# **取扱説明書** PIXYDA

品番:PMA110FZ

品名:10V型マルチメディアオーディオ

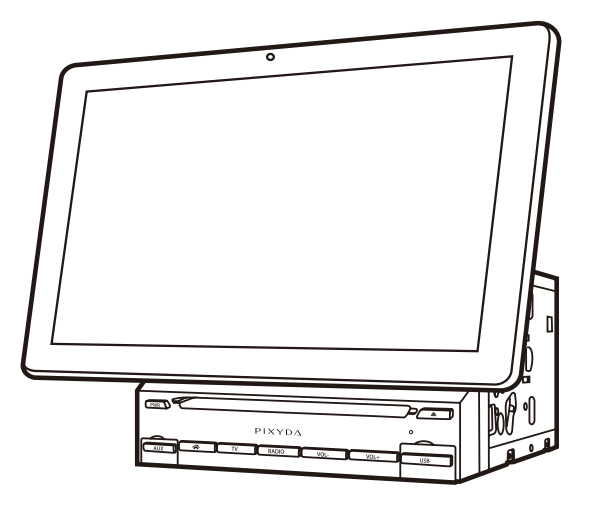

ご使用の前に、本書の「安全にお使いいただくために」(P6~8) を必ずお読みいただき、安全にお使いください。

# 保証書 別紙

このたびは、10V型マルチメディアオーディオをお買い上げいただき、 まことにありがとうございました。

- ●「取扱説明書」をよくお読みのうえ、正しくお使いください。
- ●お読みになったあとは、大切に保管し、必要なときにお読みください。 保証書は「お買い上げ日・販売店名」などの記入を必ず確かめ、販売店からお 受け取りください。(別紙)

Manufactured under license from Dolby Laboratories. Dolby,Dolby Audio,and the double-D symbol are trademarks of Dolby Laboratories. つ本 い機 て

見る 聴く ラジオを

# この度はお買い求めいただきありがとうございます。

ご使用になる前に、必ず取扱説明書をよくお読みのうえ、正しくご使用ください。

# 「安全にお使いいただくために」(6 ~ 8 ページ)では、お使いになる方 や他の人々への危害や物的損失を未然に防ぎ、安全に正しくご使用頂くた めの重要な記載をしております。必ずお読みの上ご使用ください。

本機をご利用になる前に、本書をご覧になり、正しくお使いください。本書をお読みになったあとは、いつでも見られるように手元においてお使いください。

本書は次の決まりに従って書かれています。

■本書の前提

本書は本機での操作を説明しています。

■本書で使用している画面について

本書に使用している画面は開発中のものであり、実際の画面とは異なる場合があります。

# 本書の表記について

| ▲警告           | 警告マーク<br>操作するときに絶対にしてはいけないことについて記載しております。                           |
|---------------|---------------------------------------------------------------------|
| ⚠注意           | 注意マーク<br>操作するときに注意していただきたいこと、本機の性能を維持する上で注意していただき<br>たいことを記載しております。 |
| advice        | アドバイス<br>操作するときの注意点やヒント、便利な使い方を記載しております。                            |
| ●● ( →●●ページ ) | 参照していただきたいページを表記しています。<br>例:取り付け方法 ( → 19 ページ )                     |
| つづく→          | 操作手順が次のページに続く場合に表記しています。                                            |

ついて本機に

**テレビを** 

ラジオを

画面オフ

HDM

設定

**リモコン設定** micro SD 外部出力 メテアリング USB 外部入力

ドライブレコーダー

壁紙

カラーキー

サウンド

と困 きた

# もくじ

| 部品構成一覧                                        | - 5    |
|-----------------------------------------------|--------|
| 安全にお使いいただくために                                 | · 6    |
| ご使用上の注意事項                                     | · 9    |
| 本機について                                        | 11     |
| 各部の名称とはたらき                                    | 11     |
| 本機のついて                                        | 11     |
| リモコンについて                                      | 12     |
| メインメニュー画面1                                    | 13     |
| メインメニュー画面2                                    | 14     |
| ☎4床1F<br>雪酒を入れる 切る                            | ··14   |
| 高齢を入れる、める<br>音量の調整                            | 15     |
|                                               |        |
| テレヒを見る                                        | 16     |
| テレビを起動                                        | 16     |
| テレビのボタン説明・・・・・・・・・・・・・・・・・・・・・・・・・・・・・・・・・・・・ | 16     |
| IVの操作画面の説明                                    | 16     |
| ていたの全てまれン                                     | ····// |
| テレビアイコン                                       | ··18   |
| テレビのチャンネル選局をする                                | 19     |
| 地上デジタル放送の設定                                   | 20     |
| テレビの中継局を探す・・・・・                               | ··21   |
| 主 / 副音声を切替える                                  | 21     |
| 字幕表示を切替える                                     | 21     |
| 番 組 表 を 見 る                                   | 22     |
| テレビの初期に<br>Infoの確認                            | 22<br> |
|                                               |        |
| ラジオを聴く                                        | 23     |
| ラジオを起動・・・・・                                   | 23     |
| ラジオ画面の説明                                      | 23     |
| ラジオメイン画面の説明                                   | 23     |
|                                               | 23     |
| クシオの <b>広</b> 医にていた。<br>白動でが洋島を登録する。          | 24     |
| 自動で放送局を登録する                                   | 24     |
| ラジオの放送局を選局する                                  | 25     |
| 選局切替えキーの選択                                    | 25     |
| ステップキー選局 (手動)                                 | 25     |
| シークキー選局(自動)・・・・・                              | 25     |
| シークキーの感度切替                                    | 26     |
| 放送局を入力して選局                                    | 26     |
| 登録中のリストから選局                                   | 27     |

| 画面オ  | 728 | 3 |
|------|-----|---|
| 画面をオ | 72  | 8 |

| CD/DVD                | ·29 |
|-----------------------|-----|
| ディスクについて              | 29  |
| ディスクの挿入と取り出し          | 30  |
| ディスクの挿入・・・・・          | 30  |
| ディスクの取り出し・・・・・        | 30  |
| CD を 聴 く              | 31  |
| CD を再生する              | 31  |
| CD画面について              | 31  |
| CD メイン画面の説明           | 31  |
| CD リスト画面の説明           | 32  |
| CD 画面の操作              | 32  |
| 再生/一時停止する             | 32  |
| 前へ / 次へトラックを切替える      | 32  |
| 早送り/早戻し               | 33  |
| シークバーでスキップする          | 33  |
| ランダム再生をする             | 33  |
| リピート再生をする             | 33  |
| USB メモリーへの録音          | 34  |
| リストからトラックを選択する        | 34  |
| トラック番号で再生する           | 34  |
| DVD を見る               | 35  |
| DVDを再生する              | 35  |
| DVD 画面について            | 35  |
| DVD メイン画面の説明          | 35  |
| DVD 設定画面の説明           | 36  |
| DVD 画面の操作······       | 36  |
| 再生 / 一時停止             | 36  |
| チャプターをスキップする          | 36  |
| 早送り/早戻し               | 37  |
| シークバーでスキップする          | 37  |
| リピートを再生する             | 37  |
| チャプター番号 / タイトル番号で再生する | 37  |
| タイトルメニューボタンから再生する     | 38  |
| DVD 設定画面の表示           | 38  |
| A ≈ B 間リピートボタン        | 38  |
| 音声を切替える・・・・・          | 39  |
| インフォメーションを見る          | 39  |
| 字幕言語を切替える             | 39  |
| アングルを切替える             | 39  |

# もくじ

| CD → USB 録音···································· | 40   |
|-------------------------------------------------|------|
| CD を USB メモリーに録音する                              | ·40  |
| 録音方法 1 · · · · · · · · · · · · · · · · · ·      | ·40  |
| 録音方法2                                           | ·40  |
| 録音した音楽を再生する                                     | ·41  |
| 再 生 画 面 の 説 明                                   | .42  |
| 音楽ファイルについて                                      | .42  |
| 削除する・・・・・                                       | ··43 |
|                                                 |      |

| Bluetooth を使う44           |
|---------------------------|
| ペアリングを行う                  |
| 接続機器を切替える45               |
| Bluetooth で音楽を聴く45        |
| Bluetooth 音楽画面の説明45       |
| Bluetooth 設定画面の説明46       |
| 音楽の操作46                   |
| 再生 / 一時停止する46             |
| 前へ / 次へトラックを切替える46        |
| Bluetooth の電話設定47         |
| 電話モード画面の説明47              |
| 電話着信画面の説明48               |
| 電話をかける48                  |
| キーパッドで数字を入力して電話をする48      |
| 電話帳から電話をかける48             |
| 通話記録から電話をする49             |
| Bluetooth で通話中に音量の調整をする49 |

# Easy Connection / オプションドライブ

| レコーダー (PDR500NL)     | 0  |
|----------------------|----|
| Easy Connectionの説明   | 50 |
| Android 端末とのミラーリング § | 51 |
| iPhone 端末とのミラーリング    | 52 |
| ドライブレコーダーと連動         | 53 |

| HDMI                 | 54 |
|----------------------|----|
| HDMI に接続した外部機器を使う    | 54 |
| iPhone 端末との HDMI 接続  | 54 |
| Android 端末との HDMI 接続 | 54 |
| HDMI を見る             | 55 |
| 設定                   | 56 |
|                      |    |

| 設定メニュについ | C | 56 |
|----------|---|----|
| 設定画面の説明  |   | 56 |

| システム設定57                   |
|----------------------------|
| オーディオ設定57                  |
| 動画設定                       |
| その他設定58                    |
| ステアリングリモコン設定59             |
| ステアリングリモコン設定               |
| USB/micro SDメディアについて60     |
| USB メモリでご使用できる条件60         |
| micro SD でご使用できる条件60       |
| USB / micro SD······61     |
| USB について                   |
| micro SDについて62             |
| USB 画面について63               |
| USB オーディオ画面の説明63           |
| USB オーディオ画面リストの説明63        |
| USB オーディオ画面の操作64           |
| 再生/一時停止する64                |
| 前へ / 次へトラックを切替える64         |
| 早送り/早戻し64                  |
| シークバーでスキップする65             |
| ランダムを再生をする65               |
| リピート再生をする65                |
| リストからファイルを選択する66           |
| ファイル番号を入力して選択する66          |
| USB の動画を見る67               |
| USB の動画を再生する67             |
| USB の動画画面について67            |
| USBの動画画面の説明67              |
| USB の動画リスト画面の説明68          |
| USB 動画画面の操作······68        |
| 再生/一時停止gる                  |
|                            |
| +达り/半戻し                    |
| シークバーとスキックする               |
| フララム舟主をする09<br>川ピート再生をする69 |
| ラビード内エでする                  |
| リスト番号で再生する                 |
| A≥B問リピートボタン                |
|                            |

つづく→

つ本 機に

見る 聴く 一回面オフ

CD/

GD→USB Bluetooth Easy GD→USB Bluetooth Easy Connection

HDMI

設定

リモコン設定 micro SD 外部出力 ドラインコーターステアリング USB 外部入力 カメラ

壁紙

カラーキー 設定

と困っ さた

# もくじ

| USB の画像を見る      |
|-----------------|
| USB の画像画面について71 |
| USB の画像画面の説明71  |
| USB 画像画面の操作     |
| 画像を送る / 戻る      |
| 画像を壁紙に設定する      |
| リストからの再生        |

| 外部入力 / 外部出力73      |
|--------------------|
| 外部入力に接続した外部機器を使う73 |
| 外部出力を機器            |

| カ | × | ラ | <br>    |     |     |     | <br>    | ••• | <br>••• | <br>    |     | <br> | • |     | <br> | • |     |   |     |     |   |     | ••• |     |   |     | 7 |   | 4 |
|---|---|---|---------|-----|-----|-----|---------|-----|---------|---------|-----|------|---|-----|------|---|-----|---|-----|-----|---|-----|-----|-----|---|-----|---|---|---|
| J | ~ | 7 | <br>••• | ••• | ••• | ••• | <br>• • | •   | <br>•   | <br>••• | ••• | •••  | • | ••• | <br> | • | ••• | • | • • | • • | • | • • | • • | ••• | • | ••• | / | ſ | 4 |

| フロントカメラの接続 7    | '4 |
|-----------------|----|
| フロントカメラを接続する    | 74 |
| リアカメラの接続・・・・・・フ | /4 |
| リアカメラを接続する      | 74 |

# ドライブレコーダー 75

| ドライブレコーダーの接続・・・・・・ | 75  |
|--------------------|-----|
| ドライブレコーダーを接続する     | ·75 |

| 壁紙              | 6' |
|-----------------|----|
| 背景を変更する・・・・・    | 76 |
| 新規画像を設定する・・・・・・ | 76 |

# AUX-----78

| デジタルオーディオ機器で音楽を聴く78 |
|---------------------|
| デジタルオーディオ機器を再生する78  |
| iPhone 端末と接続        |
| Android 端末と接続78     |
| デジタルオーディオ機器と接続78    |

## 

| イルミネーション色を変更する | 更する79 |
|----------------|-------|
|----------------|-------|

**サウンド設定 80** サウンド設定する 80 イコライザー (EQ) 設定 80

| DSP(音響効果) | 設定80 |
|-----------|------|
|           |      |

### 

# 部品構成一覧表

本機には、次のものが同梱されています。設置・接続の前にご確認ください。万一、足りない場合や破損していた場合は、すぐに販売店または「お客様サポートセンター☎0570 - 039 - 710」までご連絡ください。

### セット内容一覧

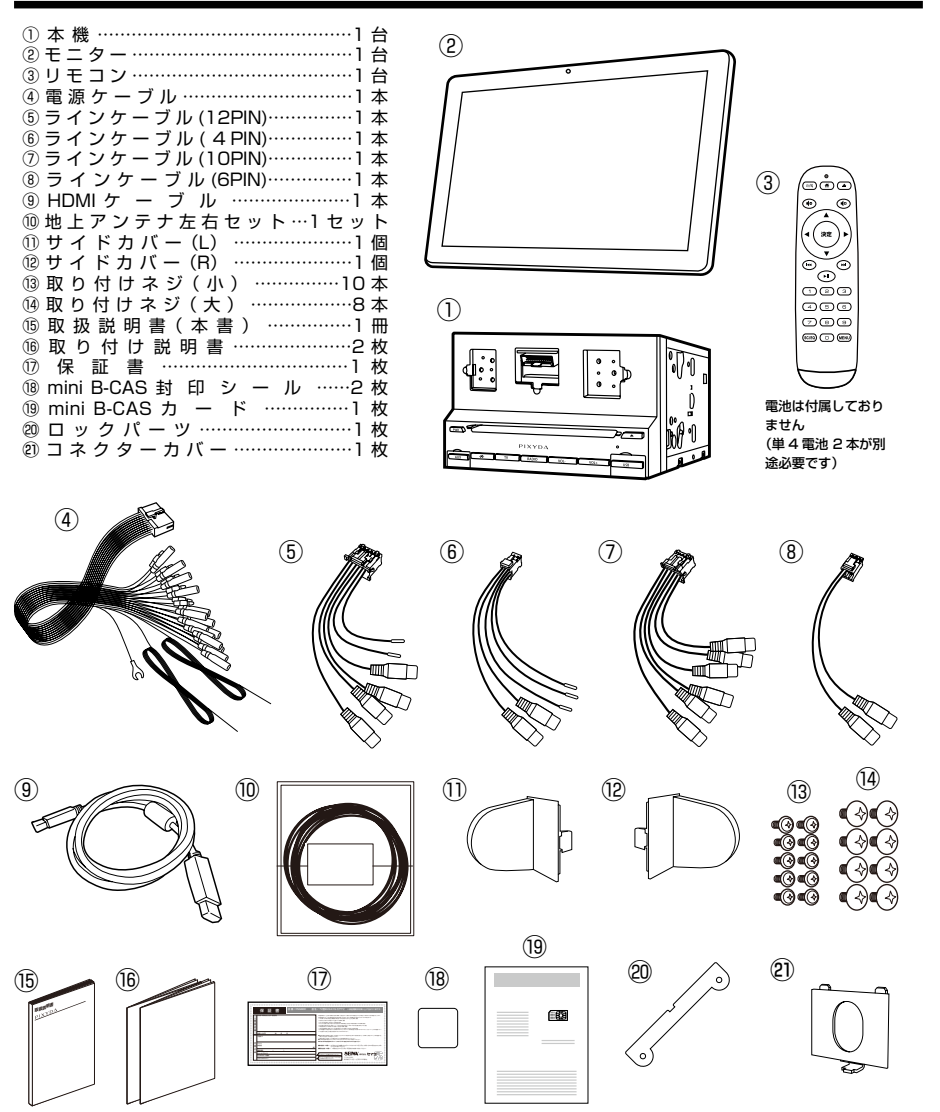

●付属品の使用および外観は、改良のため予告なく変更することがあります。
 ●この取扱説明書のイラストや画面はイメージであり、実際とは異なる場合があります。

ついて

見る 聴く ラジオを

画面オフ

8

D → USB

) Bluetooth

Easy Connection

HDM

設定

リモコン設定

USB micro SD

外外部 出 力 力

ドライブレコーダ

壁紙

カラーキ

サウンド

**と困っ** は

安全にお使いいただくために

# 安全にお使いいただくために必ずお読みください

| ⚠警告          | 「死亡または重傷を負う可能性が想定される内容」です。 |
|--------------|----------------------------|
| ⚠注意          | 「傷害や物的損害のみの発生が想定される内容」です。  |
|              | 「してはいけない内容」です。             |
| <b>(</b> 実行) | 「しなければならない内容」です。           |

# 取り付けや配線の際

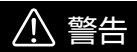

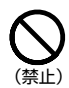

●車両メーカーが指定する禁止エリアへの取り付けや配線をしない。 ままい、キー・ディーニーに注意またたが翌日 てからかかたたちに、マイト

車両メーカー・ディーラーに注意事項を確認してから作業を行なってください。

# ●運転の妨げになる場所や前方の視界を妨げる場所、エアバッグの動作の妨げになる場所に設置や配線をしない。

運転に支障が生じ、交通事故を招くおそれがあります。またエアバッグが正常に作動しなかったり、動 作したエアバッグでお客様が利用される機器などを破損したりしてケガをするおそれがあります。

#### ●同乗者に危険をおよぼす場所には、絶対に取り付けない。

同乗者に危険をおよぼす場所への取り付けは、交通事故やけがの原因になります。

#### ●取り付けの際は車両の保安部分のボルトやナットを絶対に使用しない。

ステアリングやブレーキなどの保安部分のボルトやナットを使用して本機やコードを取り付けると、事 故の原因となります。

#### ●分解や改造はしない。

内部には電圧の高い部分があり、火災・感電の原因となります。 内部の点検・調整・修理は販売店、もしくは 「お客様サポートセンター☎0570-039-710」にご相談ください。

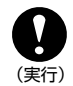

#### ●本機は DC12V アース車専用です。

DC24V 車には使用できません。火災や故障の原因となります。

#### ●取り付け・取り外しや配線は専門技術者に依頼する。

誤った取り付けや配線をすると、運転に支障をきたし事故や故障の原因となります。 お買い求めの販売店に依頼してください。

# 安全にお使いいただくために

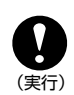

●指示に従って正しく配線・取り付けを行う。 説明書に従って正しく配線・取り付けをしないと火災や事故の原因となります。

- ●作業前に、バッテリーのマイナス端子を必ず外す。 ショートによる感電やケガの原因となりますので必ず外してください。
- ●フィルムアンテナは、保安基準の取り付け許可範囲に貼り付ける。 視界不良による事故の原因や車検がとおらなかったり、整備不良の対象となります。
- ●画面が映らない、音が出ないなどの故障の状態、また変なにおいがする・煙が出る・内部に異物が入った・ 水がかかったなど異常が起こった場合は使用しない。 そのままご使用になると事故・火災・感電の原因となります。
- ●使用しないコードの先端などは、絶縁する。 被覆がない部分が車の金属部に接触しないように、テープなどで絶縁してください。ショートにより火災や感電の原因になります。
- ●取り付け・配線後は、車の電装品が正常に動作することを確かめる。 車の電装品(ブレーキ、ライト、ホーン、ハザード、ウィンカーなど)が正常に動作しない状態で 使用すると、火災や感電、事故の原因になります。
- ●**車のバイブ類・タンク・電気配線などの位置を確認して取り付ける。** 車体に穴を開けて取り付ける場合は、パイブ類・タンク・電気配線に干渉や接触しないようにして ください。また、加工部のサビ止めや浸水防止の処置を施してください。火災や感電、事故の原因 になります。
- ●コード類は、運転や乗り降りの妨げにならないように引き回す。 ステアリング・シフトレバー・ブレーキペダル・足などに巻き付かないように引き回して固定して ください。事故やけがの原因になります。

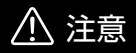

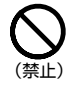

●本機の通気口をふさがない。。

確実な固定ができず、事故や故障、火災の原因となります。

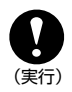

●必ず、付属品や指定の部品をご使用ください。 確実な固定ができず、事故や故障、火災の原因となります。

●しっかりと確実に取り付けてください。 ときどきネジの緩みやガタツキがないか点検してください。

つづく→

# 安全にお使いいただくために

### ご使用の際の注意事項

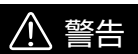

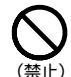

● 車載以外に使用しない。 けがや感電の原因となることがあります。

●ディスク挿入口に異物を入れない。 火災や感電の原因となることがあります。

●運転中に操作・画面の注視をしない。 運転を誤り、交通事故を招くおそれがあります。 必ず安全な場所に車を停止させ、パーキングブレーキをかけてから行ってください。

- ●カード類、ネジなどの小物は、乳幼児の手の届くところに置かない。 誤って、飲み込むおそれがあります。万一飲み込んだと思われるときは、すぐに医師にご相談ください。
- ●故障や異常のまま使用しない。

煙がでる、変なにおいがするなどの異常な状態で使用すると発火などの原因となります。 直ちに使用を中止してお買い上げの販売店、もしくは「お客様サポートセンター☎0570ー 039ー710」にご相談ください。

●**雷が鳴り出したらアンテナ線やテレビには触れない**。 感電の原因となります。

#### ● 機器内部に水や異物を入れない

万一、異物が入った、水がかかった、煙が出る、変なにおいがするなど異常が起こったら、ただちに 使用を中止してください。そのまま使用すると事故や火災、感電の原因となります。必ずお買い求め の販売店に相談してください。

#### ●本体・操作パネルを、たたくなど衝撃を与えない。 操作パネルや液晶表示部が、破損・変形し故障の原因となります。

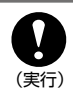

#### ●必ず規定容量のヒューズを使用する。また、交換は専門技術者に依頼する。

規定容量を超えるヒューズを使用すると、火災や発煙・発火、故障の原因になります。ヒューズの交換や修理は、お買い上げの販売店または「**お客様サポートセンター☎0570-039-710」**に ご相談ください。

#### ●大きな音量で使用しない。

車外の音が聞こえない状態での運転は、交通事故の原因になります。

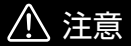

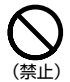

●**車載用以外で、使用しない**。 発火・感電・けがの原因となります。

●落下させる、たたくなどの強い衝撃を与えない。 故障や火災の原因となります。

●ディスプレイ部分に負荷を与えない。
脱落や破損などで、事故の原因になります。

# 使用上の注意事項

#### ■携帯電話を使用する場合は。

本機を受信周波数帯域に相当する周波数を用い た携帯電話などの機器を、本機やアンテナケー ブルに近づけると、その影響で映像・音声など に不具合が生じる場合があります。それらの機 器とは離してご使用ください。

#### ■他の機器と接続する場合は。

接続する機器の取扱説明書をよくお読みになり、 正しく配線してください。

#### ■液晶画面について。

液晶パネルは 99.99% 以上の有効画素がござい ますが、その性質上 0.01% 以下の画素欠けや、 常時点灯するものもございます。これらは液晶 ディスプレイの構造によるもので、故障ではあ りません。

必ず指で触れて操作を行ってください。先端の 硬いもので操作をしたり、指で叩いたり強くタッ チしたりしないでください。

表面は市販のクリーニングクロスなどを使い、 軽く拭いてください。

■極度の低温になると、映像が出ない、映像が出 るのが遅い、動きに違和感がある、画面が暗い などの症状が出ることがありますが、温度が上 がるともとに戻ります。

#### 免責事項について

- ▶火災、地震、第三者による行為、その他の事故、 お客様の故意または過失、誤用、その他の異常 な条件下での使用により損害が生じた場合、原 則として有料での修理とさせていただきます。
- ■本機の使用または使用不能から生じる付随的な 損害(事業利益の損失、記憶内容の変化・消失 など)に関して、当社は一切の責任を負いかね ます。
- ■商品に添付の保証書は、当該製品を業務用の車 両(バス・タクシー・商用車など)に使用した場合、 適用対象になりません。
- ■他人に譲渡または処分などされる際は、プライ バシー保護のため本機に入力した個人の情報管 理や消去は、必ずお客様の責任において行って ください。当社は一切の責任を負いかねます。
- ■お客様または第三者が本機の使用を誤ったとき、 静電気・電気的なノイズの影響を受けたとき、 または故障・修理のときなどに、本機に登録されていた基本プログラムなど変化・消失した場 合の補償はできません。
- ■万一、本機の不具合により、視聴できなかったり、 録音ができなかった場合の補償はできません。

#### 著作権、商標などについて

- 本機は、著作権保護技術を採用しており、マクロヴィジョン社及びその他の著作権利者が保有する米国特許及びその他の知的財産権によって保護されています。この著作権保護技術の使用は、マクロヴィジョン社の許可が必要で、また、マクロヴィジョン社の特別な許可がない限り家庭用及びその他の一部の鑑賞用の使用に制限されています。分解したり、改造することも禁じられています。
- ■国外でこの製品を使用して有料放送サービスを 享受することは、有料サービス契約上禁止され ています。
- ■あなたが録音したものは、個人として楽しむな どのほかは、著作権法上権利者に無断で使用で きません。
- "DVD Logo" は DVD フォーマットロゴライセ ンシング(株)の商標です。
- ドルビーラボラトリーズからの実施権に基づき製造されています。Dolby、ドルビー、Pro Logic およびダブルD記号は、ドルビーラボラトリーズの商標です。
- ■Bluetooth® ワードマークおよびロゴは、 Bluetooth® SIG, Inc.の所有物であり、クラリ オン(株)は許可を受けて使用しています。その 他の商標および商標名は、各権利者に帰属しま す。
- ■micro SD Logo is a trademark of SD-3C, LLC.
- ■HDMI、High-Definition Multimedia Interface および HMID ロゴは、米国およびそ の他の国における、HDMI Licensing LLC.の 商標または登録商標です。
- Microsoft、Windows および Windows XP / Windows Vista / Windows 7 /Windows 10 は、米国 Microsoft Corporation の米国および その他の国における登録商標です。
- Apple、iPad、iPhone は米国および他の国々 で登録された Apple Inc. の商標です。
- Apple は、本機の機能および安全および規格への適合について一切の責任を負いません。
- ■Ligtning は、Apple Inc. の商標です。
- ■その他、製品名などの固有名詞は特に注記のない場合でも各社の商標または登録商標です。

# 使用上のお願い

#### 運転時について

- ■運転中に操作・画面の注視をしないでください。 運転を誤り、交通事故を招くおそれがあります。 必ず安全な場所に車を停止させ、パーキングブレーキをかけてから行ってください。
- ■運転中の本機の音声は、車外の音が聞こえる程度でご使用ください。車外の音が聞こえない状態で運転すると、交通事故を招くおそれがあり

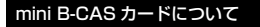

- ■カードの説明書に記載の文面をよくお読みの うえ必ず挿入してください。
- B-CAS カードを挿入しないとデジタル放送 が視聴できません。
- ■「使用許諾契約約款」をよくお読みください。

地上デジタルテレビ放送は、放送番 組の著作権保護のため、2004年4 月からコピー制御信号を加えて放送 されています。その信号を有効に機 能させるために B-CAS カードが必要 です。

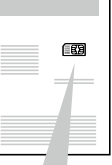

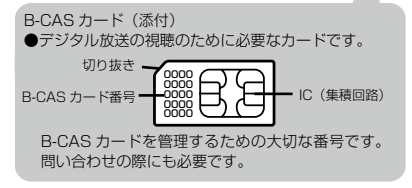

- B-CAS カード以外のものを挿入しないでください。故障や破損の原因となります。
- ■電源 ON 時は抜き差ししないでください。視聴 ができなくなる場合があります。
- B-CAS カードには、IC(集積回路)が組み込ま れているため、異常がないとき以外は抜き差し しないでください。

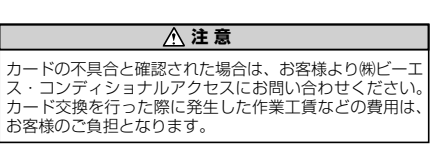

- B-CAS カード取り扱い上の留意点
- ・折り曲げたり、変形させない。
- ・重いものを置いたり踏みつけたりしない。
- ・水をかけたり、ぬれた手でさわらない。
- IC(集積回路)部には手を触れない。
- ・分解加工は行わない。
- ・BS/110度CSデジタル放送対応受信機には使用しない。
   (同封の B-CAS カードは地上デジタル専用です。)
- B-CAS カードについてのお問い合わせは (㈱ビーエス・コンディショナルアクセス システムズ カスタマーセンター TEL 0570-000-250 (IP 電話)045-680-2868

#### 地上デジタル放送の受信について

- デジタル放送では受信状態が悪くなると、映像のブロックノイズ、音声途切れの発生や静止画面、黒画面となり音声が出なくなることがあります。
- ■車で移動して受信するため、家庭用に比べて受信可能エリアが狭くなります。また、車の場所 や方向、速度などにより受信状態が変化します。
- ■本機は ARIB(電波産業会)規格に基づいた商品 仕様になっております。将来規格変更があった 場合は、商品仕様を変更する場合があります。

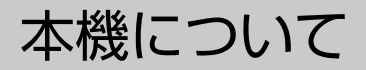

### 各部の名称とはたらき

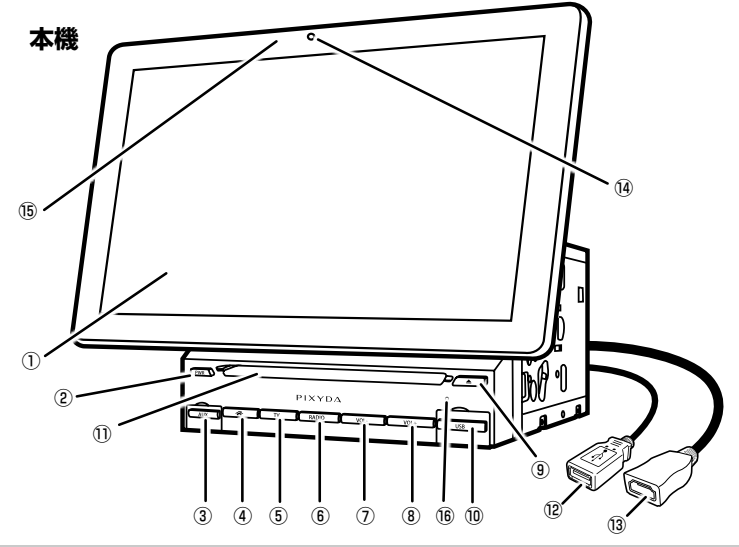

本機について

- ①タッチパネル
  - タッチ操作時に使用します。
- ② PWR [本機電源]

車の電源がONの時、ボタンを押すと本機の電源のON/ OFF ができます。 本機の電源が入っている時に長押しすると、電源が切れます。

③ SD [micro SD スロット] / AUX 入力端子

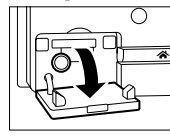

左記のように、フタを外して micro SD を挿入します。 micro SD(→ 62 ページ) AUX ケーブルを挿入します。 AUX(→ 78 ページ)

- ④ホームボタン メインメニュー画面を表示します。
- TV ボタン
   TV 画面に切り替わります。
- 6 RADIO [ ラジオボタン ] ラジオ画面に切り替わります。
- VOL ボタン 音量を下げます。
- ⑧ VOL + ボタン
   音量を上げます。
- ③ディスク取り出しボタン
   ディスクを本機から取り出します。

#### 10 USB [USB スロット] (5V/1A)

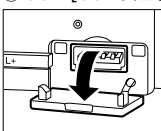

左図のように、フタを外して、USB メモリー又は、USB コードを挿入し ます。(出力 5V/1A) USB(→61 ページ)

- ディスク挿入口 CD や DVD を挿入します。
   ※ 8cm ディスクや異型ディスクには対応しておりません。
- ⑫ USB ケーブル (5V/1A)
   USB メモリー又は、USB コードを挿入します。 (出力 5V/1A)
- HDMI ケーブル HDMI 端子での接続ができます。
   iPhone · Android スマートフォンや HDMI 出力機器と接続して映像と音声を本機に出力できます。
   ※接続には iPhone · Android スマートフォンのそれぞれ
  - の専用 HDMI 変換アダプターが別途必要となります。
- ⑭マイク

Bluetooth 通話ができます。

- ⑤リモコン受光部 付属のリモコンからの信号を受信します。
- 16 リスタートボタン
   本機を再起動します。

つづく→

本機について

# 各部の名称とはたらき

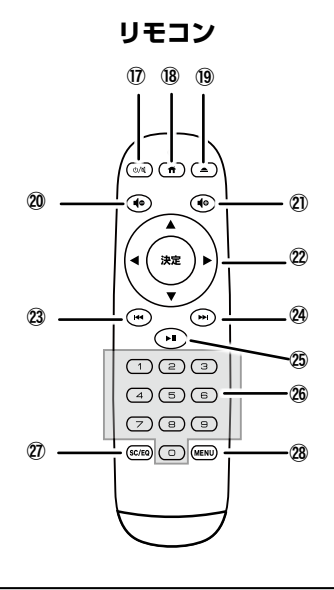

| ▲警告                      |
|--------------------------|
| ・加熱・分解したり、火・水の中に入れないでくださ |
| い。電池の破裂や液もれにより、火災やけが、周囲  |
| を汚損させる原因となることがあります       |

#### リモコンの電池セット方法

電池は付属しておりません。別途ご用意ください。 ■電池は単4電池2本です。 ■電池は極性に注意してください。

■北をかけたり濡れた手で使用しないでください。

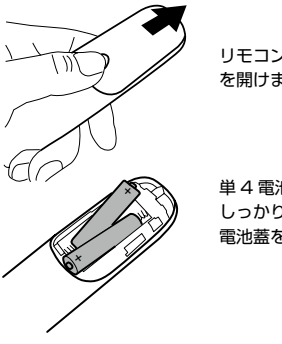

リモコン裏面の電池蓋 を開けます。

単 4 電池を図の向きに しっかり収納します。 電池蓋を戻します。

#### ⚠注意

- ・リモコン内に電池を入れるときは、極性(⊕極と⊖ 極)に注意し、上図のとおりに入れてください。
- ・電池の交換は、指定された電池をご使用ください。
   ・電池の液が目に入ったり、皮膚についた場合は、す
- ぐにきれいな水で充分洗い流し、直ちに医師の診断 を受けてください。

#### リモコンについて

#### ①電源ボタン / ミュート(消音)

車の電源が ON の時、ボタンを押すと本機の電源の ON/ OFF ができます。 本機の電源が入っている時に長押しすると、電源が切れ ます。 また、短く押すとミュート(消音)の状態になります。

#### 18ホームボタン

メインメニュー画面を表示します。

# ⑨ディスク取り出しボタン ディスクを本機から取り出します。

20音量-ボタン

押すたびに音量が下がります。

#### ②音量+ボタン

押すたびに音量が上がります。

#### 22コントロールボタン

希望の項目を選択し、真ん中の決定ボタンで決定します。

#### 23前ヘボタン

24次へボタン

#### ②再生/一時停止

#### 26数字ボタン

各項目の数字を入力。

#### 20チャンネルサーチ・イコライザー (EQ)

「TV」の時は、チャンネルサーチボタンで、「ラジオ、 CD/DVD、USB、microUSB、Bluetooth」の時はイ コライザー (EQ) を表示します。

#### 28 MENU

TV の番組表、ラジオの AM/FM の選局、メニューの切 替えなどができます。

本機について

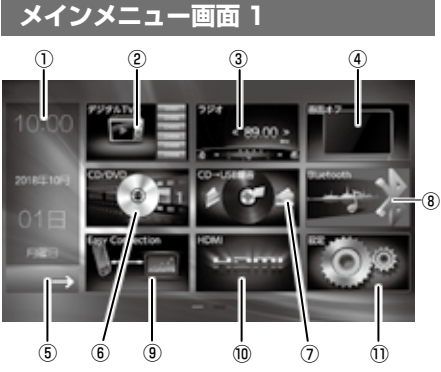

(19)

メインメニュー画面 2

(12

(13)

(20)

14

(17)

(18)

- ①時計/日付表示 現在の時間と日付を表示します。 また、時間表示部分をタッチすると時計表示画面になります。
- ②デジタル TV ボタン
   フルセグ/ワンセグの TV 画面を表示します。
   (→ 16 ページ)
- ③ラジオボタン
   ラジオの画面を表示します
   AM 受信範囲 522 ~ 1629KHz
   FM 受信範囲 76 ~ 108MH
   (→ 23 ページ)
- ④画面オフボタン
   画面表示を消します。
   再度画面をタッチすると画面表示が ON になります。
   (→ 28 ページ)
- ⑤画面スクロールボタン
   メインメニュー画面2に移動します。
   (→13ページ)
- ⑥ CD/DVD ボタン
   CD/DVD の画面を表示します。
   (→ 29 ページ)
- ⑦ CD → USB 録音ボタン
   市販の音楽 CD を USB メモリーに録音します。
   (別売) USB メモリーを挿入しないと録音できません。
   (→ 40 ページ)
- ⑧ Bluetooth ボタン
   Bluetooth の接続画面を表示します。
   (→ 44 ページ)
- ③ Easy Connection ボタン スマホをミラーリングして映し出すことができます。 スマホ純正の USB 通信ケーブルが必要です。 また、オプション連動ドライブレコーダー (PDR500NL) と接続の際はこちらから接続します。 (+ 53 ページ)
- 10 HDMI ボタン
   HDMI からの画面を表示します。
   スマホと繋げる際は HDMI/MHL 変換アダプターが必要です。
   (→ 54 ページ)

 ①設定ボタン 設定画面を表示します。 (→56ページ)

(15) (16)

- ⑫ USB ボタン
   USB の画面を表示します。
   (→ 61 ページ)
- 13 micro SD ボタン micro SD の画面を表示します。 (→ 62 ページ)
- ④外部入力ボタン
   外部入力からの画面を表示します。
   (→ 73ページ)
- ⑮画面スクロールボタン メインメニュー画面1に移動します。 (→13ページ)
- (16) フロントカメラボタン フロントカメラからの画面を表示します。 (→ 74 ページ)
- ⑦ ドライブレコーダーボタン
   ドライブレコーダーからの画面を表示します。
   ドライブレコーダー RCA ケーブルが必要です。
   (→ 75 ページ)
- 18壁紙ボタン 壁紙の設定画面を表示します。 (→ 76ページ)
- (9) AUX ボタン デジタルオーディオ機器を繋いで、音楽を聴くことができます。
   (→ 78 ページ)
- ②カラーキーボタン カラーキーの設定画面を表示します。 (→ 79 ページ)

# 本機について(基本操作)

# 電源を入れる

車のエンジンをかける、または「ACC」ON にす ると本機の電源が入ります。

⚠ご注意

・バッテリー上がりの防止の為、ご使用の際は必ずエ ンジンをかけた状態でご使用ください。

### 電源を切る

車のエンジンを切る、または「ACC」OFF にす ると本機の電源が切れます。

本体のみの電源を切る場合には、下記のイラスト の電源ボタンを長押してください。 モニターの電源が消えてから、約8秒後に電源が 切れます。

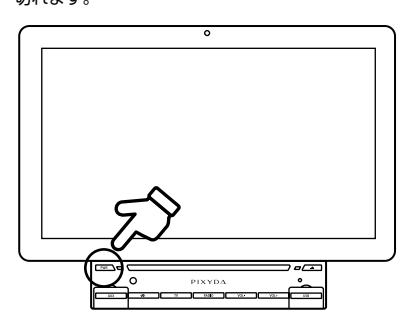

電源ボタンを押すと本機の電源が入ります。

ھُ ۲ ۲ 決定 (1) 123 (4)(5)(B) 789 90760 💿 MENU

#### ■リモコンで電源を切る

リモコンで本体のみの電源を切 る場合には、左記のイラストの 電源ボタンを長押してください。

モニターの電源が消えてから、 約8秒後に電源が切れます。

電源ボタンを押すと本機の電源 が入ります。

## メインメニュー画面の操作

下記のイラストのホームボタンを押します。

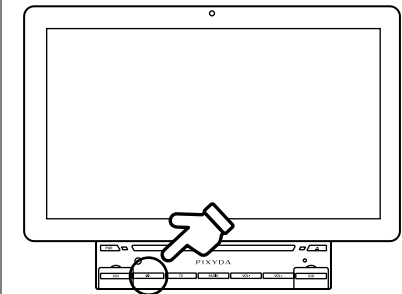

メインメニュー画面が表示されます。 ページを変更する場合は、画面を左にフリックす るか、左下の画面スクロールボタンを押してくだ さい。

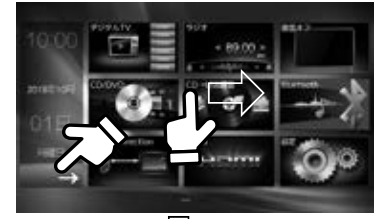

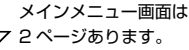

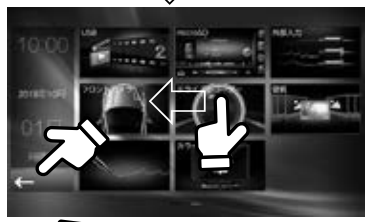

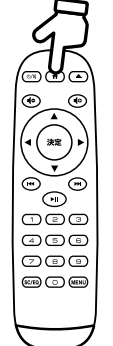

■リモコンでメインメニューを呼 び出す。

リモコンでメインメニューを呼び出す場合には、左記のイラストのホームボタンを押します。

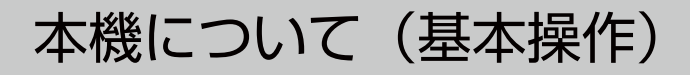

# 音量の調整

#### ■音量の調整をする

- 下記のイラストの VOL ボタン(+か-)を押すと、 画面に音量調節が表示されます。右にスライドす ると音量が大きくなり、左にスライドすると小さ くなります。 0 リモコンで音量を調整する 左のボタンを押すと音量が 小さく、右のボタンを押す と音量が大きくなります。 (\*\* (m) `• 123 (4)(5)(B) 789 (90.7ED) (0.1ENU) <u>∧警告</u>
- ・音量は運転の支障のない、車外の音が聞こえる程度 の音量でご使用ください。

| advice                         |          |
|--------------------------------|----------|
| ※音量画面は、ボタンを離した状態だ<br>画面から消えます。 | いら約3秒ほどで |

### ■音量をミュート(消音)にする

下記のイラストの音量調節を表示して、「」」を 2 タッチすると音量がミュート(消音)になります。 o ■リモコンで音量をミュート (消音) する (1) (\*) ボタンを押すと音量がミュー ト(消音)となります。 決定 ÷ . ′œ` 123 456 789 60.760 🗆 WENU

## テレビを起動

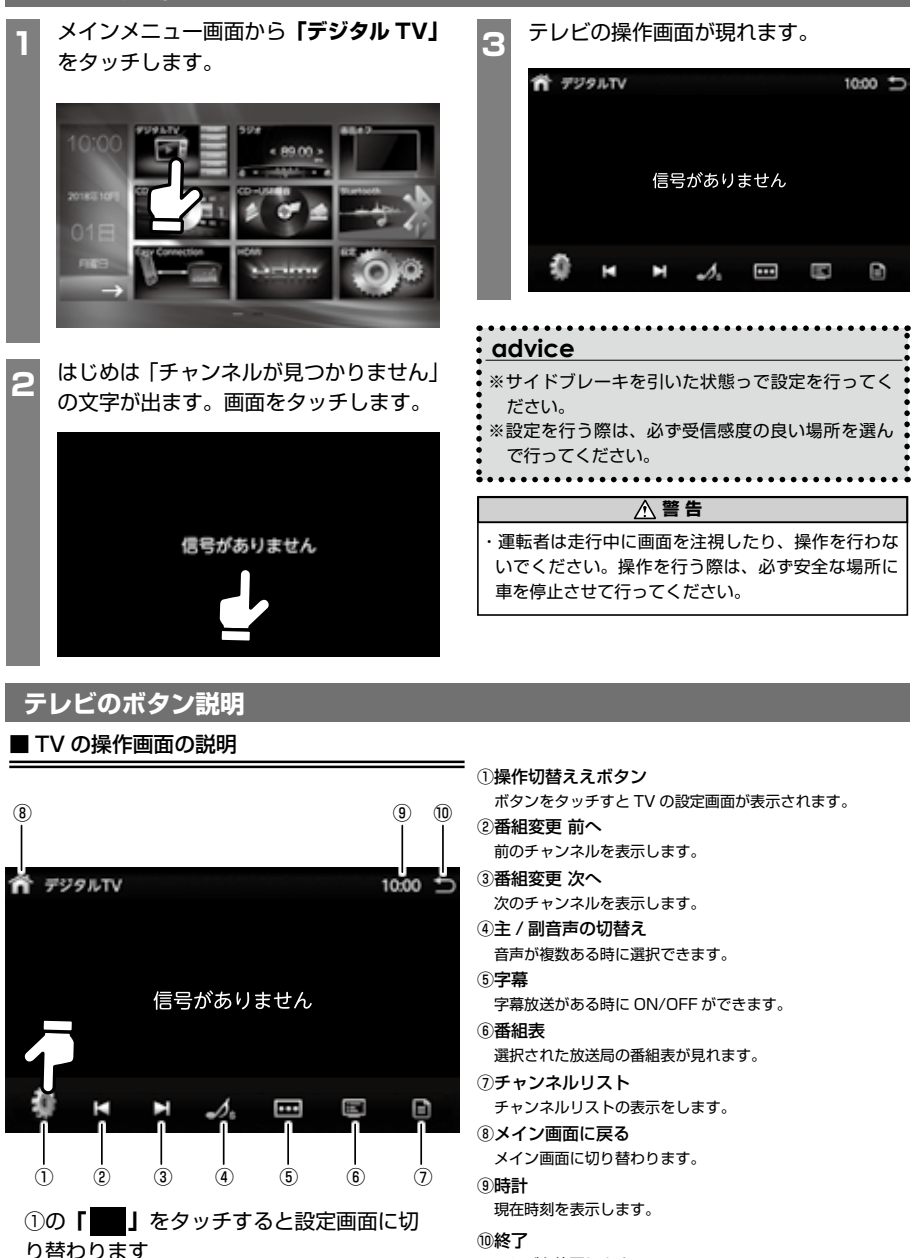

テレビを終了します。

つづく→

#### ■ TV の設定画面の説明

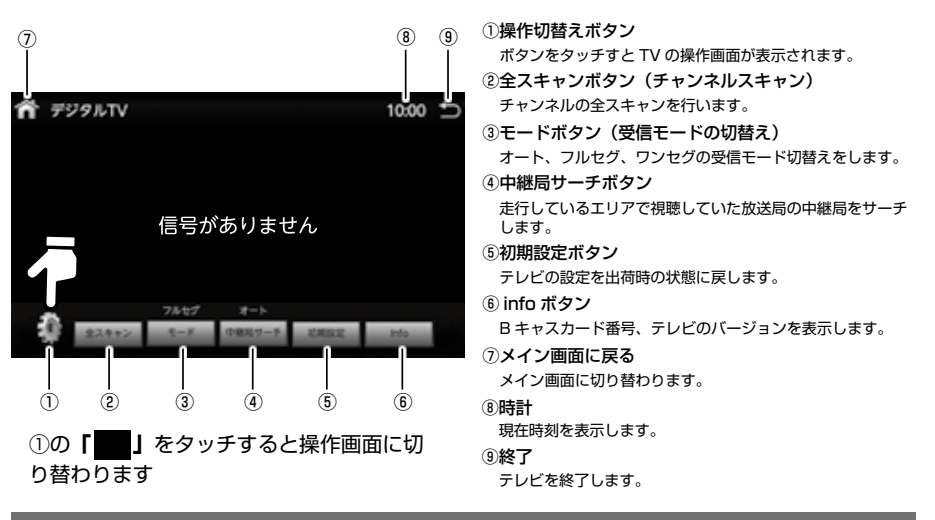

# テレビの全スキャン

### テレビを見るためには、まずはじめにチャンネルの全スキャンをする必要がございます。

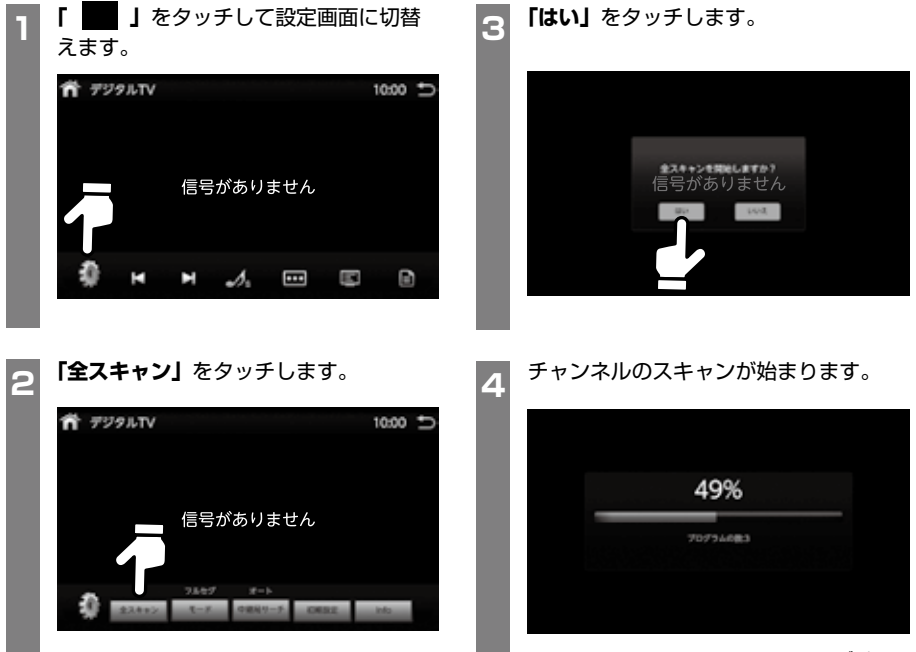

テレ 見る を

つづく→

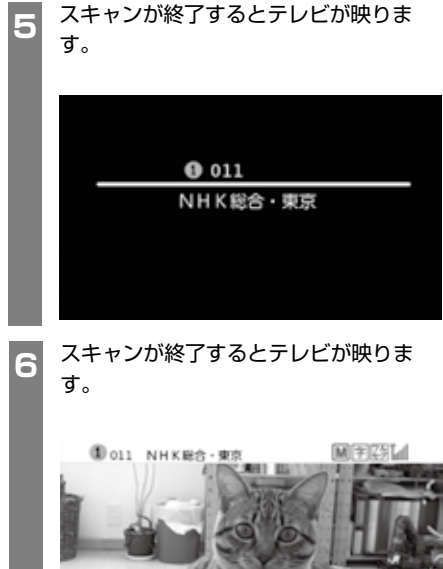

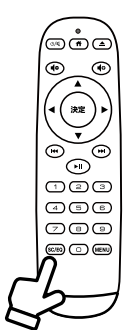

■リモコンでチャンネルの全ス キャンをする。

リモコンの「SC/EQ」ボタン を押すとチャンネルの全スキャ ンを行います。

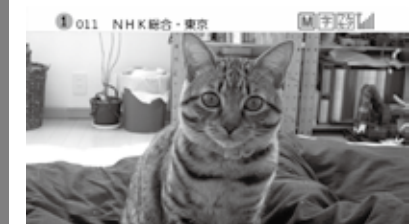

### テレビアイコンの説明

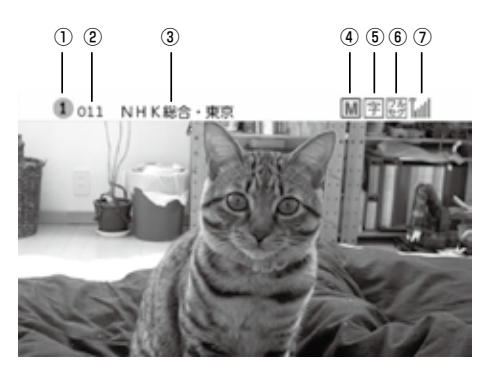

### ①リモコンキー ID

リモコン操作の番号となります。

#### ②チャンネル3桁番号

チャンネル番号を表示します。

③放送局名 放送局名を表示します。

#### ④音声放送モードの表示

- 「S」--- ステレオ音声 「M」--- モノラル音声 「多」--- 音声多重放送
- 「主」---主音声
- 「副」--- 副音声

#### ⑤字幕放送の表示

字幕放送なし --- 「グレー色」 字幕放送あり非表示 --- 「黒色」

#### ⑥フルセグ / ワンセグ

画像がフルセグのときは「フルセグ」アイコンを表示、ワン セグのときは「ワンセグ」アイコンを表示します。

#### ⑦受信電波の強度表示

受信電波の強度を表示します。 ※チャンネルの全スキャンを行う前は、アンテナの表示は× となります。

# テレビのチャンネル選局をする

テレビの画面をタッチします。

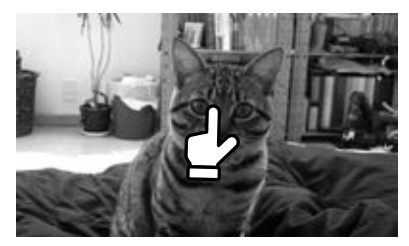

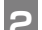

テレビの操作画面からチャンネルを切替えます。

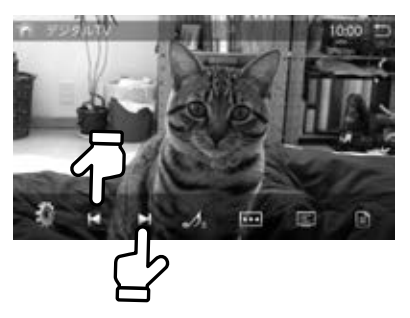

左矢印をタッチすると前のチャンネルを、右矢印 をタッチすると次のチャンネルを表示します。

3

右下のチャンネルリストボタンをタッチし、こち らのリストからもチャンネルの切替えができま す。

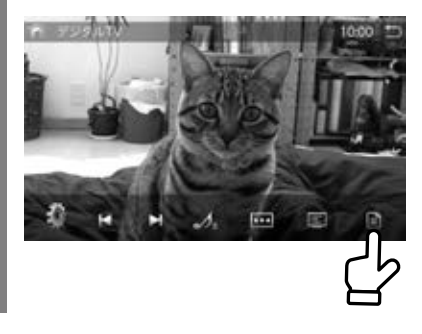

チャンネルリストから見たいチャンネルをお選び
 ください。

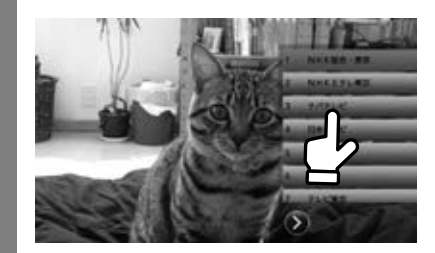

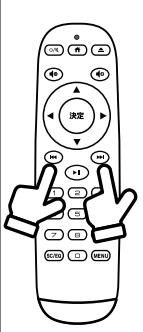

■リモコンでチャンネルを変更 する。

左矢印を押すと前のチャンネル を、右矢印を押すと次のチャン ネルを表示します。

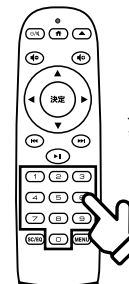

リモコンのキーパッドを押して 見たいチャンネルに変更ができ ます。

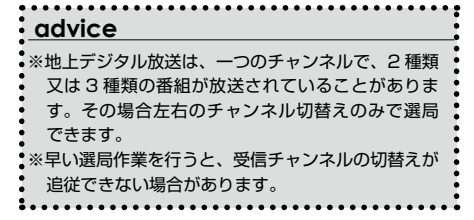

テレビを見る

## 地上デジタル放送の設定

本機は、テレビの受信状態が悪くなると、フルセグから ワンセグに自動的に切り替わる機能を搭載しておりま す。「オート」に設定しておくと電波が弱くなると自動 でワンセグに、電波が強くなるとフルセグに切り替わり ます

テレビ画面をタッチします。

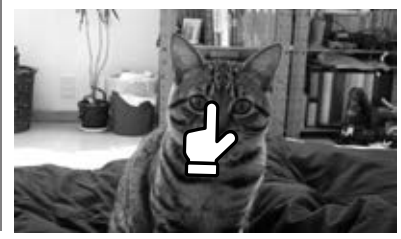

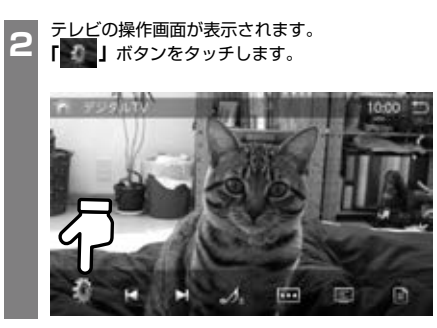

「モード」ボタンをタッチして項目を選択します。

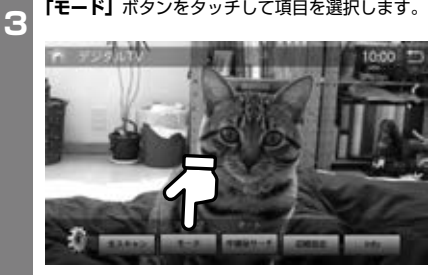

地デジの設定は「自動」「フルセグ」「ワンセグ」の 設定変更が可能です。

「オート」: フルセグ放送とワンセグ放送を受信状態によって 切替えます。 「フルセグ」: フルセグ放送のみを受信します。 「ワンセグ」: ワンセグ放送のみを受信します。

| advice                                                                          |
|---------------------------------------------------------------------------------|
| ※初期設定は「オート」です。<br>※地上デジタル放送は、地理的や建物などで受信障害<br>がある環境では放送エリア内でも受信できない場合<br>があります。 |

テレビを見る

# テレビの中継局を探す

走行中に受信電波が悪くなった場合に、中継局を自動的 に探して最適な中継局に切替えます。

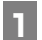

3

テレビ画面をタッチします。

テレビの操作画面が表示されます。 「「」ボタンをタッチします。

「中継局サーチ」ボタンをタッチして項目を選択し ます。

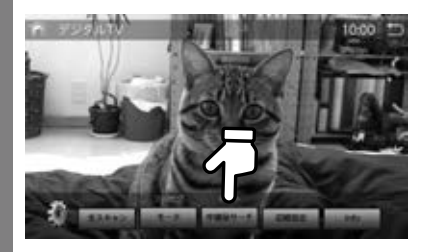

[オート]: 約15秒間受信がない状態が続くと中継局サーチ を開始します。 [OFFI: 中継局サーチを行いません。

#### advice

※移動などにより、受信している番組が見づらくなり、 約15秒間受信ができない状態が続くと、中継局 サーチを行い、受信していた放送局が複数のチャン ネル(中継局)を使って放送している場合に、受信 状態の最適なチャンネルを探して見ることができま す。 ※初期設定は「オート」です。

# 主 / 副音声を切替える

主音声 / 副音声がある番組で音声を切替えます。

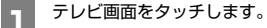

「♪」ボタンをタッチして項目を選択します。 5

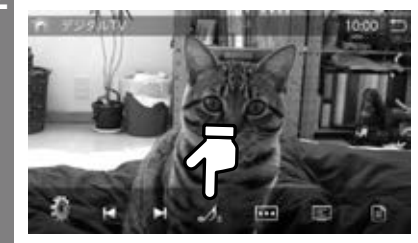

「♪ M」:主音声 **「** ♪ **S** ]: 副音声

advice ※初期設定は「♪ M | 主音声です。 

# 字幕表示を切替える

字幕のついた番組を受信中に、字幕の表示設定をします。 本機では、第一言語のみ表示します。

П

テレビ画面をタッチします。

「
「
」ボタンをタッチして項目を選択します。

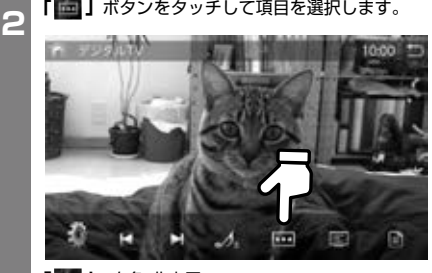

「🛅」: 白色 非表示 「🛅」: 赤色 表示

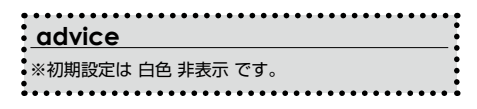

テレビを見る

# 番組表を見る

現在受信中のチャンネルの番組表を表示します。

テレビ画面をタッチします。

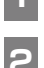

「」ボタンをタッチします。

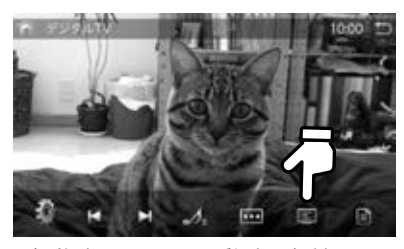

現在受信中のチャンネルの番組表一覧が表示され ます。

「UP」 又は「DOWN」 キーをタッチして番組を 上下にスクロールして「決定」をタッチすると詳 細内容の確認ができます。

す。

示されます。

■リモコンで番組表が見られま

「MENU」を押すと番組表が表

# テレビの初期化

設定メニューで設定した項目およびプリセットしたチャ ンネルリストを初期化します。

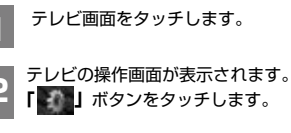

「「」ボタンをタッチします。

「初期設定」ボタンをタッチします。

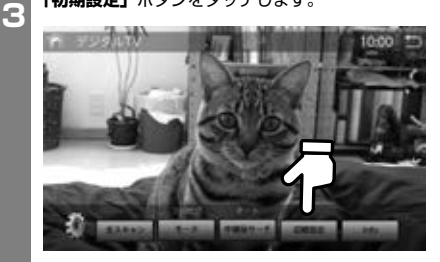

「はい」を押すと初期化が行われます。

# Info を確認する

B-CAS カードの情報とテレビのバージョンの確認がで きます。

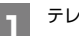

テレビ画面をタッチします。

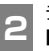

テレビの操作画面が表示されます。 「」ボタンをタッチします。

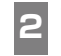

「Info」 ボタンをタッチします。

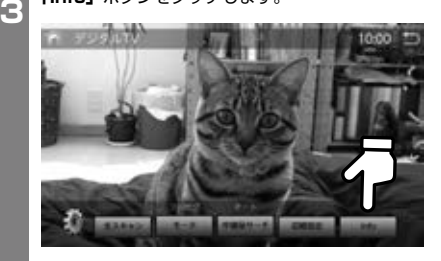

上側:B-CAS カード ID 番号 下側:テレビのバージョンを表示

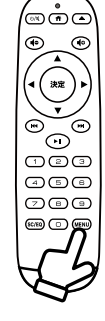

ラジオを聴く

# ラジオを起動

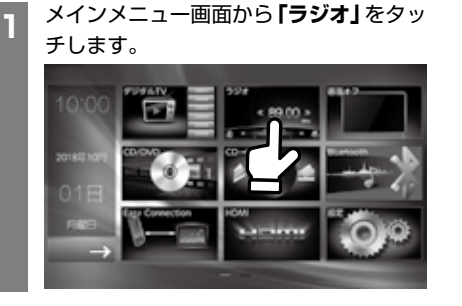

# ラジオ画面の説明

### ■ラジオメイン画面の説明

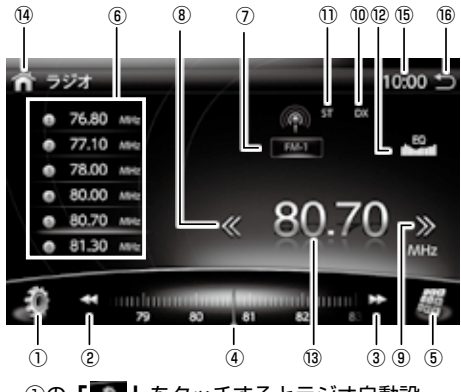

①の「**」**」をタッチするとラジオ自動設 定画面に切り替わります

### ■ラジオ自動設定画面の説明

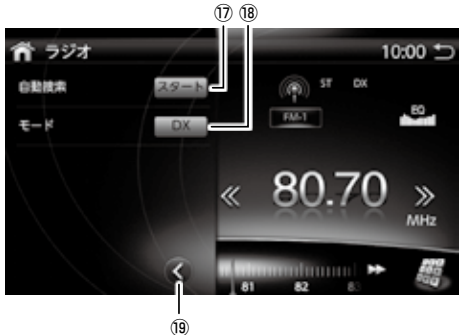

#### ラジオの画面が起動します。

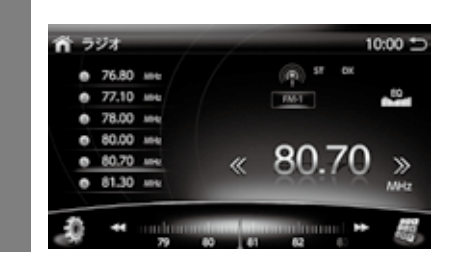

#### ①操作切替えボタン

- ボタンをタッチすると画面左に自動設定画面が表示されます。
- ②低いバンドへのステップキー 手動チューニングの細かい変更ができます。
- ③高いバンドへのステップキー 手動チューニングの細かい変更ができます。
- ④バンドバー
   タッチしたまま左右にスライドし、パンドを変更できます。
- ⑤入力キーパッドの呼び出し バンド入力を0~9の数字で入力できます。
- ⑥登録中のチャンネルリスト表示 現在登録中のバンドをリスト表示します。
- ⑦ 選局切替えキー
   ラジオチャンネルを切替えます。
   FM1/FM2/FM3/AM1/AM2のラジオチャンネルを表示。
- 低いバンドへのシークキー 現在のバンドより低いバンドへ自動で切替えします。
- ③高いバンドへのシークキー
   現在のバンドより高いバンドへ自動で切替えします。

#### ⑩シーク感度表示

- ⑪ステレオ表示
- ステレオ放送受信時に表示されます。
- ⑫ EQ 設定ボタン
   EQ 設定画面を表示します。
   EQ 設定(→80 ページ)
- 13現在の放送局バンド
- ④メイン画面にへ戻る
   メイン画面に切り替わります。

#### ⑮時計

現在時刻を表示します。

- ⑯終了
- ラジオを終了します。 (7)**自動保存**

十分な信号強度がある放送局を自動で登録します。

(18)自動保存モード切替 自動保存の際の、受信感度の切替えをします。

#### ⑲切替えボタン

ボタンをタッチするとラジオのメイン画面に戻ります。

ラジオを聴く

# ラジオの放送局を登録する

放送局の登録のしかたについてご説明いたします。

#### ■自動で放送局を登録する

信号強度がある放送局を自動で探知し登録します。

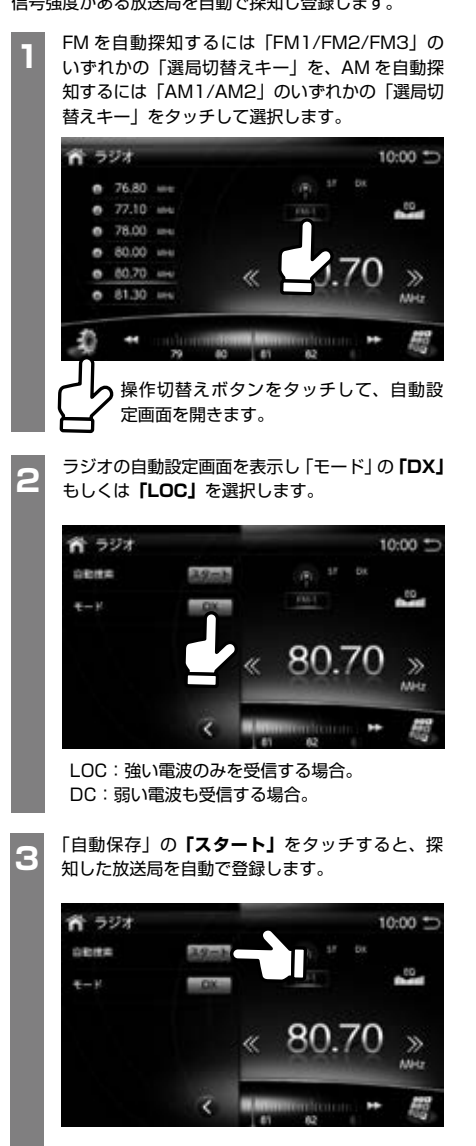

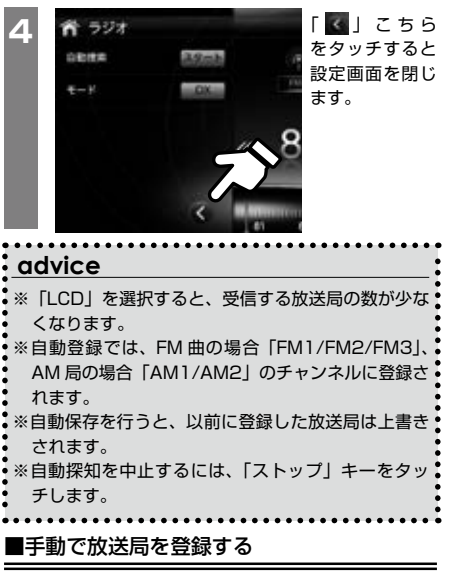

放送局を手動でリストに登録します。

C

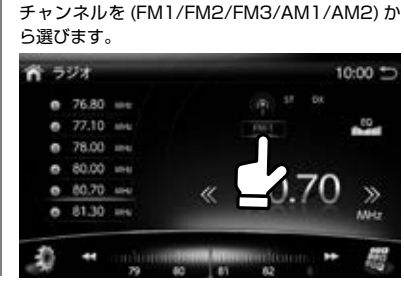

「選局切替えキー」 をタッチして、登録したい

ステップキー選局 / シークキー選局 / キーパッド 選局 (→ 27 ページ) などで登録したい放送局を 選局します。

放送局が決まったら、登録したいチャンネルの場 所を選択して、長押しタッチをします。

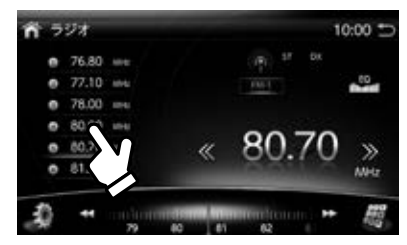

選局した放送局がリストに登録されます。

ラジオを聴く

# ラジオの放送局を選局する

#### ■選局切替えキーの選択

FM をの場合は「FM1/FM2/FM3」の 3 つ、AM をの 場合は「AM1/AM2」の 2 つ、計 5 つの 30 チャンネ ルをご使用いただけます。

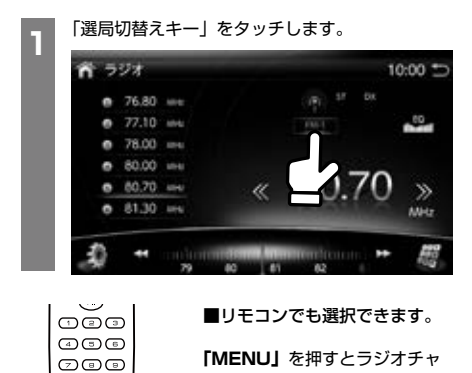

ンネルを選択できます。

### ■シークキー選局(自動)

「シークキー」をタッチします。

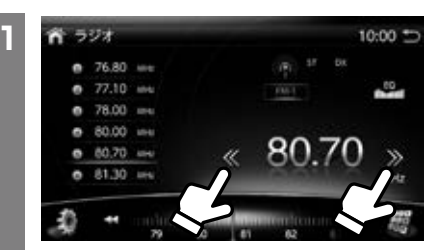

現在のバンドより高い、または低いバンドへ自動 で切替え選局します。

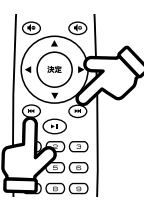

■リモコンでも変更できます。

「 ₩4 」「 ▶▶ 」を押すと現在の バンドより高い、または低いバ ンドへ自動で切替え選局します。

| advice                   |
|--------------------------|
| ※放送局を受信するとシークを終了して放送が始まり |
| 。<br>ます。                 |

#### ■ステップキー選局(手動)

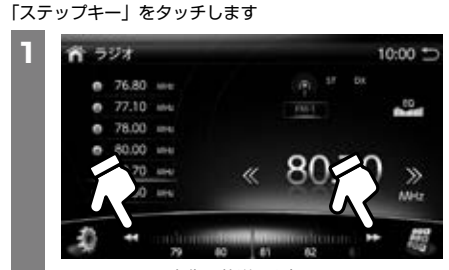

0.1MHz ずつ変化し放送局を探します。

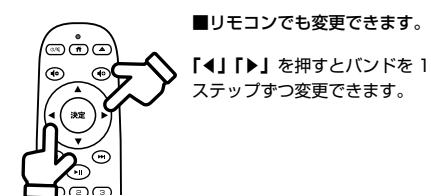

25

# ラジオを聴く

#### ■シークキーの感度切替

「シークキー」の感度を変えることで、受信の強弱を変 更できます。

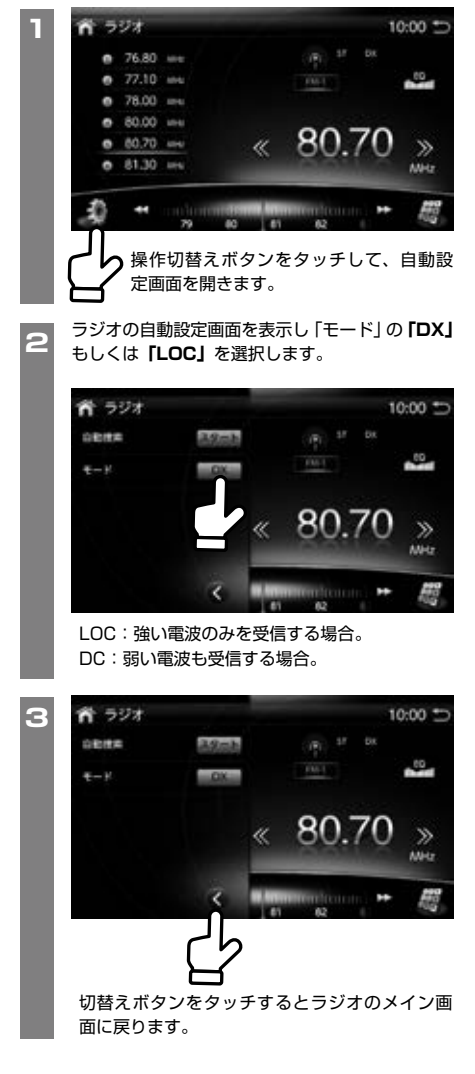

### ■放送局を入力して選局

放送局をキーパッドで入力して、選局することができま す。

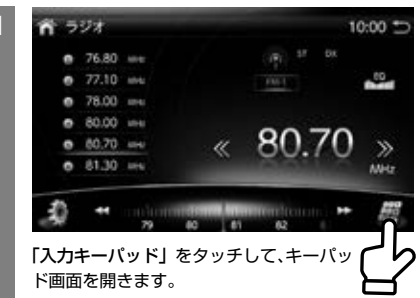

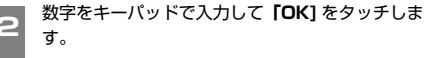

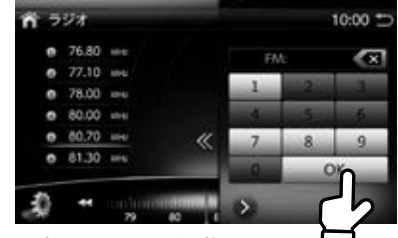

入力したチャンネルを受信します。

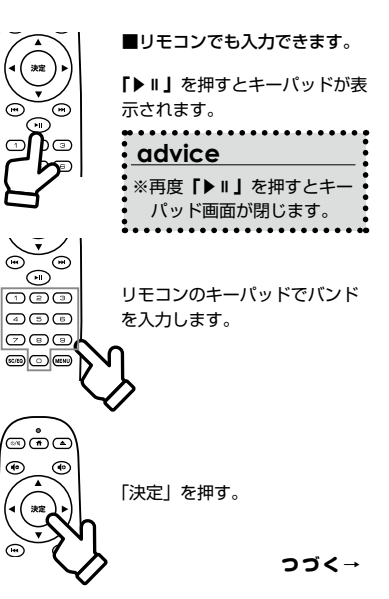

ラジオを聴く

### ■登録中のチャンネルリストから選局

チャンネルリストから、選局することができます。

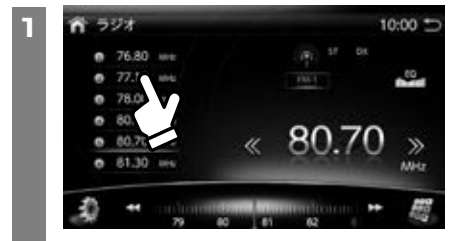

「チャンネルリスト」から視聴したいチャンネル をタッチすると選局できます。

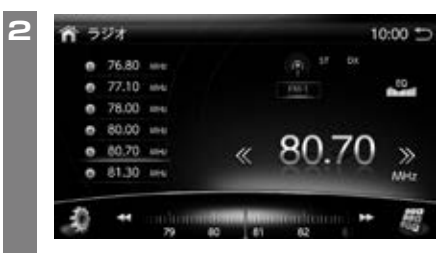

選局したチャンネルを視聴します。

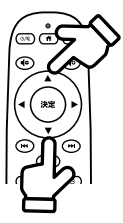

■リモコンでも変更できます。

「▲」「▼」を押すとチャンネル リストから、選局することがで きます。

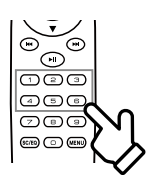

リモコンのキーパッドでもチャ ンネルリストの番号を押すこと で、選局することができます。

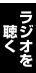

# 画面オフ

# 画面オフ

電源を落とさずに画面のみを落とします。

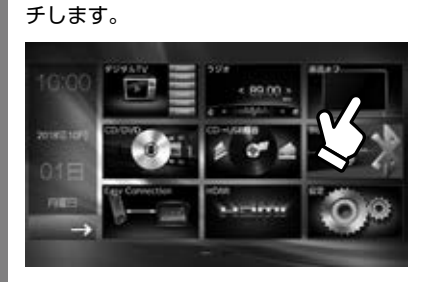

メインメニューから「画面オフ」をタッ

画面オフされブラックアウトします。

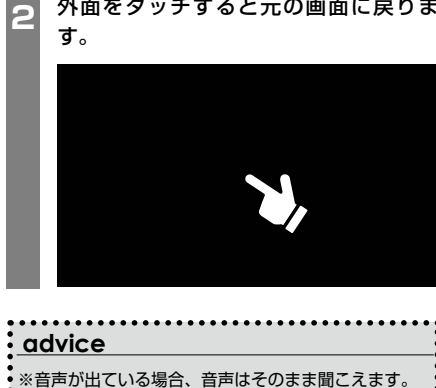

外面をタッチすると元の画面に戻りま

1

# ディスクについて

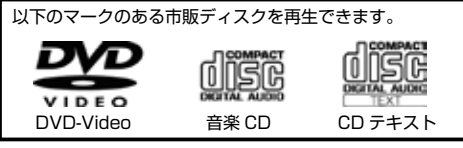

以下のメディアファイルを再生できます。

MP3/M4A

### ■本機で再生できる CD

下記の CD が再生できます。

| ディスク |          | 再生できる条件                           |
|------|----------|-----------------------------------|
| CD   | 市販の音楽 CD |                                   |
|      | CD-R     | <br> 以下のディスクが再生できます。              |
|      | CD-RW    | MP3/M4A のファイル形式で記録したディスク          |
|      | CD-ROM   | ※ただし、パケットライト方式で記録されたディスクは再生できません。 |

| 分類 | フォーマット | 拡張子       | 音楽フォーマット        | 音楽ビットレートの制限          |
|----|--------|-----------|-----------------|----------------------|
| 音楽 | MP3    | .mp3 .mp2 | MP1/MP2/MP3/pcm | 8kbps $\sim$ 320kbps |
|    | M4A    | .m4a      | aac             | 32Kbps ~ 320Kbps     |

# advice

 ※ファイナライズ処理されていない「CD-R」「CD-RW」ディスクは、再生するまでの時間が長くなります。また、 記録状態によっては再生できない場合もあります。
 ※ファイナライズ処理については、お使いのライティングソフト、レコーダーのマニュアルをご覧ください。
 ※ノンストップで記録された音楽 CD/CD-TEXT の場合、曲間でミュートされることがあります。
 ※傷がついているディスク、ソリが大きいディスク、汚れ / ほこりが付着しているディスクは、再生できない場合もあります。

### ■本機で再生できる DVD

下記の DVD が再生できます。

| ディスク |                      | 再生できる条件                                                                                                    |
|------|----------------------|----------------------------------------------------------------------------------------------------|
|      | 市販の DVD ビデオ          | リージョン番号が「2」のディスクが再生できます                                                                                                |
| DVD  | DVD-R<br>DVD-RW      | 以下のディスクが再生できます。<br>DVD-VR モード (CPRM 対応 ) で録画したディスク •DVD- ビデオモードで録画した<br>ディスク<br>「本機で再生できるオーディオ・ビデオメディアのファイル形式」で記録したディス |
|      | DVD+R<br>DVD+RW      |                                                                                                    |
|      | DVD-R DL<br>DVD+R DL | ※ただし、以下のディスクは再生できません <ul> <li>・バケットライト方式で録画されたディスク</li> </ul>                                                          |
|      | DVD-ROM              | ・ご家庭でハイビジョン録画したディスク                                                                                                    |

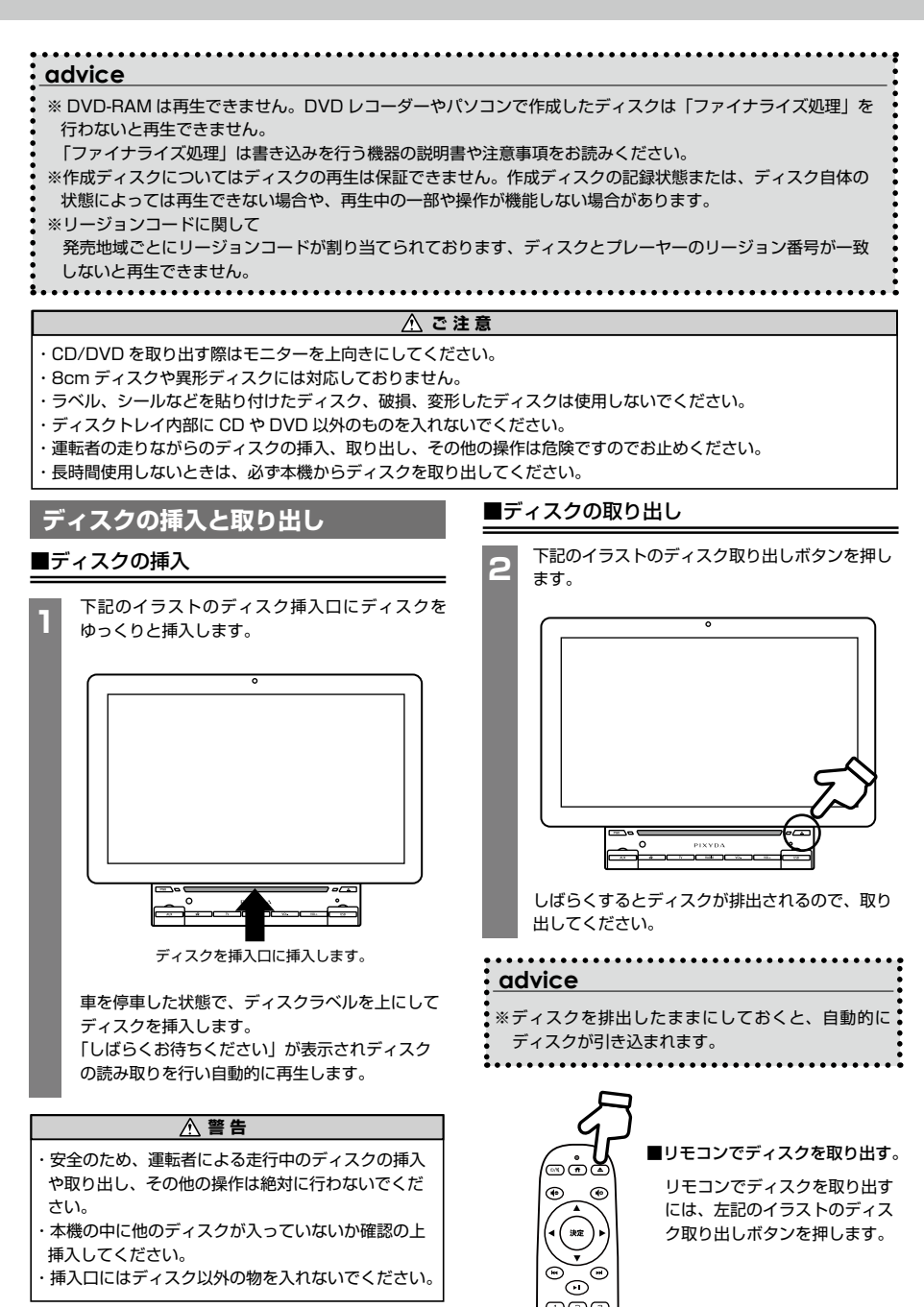

### CD を聴く

#### ■ CD を再生する

 ディスク挿入口に CD を入れます。
 自動的に CD の再生が始まります。
 すでにディスクが入っている場合は、メインメニュー画面から「CD/DVD」を タッチします。

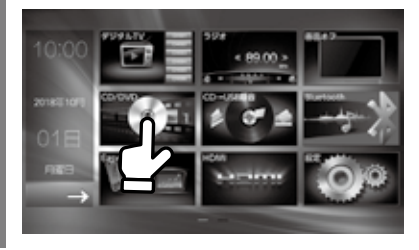

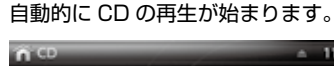

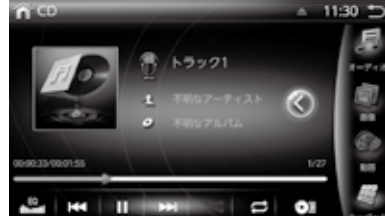

⚠ 警告

・安全のため、運転者による走行中のディスクの挿入 や取り出し、その他の操作は絶対に行わないでくだ さい。

### ⚠ 注意

- ・本機の中に他のディスクが入っていないか確認の上 挿入してください。
- ・挿入口にはディスク以外の物を入れないでください。
- ・CD を取り出す際はモニターを上向きにしてください。

#### 下記のディスクは取り出せなくなるおそれがあります。

- ・8cmCD/8cmCD アダプター
- ・異形ディスク
- ・デュアルディスク
- ・ラベル、シール、保護シートなどが貼られたディスク

### CD 画面について

### ■ CD メイン画面の説明

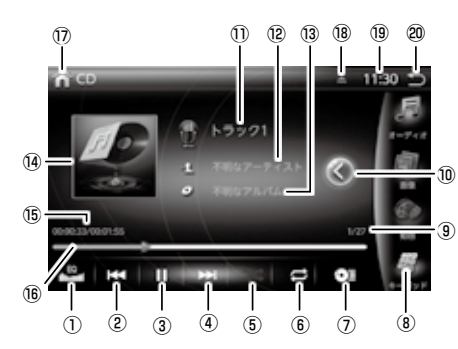

① EQ 設定ボタン

EQ 設定画面を表示します。 EQ 設定 (→80 ページ) ②前へ / 早戻しボタン

前のトラックを再生します。長押しすると早戻しとなります。

- ③再生 / 一時停止ボタン
- ④次へ/早送りボタン 次のトラックを再生します。長押しすると早送りとなります。
- ⑤ランダムボタン 曲順をランダム再生に切替えます。
- ⑥リピートボタン

ボタンをタッチするたびに「リピートオフ」「シングルリピー ト」「オールリピート」の順番で切り替わります。

- 🔜 :リピートオフ
- 🚾 :シングルリピート
- 🔁 : オールリピート
- ⑦ CD → USB 録音
- CD のデータを USB メモリーにコピーします。
- ⑧キーパッドの呼び出し トラックを数字で入力して呼び出します。
- (9) トラックの表示
   再生中のトラックと全トラック数を表示。
- ⑩リストボタン トラックリストを表示します。

1)再生中の曲のタイトル

- 12再生中の曲のアーティスト
- 13再生中の曲のアルバム名
- ④アルバムアートワーク表示 アルバムイメージが保存されている場合に画像が表示されます。
- (15)再生経過時間/再生トータル時間 再生中の経過時間と、再生トータル時間が表示されます。

 (6) シークバー 現在再生中の曲の進行状態がバーでわかります。
 (7) メイン画面にへ戻る メイン画面に切り替わります。
 (8) イジェクトボタン ディスクを取り出します。
 (9) 時計 現在時刻を表示します。
 (2) 終了

CD/DVD を終了します。

■ CD リスト画面の説明

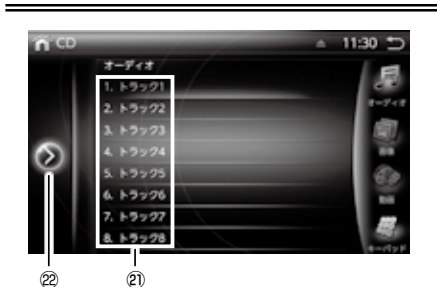

②リスト表示

トラックリストを表示します。 リストをタッチするとそのトラックが再生されます。

#### 22リストを閉じる

CD のメイン画面に戻ります。

CD 画面の操作

■再生 / 一時停止する

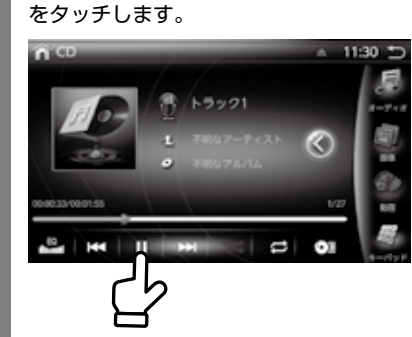

再生中に一時停止するには「II」ボタン

再生を再開するには、「▶」ボタンをタッ チすると、一時停止した場所から再生を 開始します。

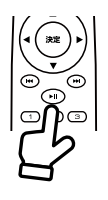

■リモコンでの操作
再生 / 一時停止します。

### ■前へ / 次へトラックを切替える

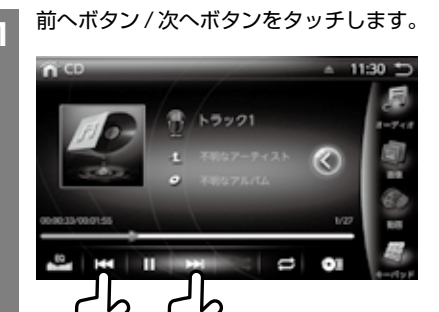

前のトラックを再生する場合「I◀◀」を タッチします。 次のトラックを再生する場合「▶▶I」を タッチします

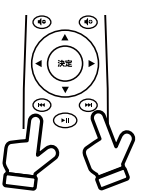

#### ■リモコンでの操作

前のトラックを再生する場合 「I◀◀」をタッチします。 次のトラックを再生する場合 「▶▶」をタッチします

#### ■早送り / 早戻し

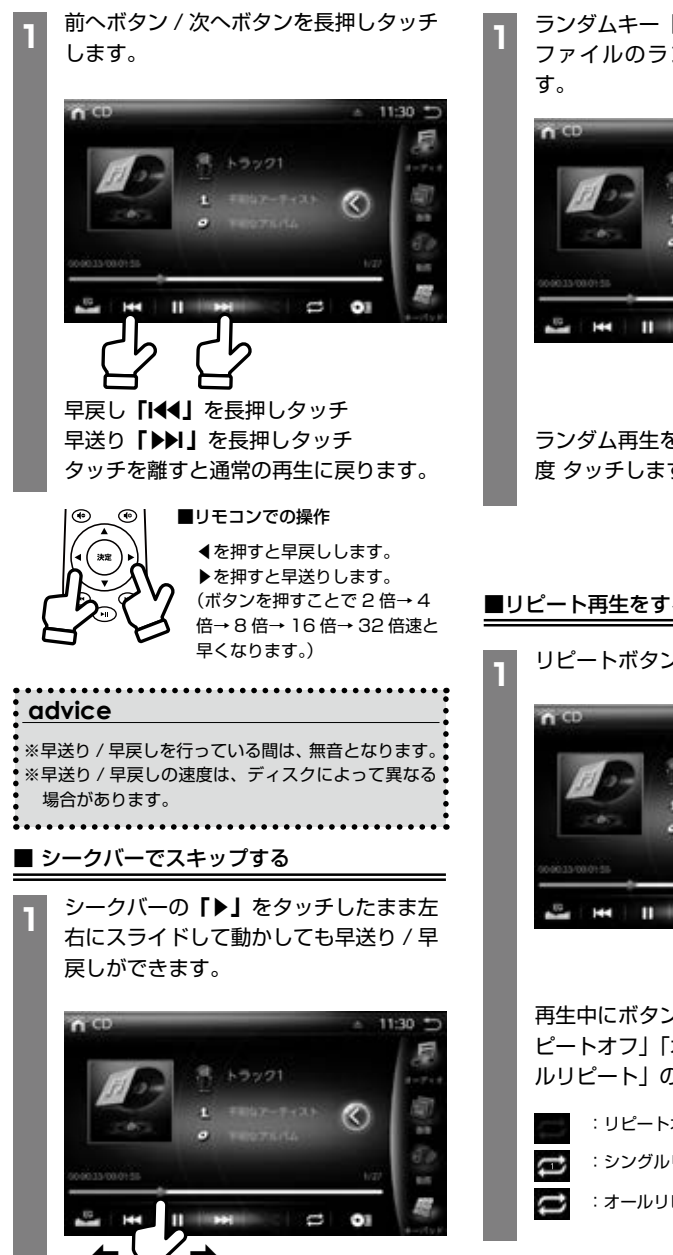

### ■ ランダム再生をする

ランダムキー [ 🔀 ] をタッチします。 ファイルのランダム再生が開始されま

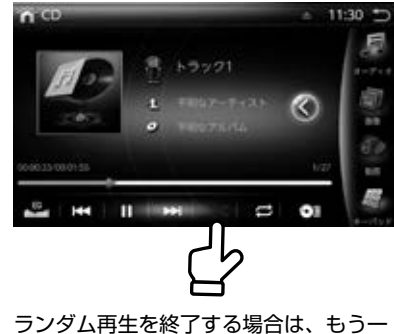

度 タッチします。

### ■リピート再生をする

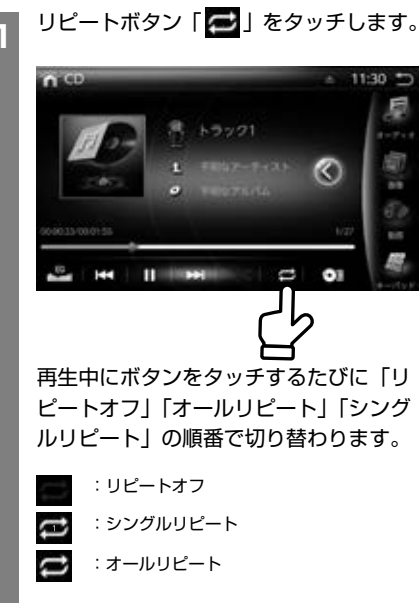

## ■ USB メモリーへの録音

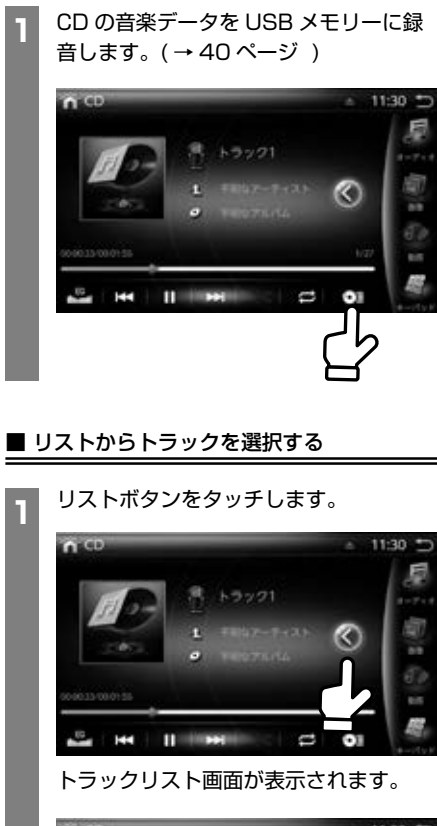

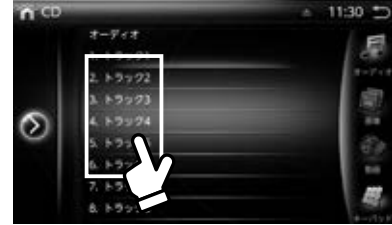

タッチしたファイルが再生されます。

| advice                  |   |
|-------------------------|---|
| ※タッチしたまま上にスライドすると9番目からの | r |
| ラックが表示されます。             |   |

# ■ トラック番号で再生する

キーパッドをタッチします。

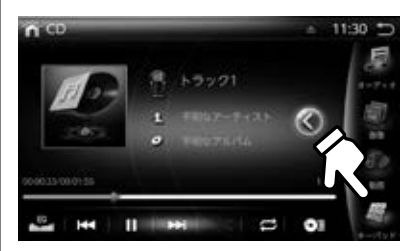

キーパッド画面が表示されます。

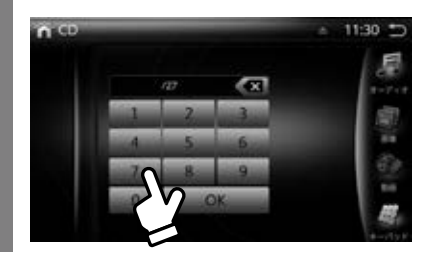

再生したいトラック番号を入力して 「OK」をタッチします。

| advice                                                                                                    |
|----------------------------------------------------------------------------------------------------|
| <ul> <li>※入力したトラック番号がない場合、またはトラック<br/>番号による再生ができない場合、画面の表示内容は<br/>変更されません。</li> <li>※訂正する場合は、「 「」 」 キーをタッチします。</li> <li>※閉じる場合は再度「キーパッド」アイコンをタッチ<br/>します。</li> </ul> |
## DVD を見る

#### ■ DVD を再生する

ディスク挿入口に DVD を入れます。 自動的に DVD の再生が始まります。 すでにディスクが入っている場合は、メ インメニュー画面から「CD/DVD」を タッチします。

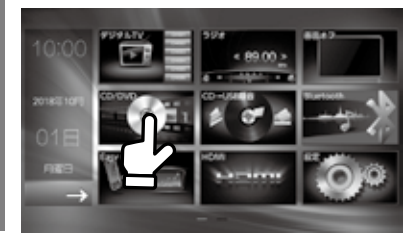

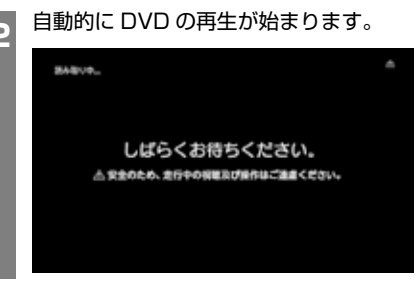

### ▲ 警告

・安全のため、運転者による走行中のディスクの挿入 や取り出し、その他の操作は絶対に行わないでくだ さい。

### ⚠ 注意

- ・本機の中に他のディスクが入っていないか確認の上 挿入してください。
- ・挿入口にはディスク以外の物を入れないでください。
- ・DVDを取り出す際はモニターを上向きにしてください。
- **下記のディスクは取り出せなくなるおそれがあります**。 ・異形ディスク
- ・デュアルディスク
- ・ラベル、シール、保護シートなどが貼られたディスク

## DVD 画面について

### ■ DVD メイン画面の説明

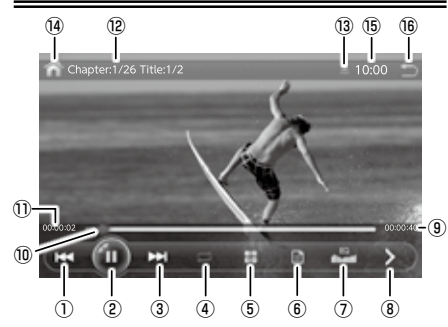

①前へ / 早戻しボタン

前のトラックを再生します。長押しすると早戻しとなります。

- ②再生 / 一時停止ボタン
- ③次へ/早送りボタン

次のトラックを再生します。長押しすると早送りとなります。 ④リピートボタン

ボタンをタッチするたびに「リピートオフ」「チャプターリ ピート」「タイトルリピート」「オールリピート」の順番で 切り替わります。

- : リピートオフ
   : チャプターリピート
   : タイトルリピート
   : オールリピート
- ⑤チャブター番号 / タイトル番号再生ボタン DVD ディスクに記録されたチャブター番号 / タイトル番号 を使用して、シーンを再生することができます。
- ⑥ DVD タイトルメニューボタン スライドして DVD のタイトルメニューを表示します。
- ⑦ EQ 設定ボタン EQ 設定画面を表示します。 EQ 設定(→80ページ)
- ⑧ DVD 設定画面ボタン (→36 ページ) DVD 設定画面を表示します。
- ⑨再生所要時間 再生するトータル時間が表示されます。
- ⑩シークバー
   バーを左右に移動してチャプターをスキップします。
- (1)再生経過時間
- 12チャプター表示
- ③**イジェクトボタン** ディスクを取り出します。
- (4)メイン画面にへ戻る
- メイン画面に切り替わります。
- 6時計
- 現在時刻を表示します。
- 16終了
  - DVD を終了します。 **つづく**→

35

#### ■ DVD 設定画面の説明

⑧の DVD 設定画面をタッチすると設定 画面に切り替わります。

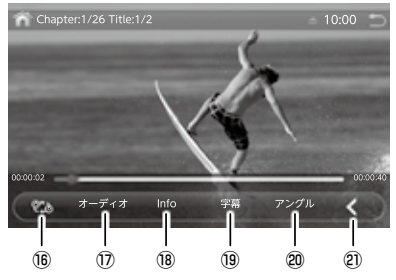

⑯ A ≈ B 間リピートボタン

指定した間隔を繰り返しリピート再生します。

⑦オーディオボタン

ディスクに2種類以上の音声または音声言語が収録されて いる場合再生中に音声を切替えができます。

18インフォメーションボタン
 再生中の DVD の設定内容を確認できます。

19字幕ボタン

ディスクに2種類以上の字幕言語が収録されている場合、 再生中に字幕言語切替えることができます。

- ②アングルボタン ディスク内の映像に2種類以上のアングルが収録されてい る場合、再生中にアングルを切替えることができます。
- ② DVD メイン画面ボタン (→37 ページ) スライドして DVD メイン画面に戻ります。

### DVD 画面の操作

■再生 / 一時停止する

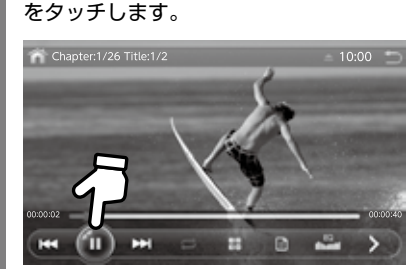

再生中に一時停止するには「II」ボタン

再生を再開するには、「▶」ボタンをタッ チすると、一時停止した場所から再生を 開始します。

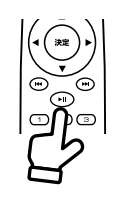

■リモコンでの操作 再生 / 一時停止します。

### ■ チャプターをスキップする

| 再生中に前へ / 次へをタッチします。

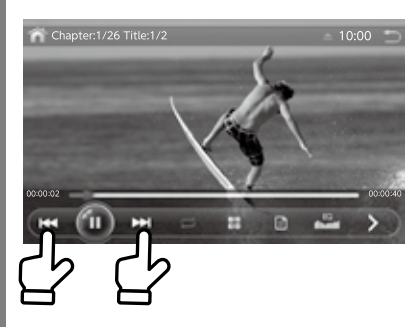

タッチした回数分、チャプターが前方向 に / 後方向にスキップされ、再生が開始 されます。

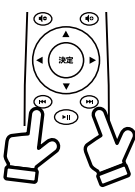

#### ■リモコンでの操作

再生中に「I◀◀」又は「▶▶」 をタッチした回数分、チャプ ターが前方向に / 後方向 に スキップし再生します。

### ■早送り / 早戻し

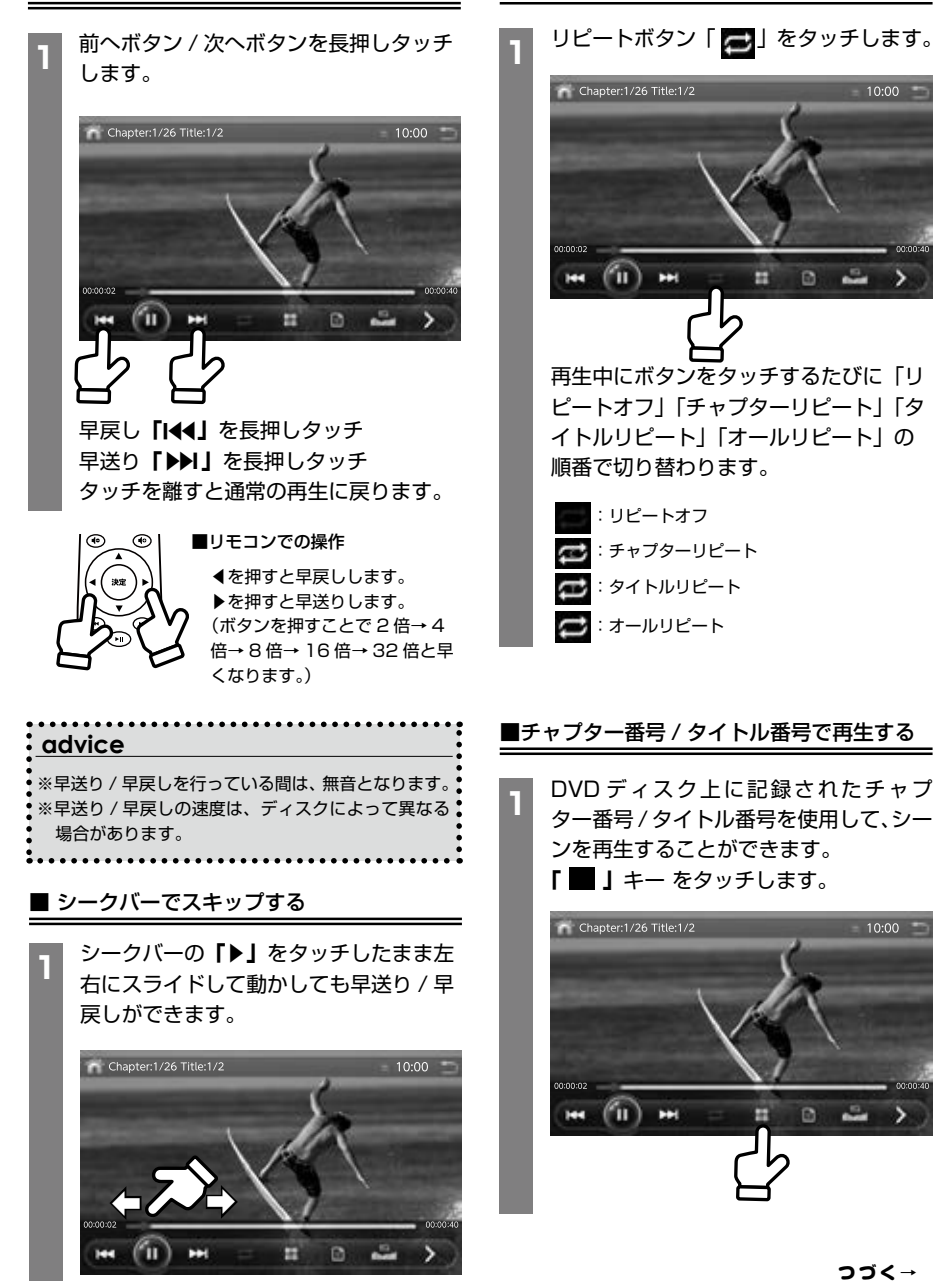

■リピート再生をする

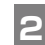

チャプター番号からタイトル番号に変更 するには、チャプター横のボタンをタッ チしたままスライドします。

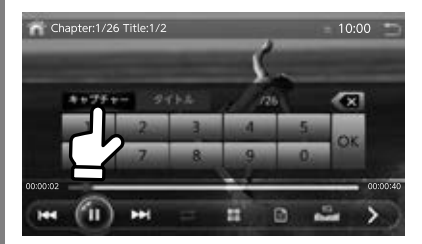

数字を入力して「OK」をタッチすると 指定した番号のシーンから再生します。

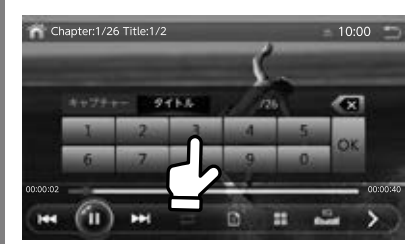

## ■タイトルメニューボタンから再生する

 2つ以上のタイトルが収録されている DVD ディスクの場合、再生するタイト ルをタイトルメニューから選択すること ができます。

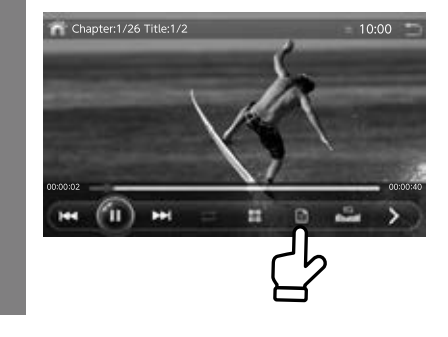

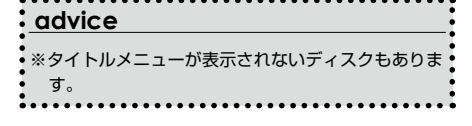

### ■ DVD 設定画面の表示

**「>」**をタッチすると DVD 設定画面が表示されます。

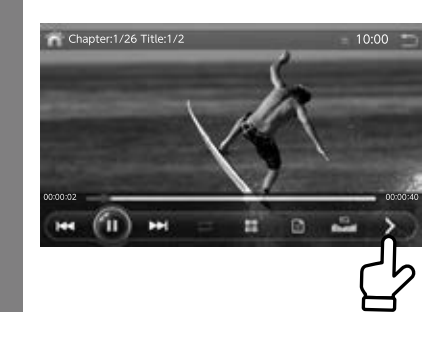

### ■ A <sup>2</sup> B 間リピートボタン

指定した間隔を繰り返しリピート再生します。

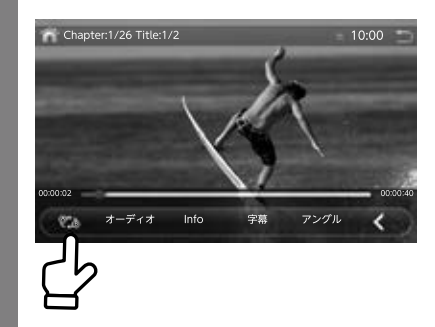

ボタンをタッチするとスタート位置が決 まります。もう一度タッチするとタッチ した間の映像が繰り返しリピート再生さ れます。

再度タッチすると、リピート解除します。

#### ■音声を切替える

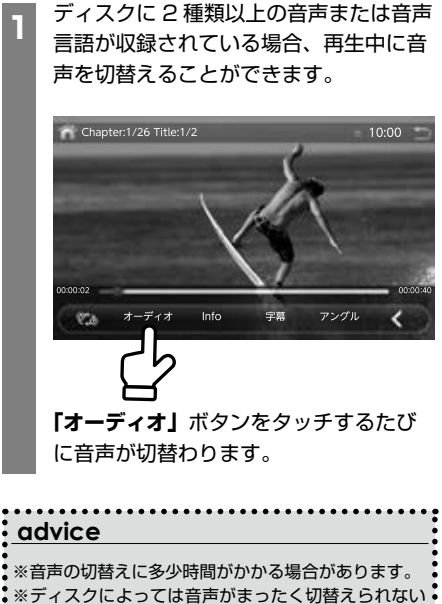

場合があります。

### ■インフォメーションを見る

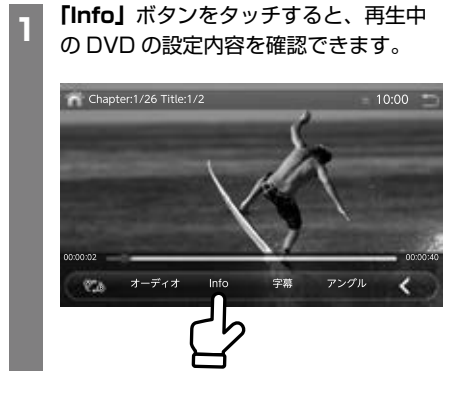

### ■字幕言語を切替える

アィスクに2種類以上の字幕言語が収録 されている場合、再生中に字幕言語を切 替えることができます。

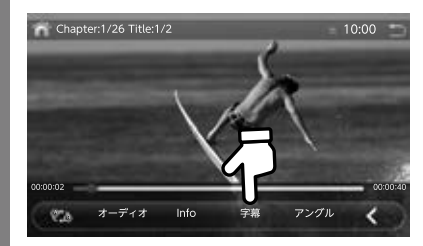

**「字幕」**ボタンをタッチするたびに字幕 言語が切り替わります。

## **\_\_\_\_\_\_\_\_\_\_\_** ※字幕言語の切替えに多少時間がかかる場合がありま す。 ※ディスクによっては字幕言語がまったく切替えられ ない場合があります。

## ■アングルを切替える

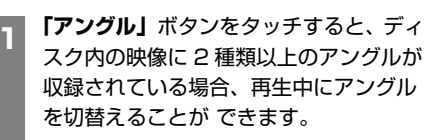

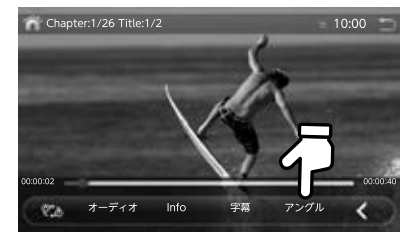

**「アングル」**ボタンをタッチするたびに アングルが切替わります。

### advice

※ディスクによってはアングルがまったく切替えられ ない場合があります。

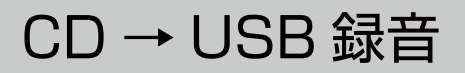

## CD を USB に録音する

市販の音楽 CD のデータを USB メモリーに録音します。 あらかじめ CD と USB メモリーを本体にセットします。 録音方法には、2 つの方法がございます。

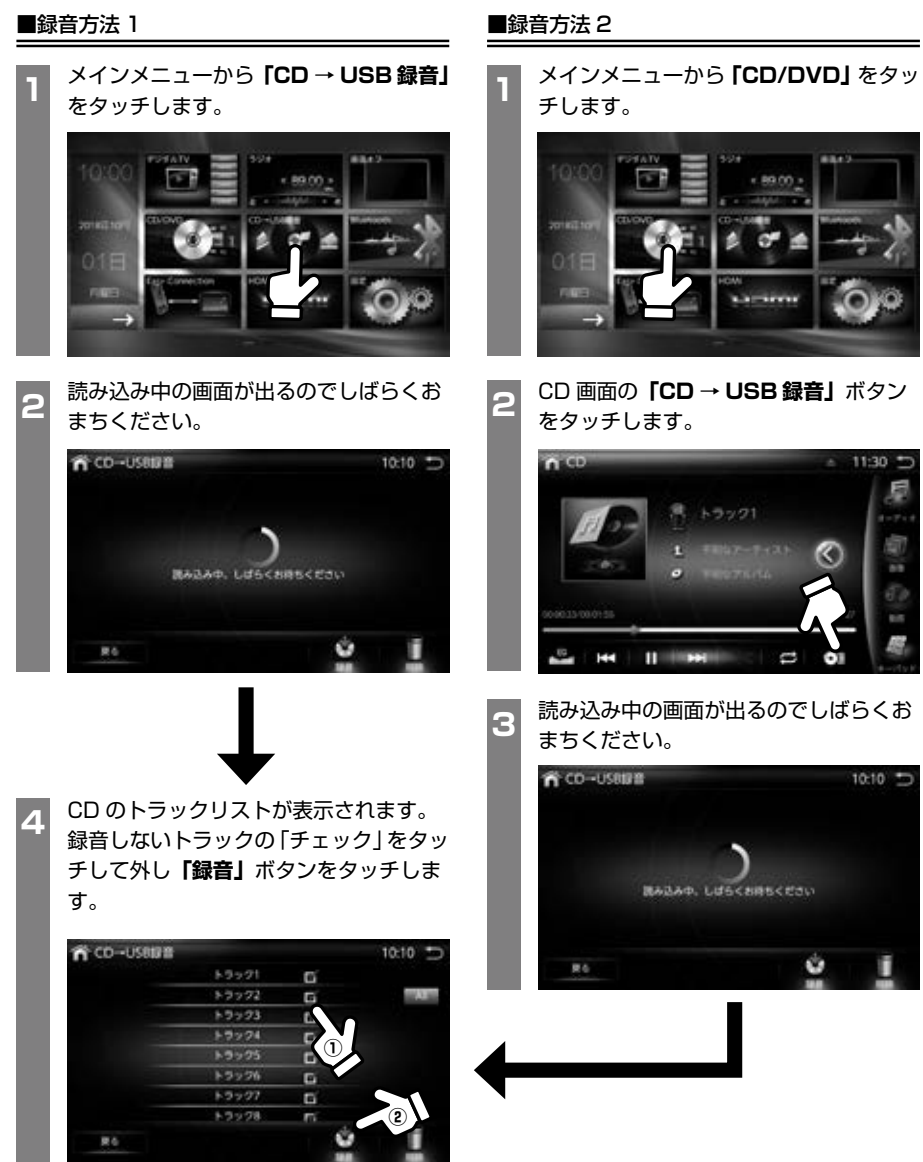

advice

(4GB 以上推奨)

※ USB メモリーは別途ご用意ください。

## CD → USB 録音

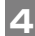

5

6

録音するフォルダーを選択します。 1 つの USB メモリーに最大 10 個まで フォルダーを作れます。

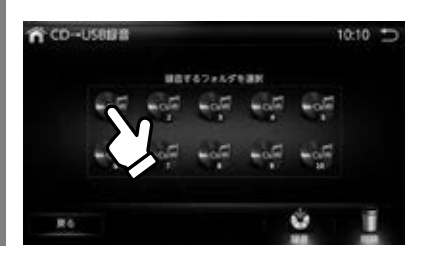

「録音」を選択したトラックの録音が開始 されます。

1曲目の録音が終了すると、録音した1 曲目のファイルが再生されます。

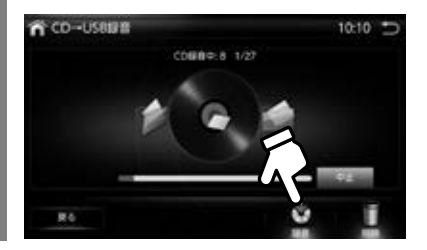

全てのトラックの録音が終了すると、再 生画面が表示されます。

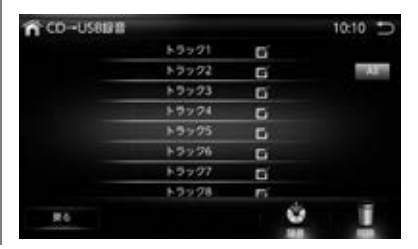

## 録音した音楽を再生する

本機で録音した保存済みの音楽ファイルを再 生できます。

音楽ファイルの入った USB メモリーを USB ポートに接続してください。

メインメニューから「CD → USB 録音」

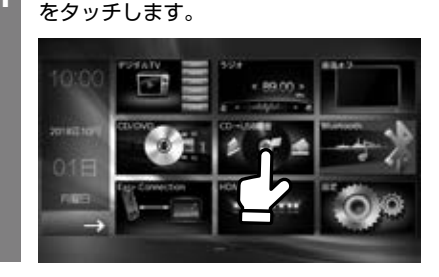

CD → USB 録画の再生画面が表示され、 再生を開始します。

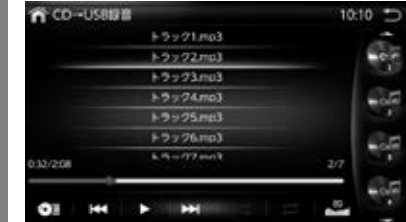

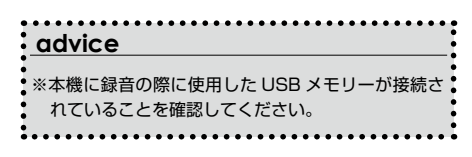

## CD → USB 録音

#### ■再生画面の説明

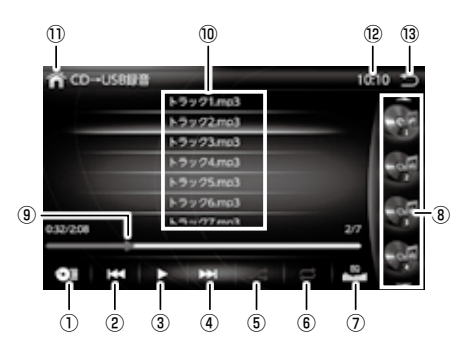

① CD → USB 録音

CD のデータを USB メモリーにコピーします。

②前へ/早戻しボタン

前のトラックを再生します。長押しすると早戻しとなります。

- ③再生 / 一時停止ボタン
- ④次へ / 早送りボタン

次のトラックを再生します。長押しすると早送りとなります。

⑤ランダムボタン

曲順をランダム再生に切替えます。

⑥リピートボタン

ボタンをタッチするたびに「リピートオフ」「シングルリピー ト」「オールリピート」の順番で切り替わります。

- : リピートオフ
  : シングルリピート
  : オールリピート
- ⑦ EQ 設定ボタン EQ 設定画面を表示します。 EQ 設定 (→80 ページ)
- ⑧フォルダーリスト

アイコンをタッチするとフォルダーを変更できます。

⑨シークバー

現在再生中の曲の進行状態がバーでわかります。

⑨トラックの表示

再生中のトラックと全トラック数を表示します。

⑩リストボタン

トラックリストを表示します。

11メイン画面にへ戻る

メイン画面に切り替わります。

②時計

現在時刻を表示します。

#### ③終了

CD → USB 録音を終了します。

## 音楽ファイルについて

録音されたファイルは USB メモリー内で下記 のように保存されます。

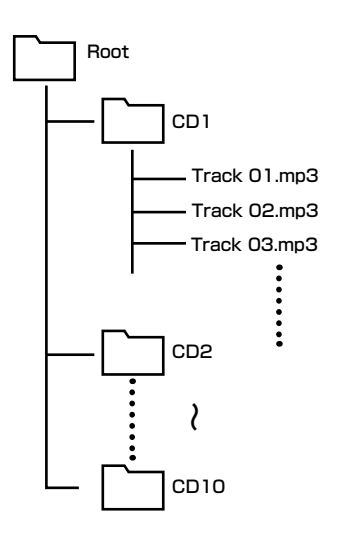

| advice                   |
|--------------------------|
| ※録音速度は4倍速です。             |
| ※ファイル形式:MP3 (128kdps)    |
| ※フォルダー数は最大 10 個までです。     |
| ※フォルダー名やファイル名をパソコンなどで変更す |
| るとファイルを認識できず、再生できなくなります。 |
| ただし、USB 再生画面からの再生は可能です。  |
| •                        |

## CD → USB 録音

## 削除する

録音した音楽ファイルを削除することができ ます。

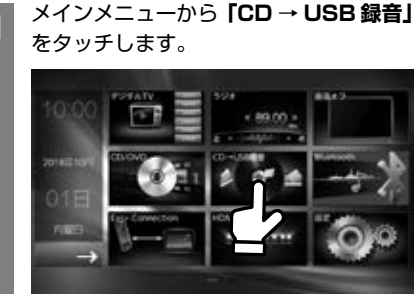

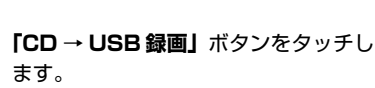

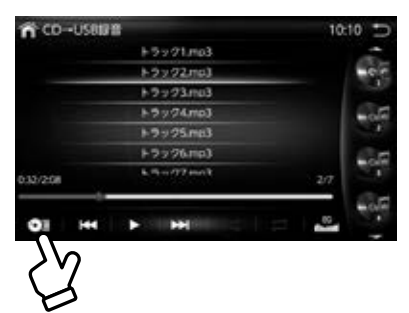

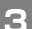

2

「削除」 ボタンをタッチします。

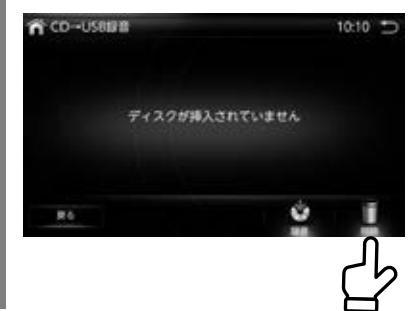

4 削除したい CD(フォルダー)をタッチ して、チェックをし「削除」をタッチし ます。

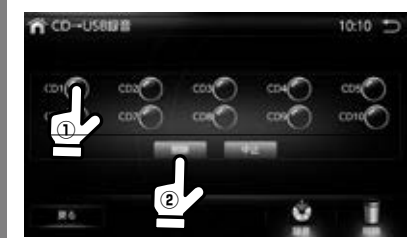

本機では、Bluetooth に対応したスマートフォン(携帯電話)およびオーディオ機器を接続して利用できます。

Bluetooth 対応機器を利用するには、本機に (ペアリング)をする必要があります。

## ペアリングを行う

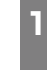

メインメニューから「Bluetooth」を タッチします。

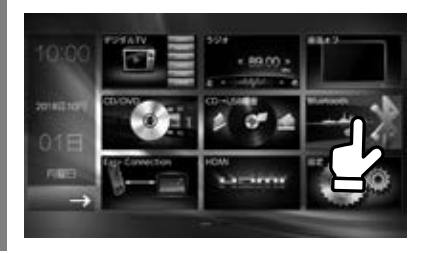

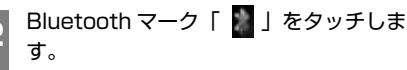

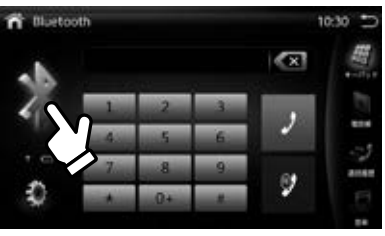

Bluetooth ペアリング設定画面が表示されます。接続機器の Bluetooth が ON になっていることを確認したら、「スキャン」をタッチします。

※ Bluetooth の ON の設定は、接続機 器のマニュアルをご確認ください。

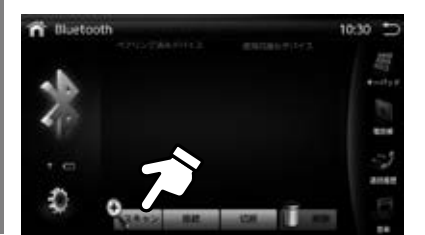

4 Bluetooth が ON になっている対応デ バイス機器をサーチします。

サーチが終わるまでしばらくお持ちくだ さい。

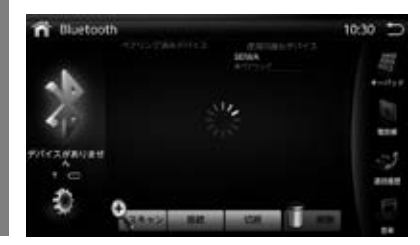

登録する接続機器の名前をタッチしたあとに 「接続」をタッチします。

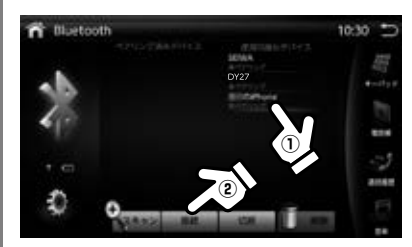

接続機器に6桁のパスキーが表示されま すので、確認してから接続してください。

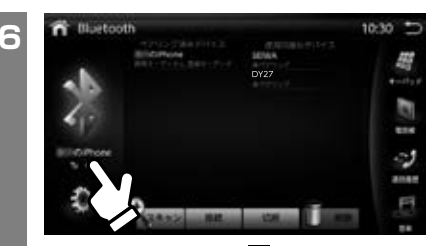

Bluetooth マーク「 📓 」の下にスライ ド文字で接続機器名が表示されればペア リング完了です。

3

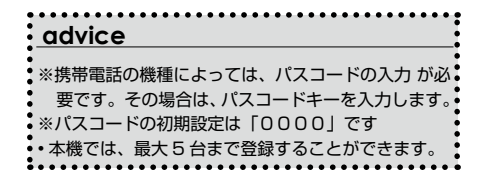

## 接続機器を切替える

2

3

#### 登録済みの機器を切替える。

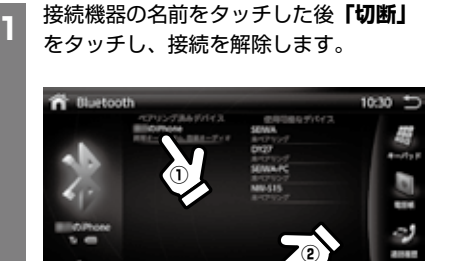

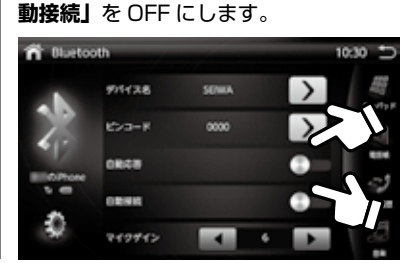

「
Image: State of the state of the state o

面に切り替えます。「自動応答」と「自

「 💿 」をタッチして画面を切り替えま す。切替えたい接続機器をタッチし、「接 続」をタッチします。

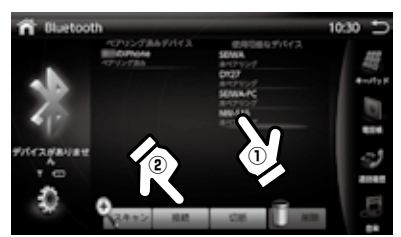

### Bluetooth で音楽を聴く

右下の「音楽」をタッチします。

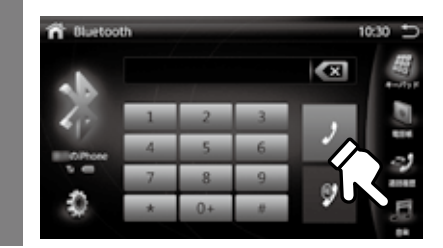

Bluetooth の音楽画面に切り替わりま

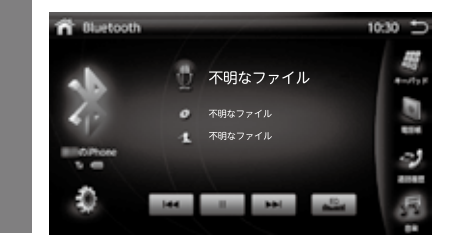

### (12)(13)(15) 14 n (16) 不明なファイ (1) (**4**) (5) (1)(2) (3)

■ Bluetooth の音楽画面の説明

①設定画面ボタン 設定画面 (→ 47 ページ) ②前へのボタン

③再生 / 一時停止ボタン

④次へのボタン

2

す。

つづく→

#### ⑤ EQ 設定ボタン

EQ 設定画面を表示します。 EQ 設定 (→80ページ)

- ⑥音楽画面ボタン
- ⑦通話画面ボタン
- ⑧電話帳画面ボタン
- ③キーパッドの呼び出し

#### ⑩接続機器名を表示

ペアリング中の機器を表示します。

- ①トラック名
- ⑫アーティスト名
- 13アルバム名
- ⑭メイン画面にへ戻る

メイン画面に切り替わります。

#### 15時計

現在時刻を表示します。

#### ⑯終了

Bluetooth を終了します。

#### 

⑦デバイス名(デバイス名の変更) デバイス名を変更します。

18ピンコード (パスキーの変更)

パスキーを変更します。

#### 19自動応答

着信の5秒後に自動応答を行うことができます。 初期設定は「ON」です。

#### 20自動接続

接続が切断されたり、システムが再起動した場合、本機は自 動的に電話への再接続を実行します。 初期設定は「ON」です。

#### 20マイクゲイン調整

マイクの入力レベルの調整をすることができます。 初期設定は「5」です。

## 音楽の操作

#### ■ 再生 / 一時停止する

■ 再生中に一時停止する場合は、**「Ⅱ」**キー をタッチします

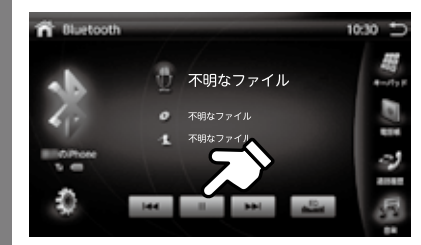

再生を再開する場合は、「 II 」キーをタッ チします。

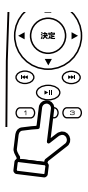

■リモコンでの操作 再生 / 一時停止します。

### ■ 前へ / 次へトラックを切替える

再生中に「I◀◀」または「▶▶I」キーを タッチすると前の / 次のトラックから再 生を開始します。

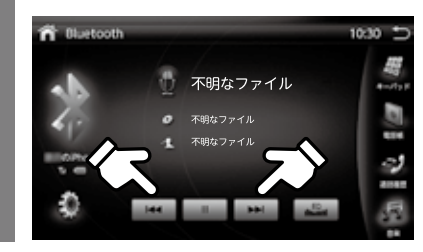

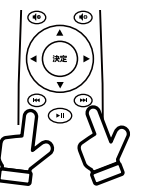

■リモコンでの操作

前のトラックを再生する場合 「I◀◀」をタッチします。 次のトラックを再生する場合 「▶▶」。をタッチします

## Bluetooth の電話設定

スマートフォン(携帯電話)と Bluetooth 接続することでハンズフリーで会話ができます。

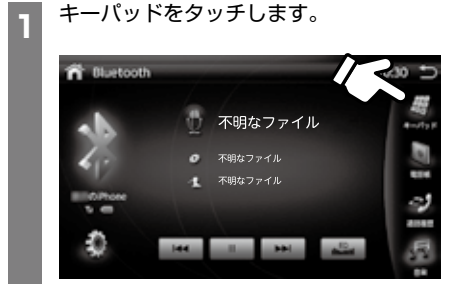

#### ■電話モード画面の説明

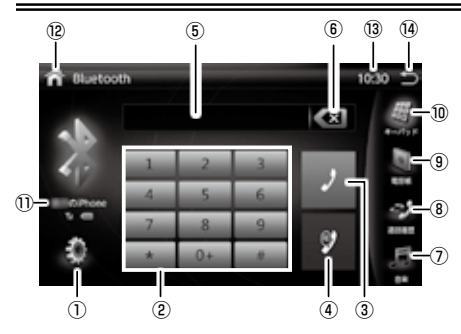

- ①設定画面ボタン
- ② 12 キーパッド

③発信 / 終話ボタン

- ④リダイヤルボタン
- ⑤電話番号入力欄
- ⑥入力欄削除ボタン
- ⑦音楽画面ボタン
- ⑧通話画面ボタン
- ⑨電話帳画面ボタン

⑩キーパッドの呼び出し

①接続機器名を表示

- ②メイン画面にへ戻る メイン画面に切り替わります。
- ③時計

現在時刻を表示します。

#### ⑭終了

Bluetoothを終了します。

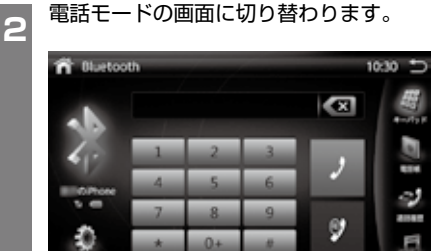

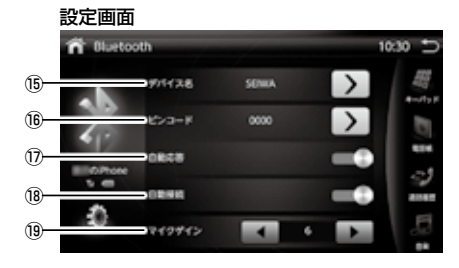

- ⑤デバイス名(デバイス名の変更) デバイス名を変更します。
- 16ピンコード (パスキーの変更)

パスキーを変更します。

⑦自動応答

着信の 5 秒後に自動応答を行うことができます。 初期設定は「ON」です。

18自動接続

接続が切断されたり、システムが再起動した場合、本機は自動的に電話への再接続を実行します。

19マイクゲイン調整

マイクの入力レベルの調整をすることができます。 初期設定は「5」です。

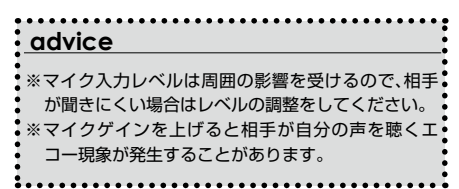

を 使う

#### ■ 電話着信画面の説明

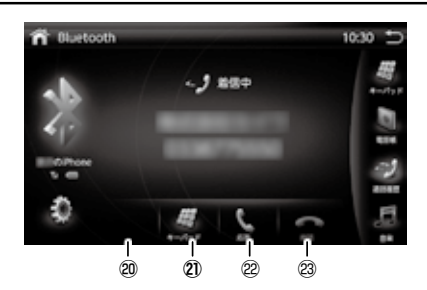

#### 20マイクミュートボタン

相手に声が聞こえなくなります。

#### 2)本機 / 携帯電話切替えボタン

電話を本機で受けるか、それとも携帯電話側で受けるか変更 できます。

22電話を受けるボタン

#### 23電話を切るボタン

### 電話をかける

### ⚠警告

- ・運転者は走行中に電話をかけないでください。電話 をかける場合は、必ず安全な場所に車を停止させて 行ってください。
- ・モニター裏にエアコンダクトの風が当たる車は、 Bluetooth で通話を行う際に、風の音をマイクで 拾ってしまい聞き取りにくくなることがあります。 ダクトを閉めるなどの対応をお願いします。

### ■ キーパッドで数字を入力して電話をする

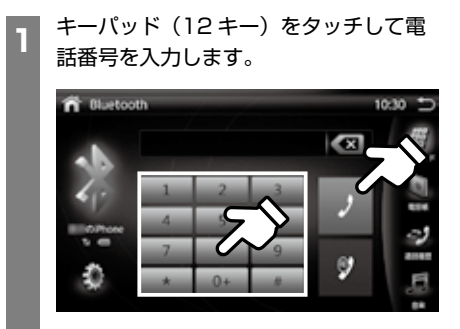

番号を確認たら、「**発信」**ボタンをタッ チすると、相手に電話がかかります。

| advice                                   |
|------------------------------------------|
| ※入力を間違えて場合は「 💽 」ボタンをタッチす<br>ると数字を削除できます。 |

### ■ 電話帳から電話をかける。

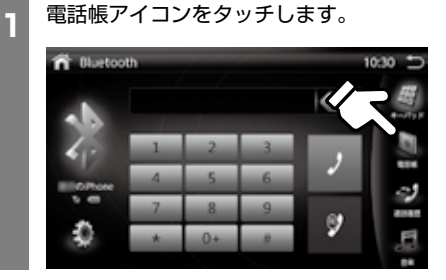

携帯電話の電話帳リストが表示されま す。スクロールして電話をかける相手を 選択します。

| n Olueto   | oth      |    |    | 10:30 🗅 |
|------------|----------|----|----|---------|
|            |          | 被用 |    | 55      |
|            | 10.0001  | -  |    | -sty F  |
|            | 110000   |    | 0) | D.      |
| •12        | 12/01/01 | -  |    | 1 20    |
| OPtore     | 13.000   |    |    |         |
|            | Harrison |    |    | 12      |
| 22         | 15.000   | -  |    |         |
| - <b>S</b> | 16,000   |    |    | 33      |
|            |          |    |    |         |

「**発信 」**ボタンをタッチします。 相手に電話がかかります。

| advice                   |
|--------------------------|
| ※携帯電話によっては同期に対して許可を求められま |
| ਗ਼ੑੑੑੑੑ                  |

■ 通話記録から電話をする

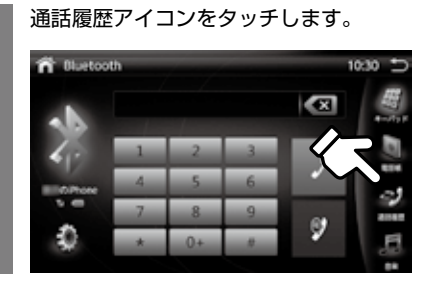

発信 / 着信 / 不在着信履歴のリストから 電話番号を探し電話をします。

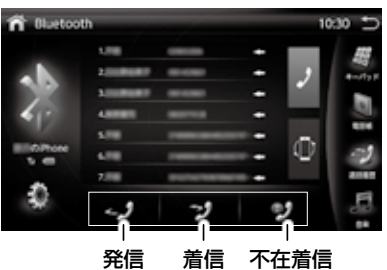

発信 / 着信 / 不在着信のボタンをタッチ するとそれぞれのリストが表示されま す。

З

携帯電話の通話記録のリストが表示され ます。スクロールして電話をかける相手 を選択します。

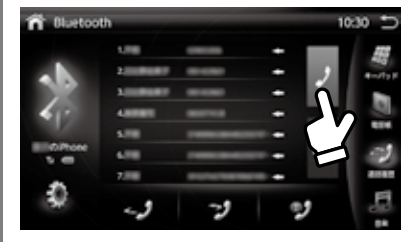

**「発信 」**ボタンをタッチします。 相手に電話がかかります。

- Bluetooth で通話中に音量の調整をする
- 1 電話の通話中に、音量の調整をすると数 字が変わり電話の音量の大 / 小の調節が できます。

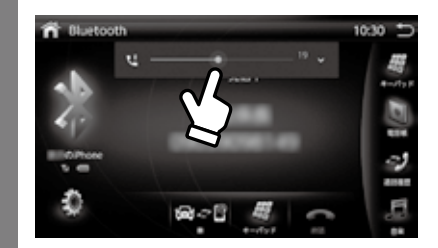

## Easy Connection / オプションドライブレコーダー (PDR500NL)

## Easy Connection の説明

お使いのスマートフォンを本機とミラーリングして、地図アプリなどを表示することができます。 ※Android端末の場合はUSB(有線)での接続、iPhoneでの接続の場合はWi-Fi(無線)での接続になります。 ※Android端末の場合は本機10インチのモニターのタッチ操作に運動してAndroid端末をコントロールで きます。

※Android端末での接続の場合、音声はBluetoothでの音声出力となります。BluetoothとAndroid端末の ペアリング設定 (→44 ページ)を必ず行ってください。

※iPhone端末は画面のミラー表示のみで、コントロールはできません。(iPhone端末での操作となります。)

| ▲警告                                                                                         |
|---------------------------------------------------------------------------------------------|
| <ul> <li>・運転者は走行中に画面を注視したり、操作を行わないでください。操作を行う際は、必ず安全な場所に車を停止させて行ってください。</li> </ul>          |
| • • • • • • • • • • • • • • • • • • • •                                                     |
| advice                                                                                      |
| ※iPhone 端末 での接続の場合、各キャリアとの「テザリングオブション」の契約が必要です。通信事業者との契約<br>内容をご確認ください。                     |
| (テザリングオプションの契約がない場合は、HDMI 接続 (→54 ページ)でも同じ様にミラーリングができます。)                                   |
| ※Android 端末との接続の場合、はじめに「開発者者向けオプション」を表示させUSB デバッグを「ON」にする必                                  |
| 要がございます。(こちらの設定は一度行えば以後、機種変更などを行わない限りは設定の必要はございません)                                         |
| ※Android 端末との接続の場合、音声はBluetooth を通しての音声となります。(→44 ページ)のBluetooth の接<br>続方法を確認の上、設定を行ってください。 |
| ※Android 端末の接続にはUSB ケーブルが別途必要です、各端末メーカーの純正品をご用意ください。(充電のみ                                   |
| のUSB ケーブルはご使用になれません必ずデータ通信ができるUSB コードをお使いください)                                              |
| ※スマートフォンのアプリによっては、制限されてミラーリングされない場合がございます。                                                  |
| ※iPhone 端末では、ほとんどの動画系アプリのミラーリングができません。HDMI での接続をおすすめします。                                    |
| * ※本機はAndroid 端末を接続した際に5V/1Aの充電を行いながらアブリの操作や動作を行えますが、OSのバー                                  |
| ジョンやご使用のアプリによっては、充電が追いつかず電池容量が減ってしまう場合がございます。                                               |

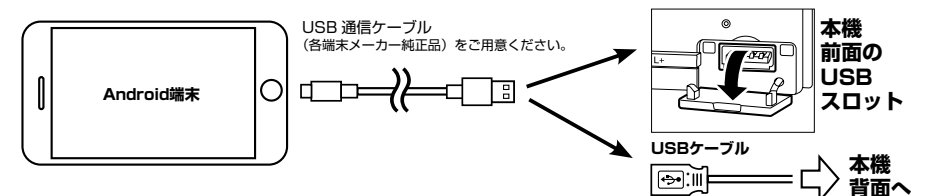

1 前面の USB スロット又は背面の USB ケーブルと接続機器を接続します。メイ ンメニューから「Easy Connection」 をタッチします。

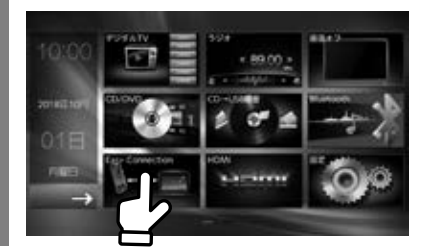

ご使用のスマートフォンで、「android
 USB」か「iPhone WiFi」のどちらかの接続方法を選択します。

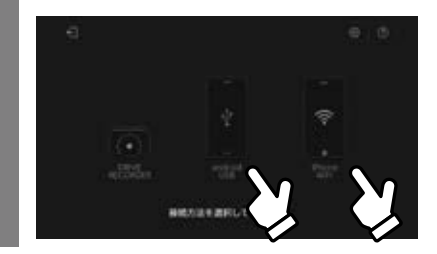

## Easy Connection / オプションドライブレコーダー (PDR500NL)

## Android 端末とのミラーリング

Android 端末との接続する場合、はじめに設 定より「開発者向けオプション」を表示させ USB デバッグを「ON」にする必要がござい ます。

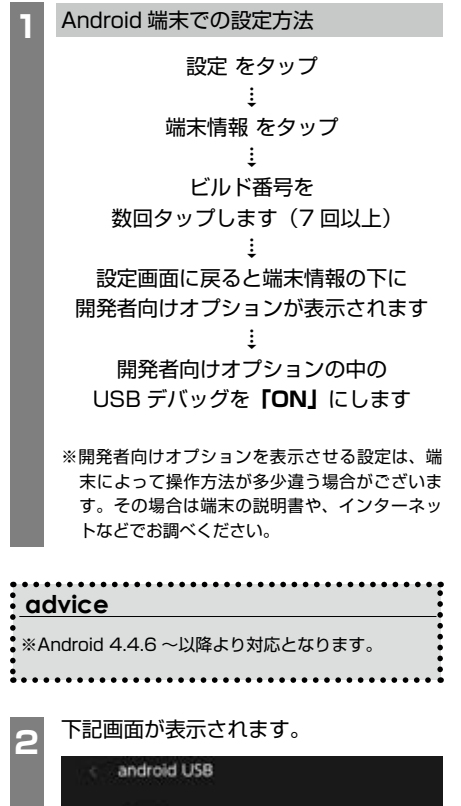

上記画面の QR コードをスキャンして 「Easy Connection」をインストール するか、Google ストアよりインストー ルしてください。 3 接続に成功すると、本機と Android 端末 がミラーリングされ、ダウンロードされ たアプリが立ち上がり、本機も Android 端末も以下の画面になります。

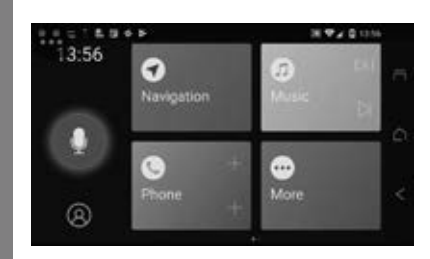

| <ul> <li>※音声が車のオーディオから聞こえない場合は、<br/>Bluetoothの設定がされておりません(→44 ページ)のBluetoothの接続方法を確認の上、設定を行ってください。</li> <li>※端末のOSのバージョンアップなどで、接続方法が変わる場合がございます。その場合は端末の説明書や、インターネットなどをご確認ください。</li> <li>※端末のバージョンアップにより接続ができなくなる場合がございます。</li> </ul> |
|----------------------------------------------------------------------------------------------------|

## Easy Connection / オプションドライブレコーダー (PDR500NL)

## iPhone 端末とのミラーリング

iPhone 端末 での接続の場合、各キャリアと の「テザリングオプション」の契約が必要です。 通信事業者との契約内容をご確認ください。

(テザリングオプションの契約がない場合 は、新たにテザリングオプションの契約をし ていただく必要がございます。

※「テザリングオプション」の設定がされて いない場合は、HDMI 接続(→54 ページ) でも同じ様にミラーリングができます。

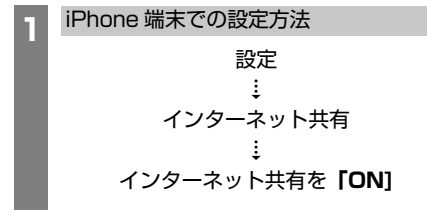

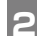

下記画面が表示されます。

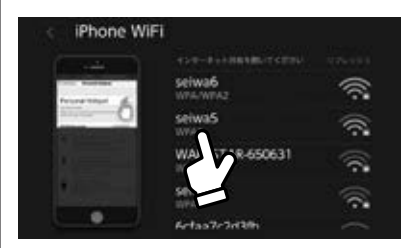

接続する端末をタッチします。

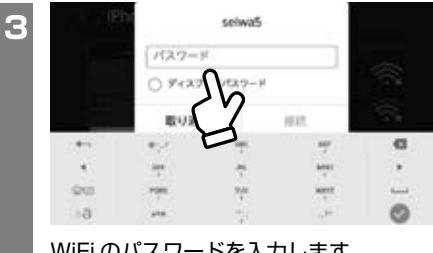

WiFi のパスワードを入力します。

#### 下記画面が表示されます。 Δ

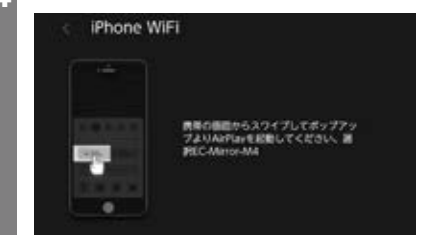

iPhoneの画面の下からスワイプしてコ ントロールセンターを開きます。 AirPlay ミラーリング をタップ EC-mirror をタップ iPhone の画面が本機の画面にミラー表 示されます。

| advice                                                                                                    |
|----------------------------------------------------------------------------------------------------|
| ※画面の自動ロック設定がされていると、画面がロッ<br>クされた際に、接続メニューになってしまいます。<br>自動ロックを解除してください。 ※端末のOSのバージョンアップなどで、接続方法が<br>変わる場合がございます。その場合は端末の説明書<br>や、インターネットなどをご確認ください。 ※iOS6.0 ~以降より対応となります。 |
| ※端末のバージョンアップにより接続ができなくな<br>る場合がございます。                                                                                                    |

## Easy Connection <sup>オプションドライブレコーダー</sup> (PDR500NL)

## ドライブレコーダーと連動

オプションドライブレコーダー 「PDR500NL」を本機背面の USB ケーブル に接続するとドライブレコーダーの映像の確 認とタッチ操作できます。

## ⚠警告

 ・安全のため、運転者による走行中の操作や視聴は絶 対に行わないでください。

### ■ドライブレコーダーを接続する

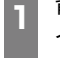

背面の USB ケーブルとオプションドラ イブレコーダーを接続します。メインメ ニューから「Easy Connection」を タッチします。

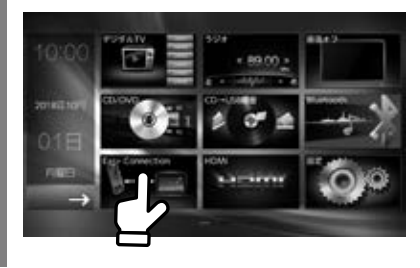

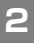

「DRIVE RECORDER」をタッチしま す。

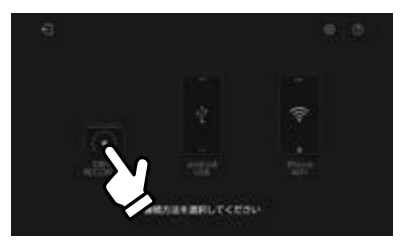

映像が表示されます。 3

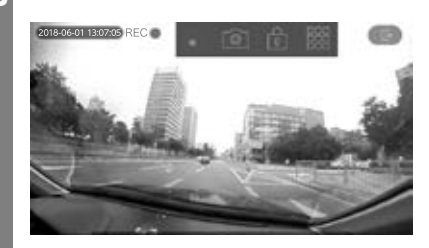

」をタッチすると 2 の画面に戻 Г ります。

#### advice

※詳しくは別途「PDR500NL」の取扱説明書をお読 みください。

## HDMI

HDMIの接続は、本体背面からの付属のコードでの接続となります。 本機「取り付け説明書」をご覧になり、正しく接続してください。

⚠ 警告

・運転者は走行中に画面を注視したり、操作を行わないでください。操作を行う際は、必ず安全な場所に車を停止さ せて行ってください。

HDMI に接続した外部機器を使う

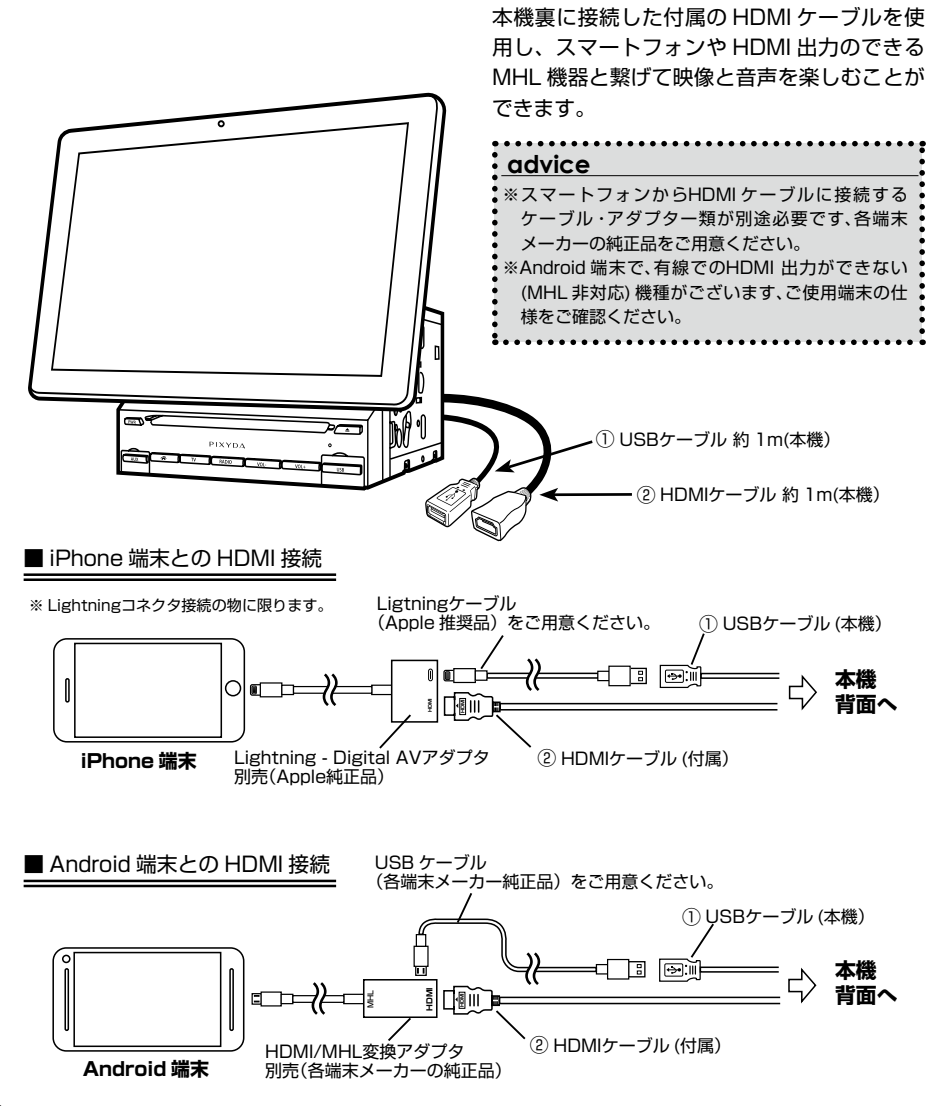

## HDMI

## HDMI を見る

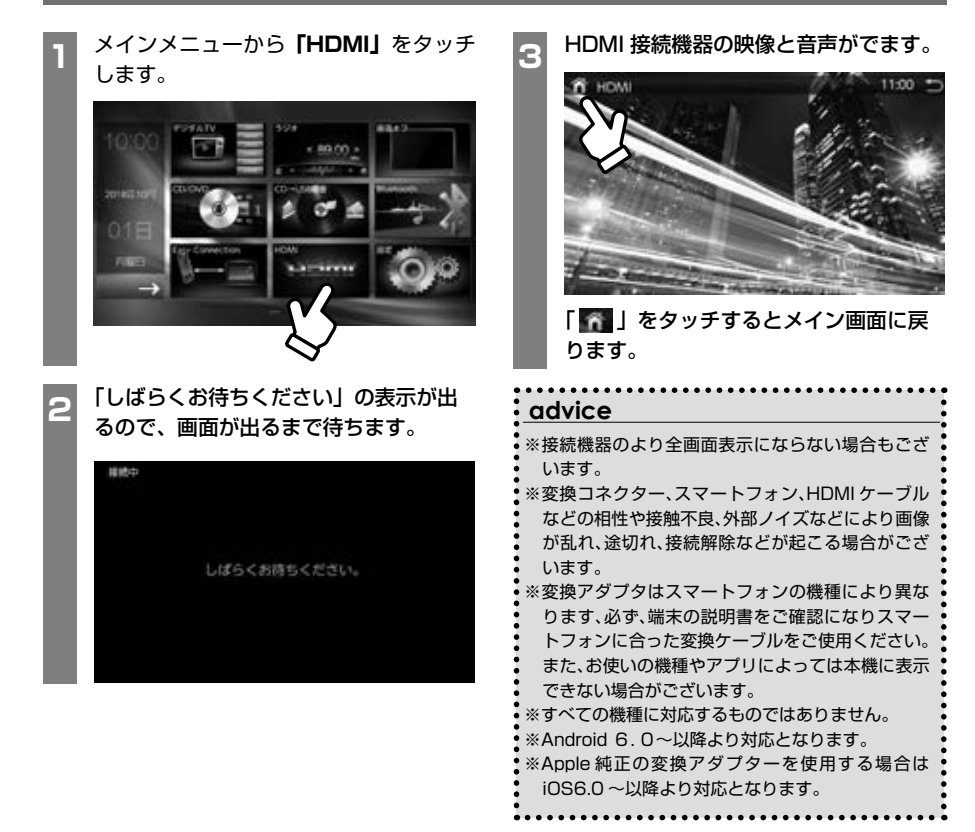

HDM

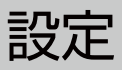

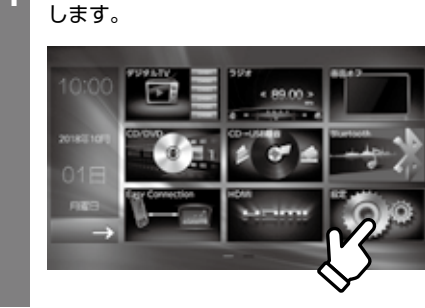

メインメニュー画面で「設定」をタッチ

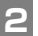

設定メニューが表示されます。

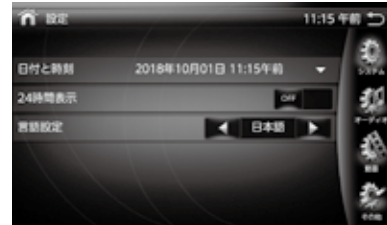

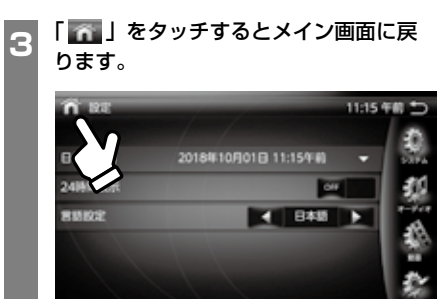

## 設定メニューについて

#### ■設定画面の説明

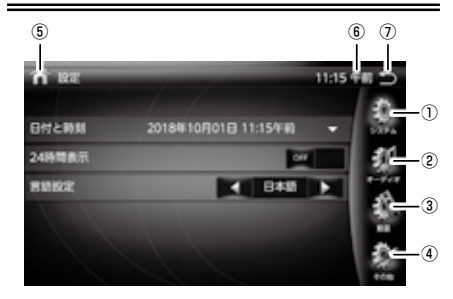

- ①システム設定
  - システムに関する設定をします。
- ②オーディオ設定
- オーディオに関する設定をします。
- ③動画設定
   画面の明るさ、色合いなどを設定します。
- ④その他 その他の設定を行います。
- ⑤メイン画面にへ戻る メイン画面に切り替わります。
- ⑥時計

現在時刻を表示します。

⑦終了

設定を終了します。

### ■システム設定

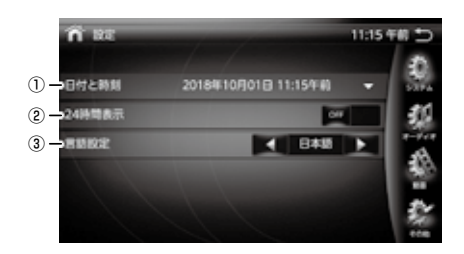

#### ①日付と時刻

現在の日付と時刻を設定します。

※③の日付と時間の自動設定が [ON] の場合は [日付と時間]の設定 はできません。

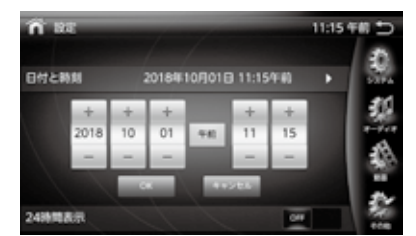

年/月/日/時/分を設定します。

#### 2 24 時間表示

現在の時間を [12 時間 (OFF)]/[24 時間(ON)] で表示し ます。

#### ③言語設定

言語を日本語から英語へ変更できます。

### ■オーディオ設定

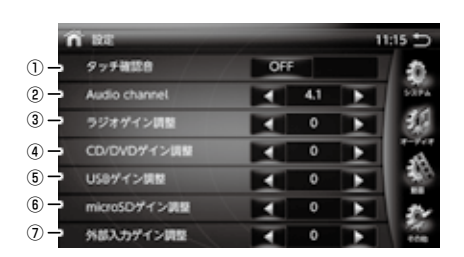

| 1   | i se             |   | 1 | 1:15 Ⴢ |
|-----|------------------|---|---|--------|
|     | ラジオゲイン講座         | 0 | Þ | 1      |
|     | CD/D/Dグイン調整      | 0 | F | 537A   |
|     | US8ゲイン <b>以降</b> | 0 | Þ | 3.5    |
| N   | microSDゲイン3852   | 0 | Þ |        |
|     | 外部入力ゲイン調整        | 0 | Þ |        |
| 8 - | USB線音ゲイン講師       | 0 | Þ | 1.2    |
| 9 – | のT音楽ゲイン調整        | 0 | Þ | 1940   |

#### ①タッチ確認音

画面タッチ音の ON/OFF を設定します。

2 Audio channel

オーディオチャンネルを [4.1][5.1] から選択します。

③ラジオゲイン調整

マスター音量に対するラジオ音量を [-6]~[+6]の範囲 で設定します。

④ CD/DVD ゲイン調整

マスター音量に対する CD/DVD 音量を [-6]~[+6]の 範囲で設定します。

⑤ USB ゲイン調整

マスター音量に対する USB オーディオ /USD 動画の音量 を [ - 6] ~ [ + 6] の範囲で設定します。

⑥ microSD ゲイン調整

マスター音量に対する microSDB オーディオ /microSDB 動画の音量を [-6]~[+6] の範囲で設定します。

⑦外部入力ゲイン調整

マスター音量に対する外部入力の音量を [-6]~[+6]の 範囲で設定します。

USB 録音ゲイン調整

マスター音量に対する USB 録音の音量を [ - 6] ~ [ + 6] の範囲で設定します。

BT 音楽ゲイン調整

マスター音量に対する Bluetooth の音量を [-6]~[+6] の範囲で設定します。

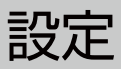

#### ■動画設定

| ĩ   | î ne            |   |    | 1 | 1:15 |
|-----|-----------------|---|----|---|------|
| )-) | 服務の明るさ          |   | 20 | Þ | 1    |
| ) – | 8,9974963       |   | 10 | F | 1    |
| )-  | 明るさモード設定        |   | вb |   | 13   |
| ) – | 963             |   | 10 |   | 12   |
|     | 自合い             |   | 10 | F |      |
| 7   | 326936          |   | 5  | Þ | 12   |
| /   | # <b>\$</b> #\$ | 1 | 13 | Þ | 12   |

| n 82          |      |    |     |   |
|---------------|------|----|-----|---|
| 夜間の48         | 63   |    | 10  | Þ |
| 明るさモ          | 一ド設定 | •  | 010 | Þ |
| 963           |      |    | 10  | Þ |
| <b>8</b> 80   |      | •  | 10  | Þ |
| コントラ          | 21   | 1  | 5   | Þ |
| #0 <b>0</b> 0 |      |    | 13  | ► |
| 702N          | #¥5  | 14 | OFF | • |

#### ①昼間の明るさ

昼間(お車のライト OFF)の画面の明るさを設定します。

#### ②夜の明るさ

夜間(お車のライト ON)の画面の明るさを設定します。

#### ③明るさモード設定

明るさモードで [自動][昼][夜]の設定変更をします。 自動にすると、お車のライトの ON/OFF に連動して昼/夜 の明るさに変更します。

#### ④明るさ

昼/夜全体の画面の明るさを設定します。

⑤色合い

画面の色合いを設定します。

#### ⑥コントラスト

画面のコントラストを設定します。

#### ⑦鮮やかさ

画面の鮮やかさを設定します。

#### ⑧フロントカメラ

フロントカメラ使用時にシフトレバーをドライブに入れた 際に、切替え表示するタイミングを5秒/10秒/15秒/ OFFで変更できます。(→74ページ)

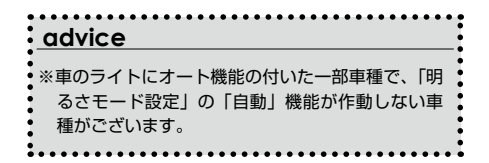

#### ■その他設定

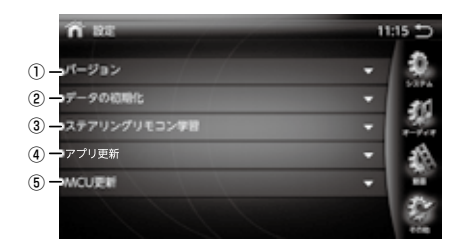

#### ①バージョン

ソフトウエアのバージョン情報を表示します。

#### ②データの初期化

出荷時に設定に戻します。 (ナビ、TV の設定は出荷状態になりません、ナビ、TV の初 期設定を選択してください) 初期化の際にキャッシュクリアが行われるため起動時間が長 くなります。また、キャッシュがたまるとエンジン停止後、 自動的にキャッシュクリアが行われることがございます。そ の際も起動時間が長くなります。

#### ③ステアリングリモコン学習

. . . . . . . . . . . . . . . . .

ステアリングリモコンの設定を行います。(→59ページ)

. . . . . . . . . . . . .

### 

#### ④アプリ更新

更新の際は弊社ホームページよりご案内します。 ※更新方法は弊社ホームページをご覧ください。

#### ⑤ MCU 更新

更新の際は弊社ホームページよりご案内します。 ※更新方法は弊社ホームページをご覧ください。

# ステアリングリモコン設定

車両側にステアリングリモコンスイッチが付いている場合、音量などの操作をステアリン グスイッチと連動させることができます。

※ステアリングリモコンを行うための接続は、 車種によって違いますので「本機取り付け 説明書」をご覧になり、正しく接続してく ださい。

### ■ステアリングリモコン設定

2

 「設定」→「その他」→「ステアリング リモコン学習」をタッチします。 ステアリングリモコン学習設定画面が表 示されます。 再学習をタッチします。

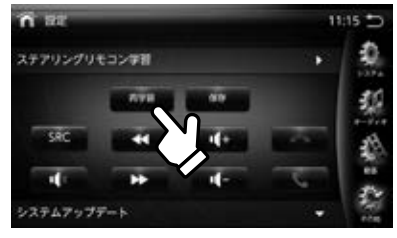

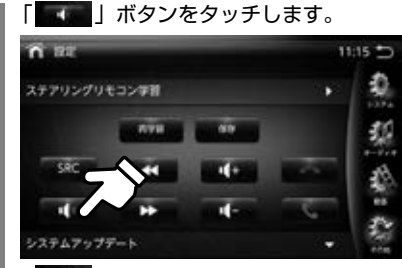

「「「」ボタンが点滅します。

3 動作させたい車のステアリングリモコン のボタンをプッシュします。

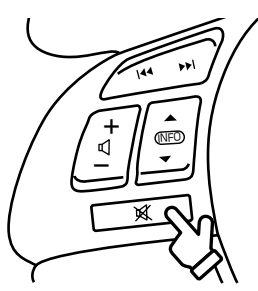

※車種によりステアリングリモコンの形 状やボタンは異なります。

1 「 「 」ボタンの色がグレーになったら 最後に保存を押して登録完了です。 その他のボタンも同じように登録します。

## advice ※初期の設定に戻したいときは、「再学習」 ボタンを

タッチしてください。

## USB/microSD メディアについて

USBメモリー、microSD に保存したデータで、本機で再生できるファイル形式は以下の通りです。

#### ■ USB メモリでご使用できる条件

#### •USB1.1/2.0

•32GBまで対応 対応フォーマット FAT/FAT32 •MSC(USB mass storage class) 対応品

※ 上記に準拠していない USB 機器は接続しないでくだ さい。正しく再生できません。

#### ■ micro SD でご使用できる条件

•microSD/microSDHC 対応

•32GB まで対応 対応フォーマット FAT/FAT32 ※ 上記に準拠していない microSD カード は接続しな いでください。正しく再生できません。

| 分類 | フォー<br>マット  | 映像フォーマット                                                     | プロファイル                                                                                                    | 拡張子                      | 音楽フォーマット                                           | ビデオビット<br>レートの制限                                        | 音楽<br>ビット<br>の制 | 音楽サンプリング周波数                                                                                                    |  |                            |                                                          |
|----|-------------|--------------------------------------------------------------|----------------------------------------------------------------------------------------------------|--------------------------|----------------------------------------------------|---------------------------------------------------------|-----------------|----------------------------------------------------------------------------------------------------|--|----------------------------|----------------------------------------------------------|
|    | MPEG        | "MPEG-1                                                      | MPEG-2: Simle,<br>Main, High                                                                                          | *.mpg<br>*.mpeg<br>*.dat | mpeg,AC3,<br>PCM,mp3                               | ビットレート:<br>40Mbps<br>解像度:1080p<br>フレームレート:<br>30fps     |                 | MP3<br>8KHz/16KHz/1/32KHz<br>11KHz/22K/44KHz<br>12KHz/24K/48KHz                                                       |  |                            |                                                          |
|    | AVI         | MPEG-2 "                                                     | MPEG2:Simple,<br>Main, High<br>MPEG4: Advanced<br>Simple, Simple                                                      | *.avi,<br>*.xvid         | MPEG,MP3,AC3,<br>PCM,AAC,FLAC                      | ビットレート:<br>40Mbps<br>解像度:1080p<br>フレームレート:<br>30fps     |                 |                                                                                                    |  | Dolb<br>EAC<br>32K<br>Cool | Dolby AC3<br>EAC3<br>32KHz/44.1KHz/48KHz<br>Cook 44.1KHz |
|    | RM          | Avi<br>(MPEG2,MPEG4)                                         | N/A                                                                                                    | ".rm",<br>".rmvb"        | COOK ,AAC                                          | ビットレート:<br>40Mbps<br>解像度: 1080p<br>FrameRate:<br>30fps  |                 | APE 8 ~ 96KHz<br>FLAC 8 ~ 192KHz<br>AAC(HE-AAC) 8 ~ 96KHz                                                             |  |                            |                                                          |
|    | FLV         | RV8/9/10                                                     | H.264: Baseline,<br>Main, High<br>SH.263: N/A                                                                         | *.flv                    | PCM,MP3,AAC                                        | ビットレート:<br>40Mbps<br>解像度:1080p<br>フレームレート:<br>30fps     |                 | MPEG-1 layer 1/2<br>32KHz/44.1KHz/48KHz<br>MPEG-2 layer 1/2                                                           |  |                            |                                                          |
| 動画 | ASF/<br>WMV | H264, SH.263                                                 | MPEG4: Advanced<br>Simple, Simple<br>MPEG2:Simple,<br>Main, High<br>H.264: Baseline,<br>Main, High<br>H.263: Baseline | *.asf                    | MP3, PCM, AC3,<br>AAC,<br>mpeg,aac_pure            | ビットレート:<br>40Mbps<br>解像度:1080p<br>フレームレート:<br>30fps     | ×               | 32KHz/44.1KHz/48KHz<br>WAV(PCM)<br>8KHz/16KHz/1/32KHz<br>11KHz/22KHz/44KHz<br>12KHz/24KHz/48KHz<br>48KHz/96KHz/192KHz |  |                            |                                                          |
|    | MP4         | MPEG4,<br>MPEG-1/2,<br>H264,<br>H263                         | MPEG4: Advanced<br>Simple, Simple<br>H.264: Main, High<br>MPEG2:Simple,<br>Main, High                                 | *.mp4,<br>*.mov          | AAC,MP2,MP3,<br>AC3,PCM,<br>AAC_<br>PURE,MPEG      | ビットレート:<br>40Mbps<br>解像度:1080p<br>FrameRate:<br>30fps   |                 |                                                                                                    |  |                            |                                                          |
|    | MKV         | MPEG4,<br>H.264,<br>SH. 263,<br>MPEG1/2                      | MPEG2: Main,<br>High<br>MPEG4: Advanced<br>Simple, Simple<br>H.263: Baseline<br>H.264: Main, High                     | *.mkv                    | MP2,MP3,AC3,<br>AAC,PCM,mpeg,<br>aac_pure,flac     | ビットレート :<br>40Mbps<br>解像度 : 1080p<br>フレームレート :<br>30fps |                 |                                                                                                    |  |                            |                                                          |
|    | OGM         | MPEG1/2,<br>MPEG4,<br>H264,<br>RV8/9/10,<br>SH.263,<br>H.263 | MPEG2: Main,<br>High<br>MPEG4: Advanced<br>Simple, Simple<br>H.263: Baseline<br>H.264: Main, High                     | *.ogm                    | mp3<br>AC3<br>PCM<br>MPEG<br>AAC,RA_<br>COOK,VOBIS | ビットレート:<br>40Mbps<br>解像度:1080p<br>フレームレート:<br>30fps     |                 |                                                                                                    |  |                            |                                                          |

| 分<br>類 | フォー<br>マット | 拡張子                       | 音楽フォーマット    | 音楽ビットレート<br>の制限                                                          | 音楽サンプリング周波数    |  |
|--------|------------|---------------------------|-------------|--------------------------------------------------------------------------|----------------|--|
| 音楽     | MРЗ        | *.mp1,<br>*.mp2,<br>*.mp3 | MP1/MP2/MP3 | 8KHZ/16KHZ/1/32KHZ<br>11KHZ/22KHZ/1/32KHZ<br>12KHZ/24KHZ/47KHZ<br>× サポート |                |  |
|        | AAC        | *.aac                     | AAC         |                                                                          | 8 ~ 96KHZ サポート |  |
| [      | FLAC       | -LAC *.flac flac          |             | 8 ~ 192KHz サポート                                                          |                |  |

| 分類 | フォー<br>マット | 拡張子           | 制限                                        |
|----|------------|---------------|-------------------------------------------|
| 写  | JPEG       | *.jpg, *.jpeg | "baseline: width * height < 4096*4096     |
|    | PNG        | *.png         | progressive : width * height < 3600*3600" |
| 具  | GIF        | *.gif         | width * height < 4096*4096                |

## USB について

USBスロット又はUSBケーブル(本機背面)にUSBメモリーを接続することで、パソコンなどで保存した、音楽や動画や画像を楽しめます。

※音楽・動画・画像を本機で再生するには、決まったファイル形式で再生する必要がございます。 (→60ページ)を確認の上ご使用ください。

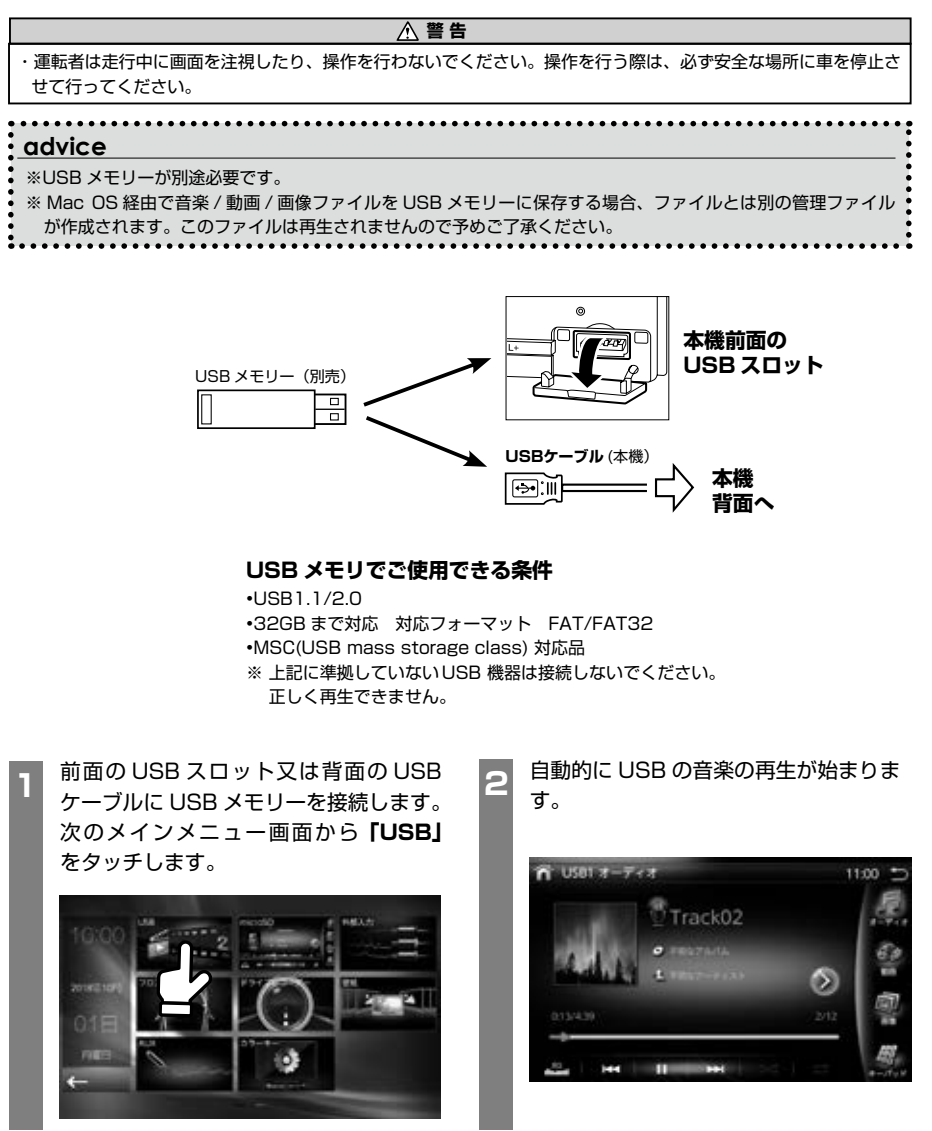

## micro SD について

micro SDスロットにmicro SDを挿入することで、パソコンなどで保存した、音楽や動画や画像を 楽しめます。

※音楽・動画・画像を本機で再生するには、決まったファイル形式で再生する必要がございます。 (→60ページ)を確認の上ご使用ください。

| ▲ 警告                                                                                    |
|-----------------------------------------------------------------------------------------|
| <ul> <li>・運転者は走行中に画面を注視したり、操作を行わないでください。操作を行う際は、必ず安全な場所に車を停止さ<br/>せて行ってください。</li> </ul> |
|                                                                                         |
| advice                                                                                  |
| ※micro SD が別途必要です。                                                                      |
| ※ Mac OS 経由で音楽 / 動画 / 画像ファイルを USB メモリーに保存する場合、ファイルとは別の管理ファイル                            |
| が作成されます。このファイルは再生されませんので予めご了承ください。                                                      |
| • • • • • • • • • • • • • • • • • • • •                                                 |

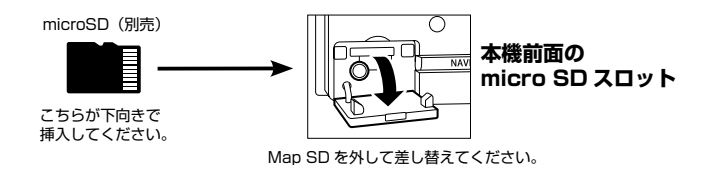

### micro SD でご使用できる条件

 ・microSD/microSDHC 対応
 ・32GB まで対応 対応フォーマット FAT/FAT32
 ※ 上記に準拠していない microSD カードは接続しないでください。 正しく再生できません。

### ■ micro SD について

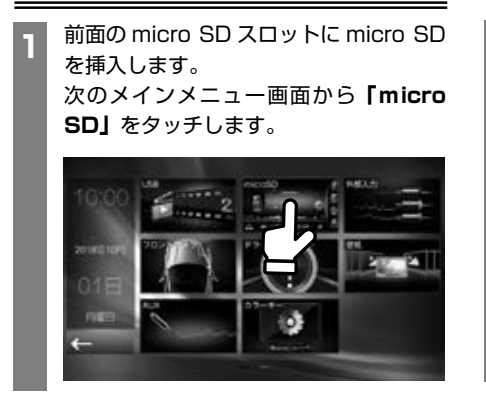

自動的に micro SD の音楽の再生が始ま ります。

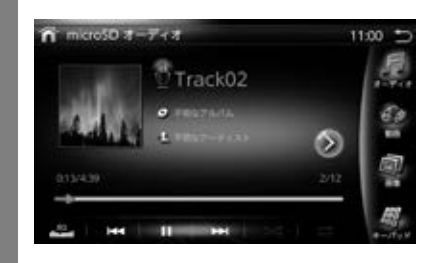

USBと misro SD は操作が同じです。以下は、USB の画面で説明します。

## USB 画面について

#### ■ USB オーディオ画面の説明

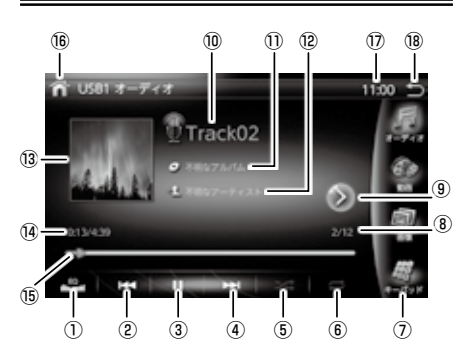

EQ 設定ボタン

EQ 設定画面を表示します。 EQ 設定 (→80 ページ) ②前へ/早戻しボタン

- 前のトラックを再生します。長押しすると早戻しとなります。 ③**再生 / 一時停止ボタン**
- ④次へ / 早送りボタン

次のトラックを再生します。長押しすると早送りとなります。

⑤ランダムボタン

ボタンをタッチするたびに「ランダムフォルダー」「ランダ ムオール」「ランダムオフ」の順番で切り替わります。

- ◎★ : ランダムフォルダー
  ★ : ランダムオール
- ニュー : ランダムオフ
- ⑥リピートボタン

ボタンをタッチするたびに 「リピートオフ」 「シングルリピー ト」 「フォルダーリピート」 「オールリピート」の順番で切り 替わります。

- 🔜 :リピートオフ
- 🚾 : シングルリピート
- 🚾 :フォルダーリピート
- 🔁 : オールリピート
- キーパッドの呼び出し
   トラックを数字で入力して呼び出しします。
- トラックの表示 再生中のトラックと全トラック数を表示。
- ③リストボタン トラックリストを表示します。

⑩再生中の曲のタイトル

#### 1)再生中の曲のアーティスト

12再生中の曲のアルバム名

- 18アルバムアートワーク表示 アルバムイメージが保存されている場合に画像が表示されます。
- ④再生経過時間 / 再生トータル時間 再生中の経過時間と、再生トータル時間が表示されます。
- 15 シークバー 現在再生中の曲の進行状態がバーでわかります。
- (Bメイン画面にへ戻る メイン画面に切り替わります。
- ⑦時計

現在時刻を表示します。

#### 18終了

USB を終了します。

#### ■ USB オーディオ画面リストの説明 ② 20 22 ○ USB オーディオ画面リストの説明 ③ 20 22 ○ USB オーディオ画面リストの説明 ③ 20 22 ○ USB オーディオ画面リストの説明 ③ 20 22 ○ USB オーディオ画面リストの説明 ③ 20 22 ○ USB オーディオ画面リストの説明 ③ 20 22 ○ USB オーディオ画面リストの説明 ③ 20 22 ○ USB オーディオ画面リストの説明 ③ 20 22 ○ USB オーディオ画面リストの説明 ○ USB オーディオ画面リストの説明

USB

20 19リスト表示

トラックリストを表示します。 リストをタッチするとそのトラックが再生されます。

20 USB オーディオに戻る

(19)

- 20フォルダー名を表示
  - 現在開いているフォルダー名を表示します。
- 20フォルダーを開く
  - フォルダーの確認ができます。

#### 23頭文字検索

曲名の頭文字から検索できます。

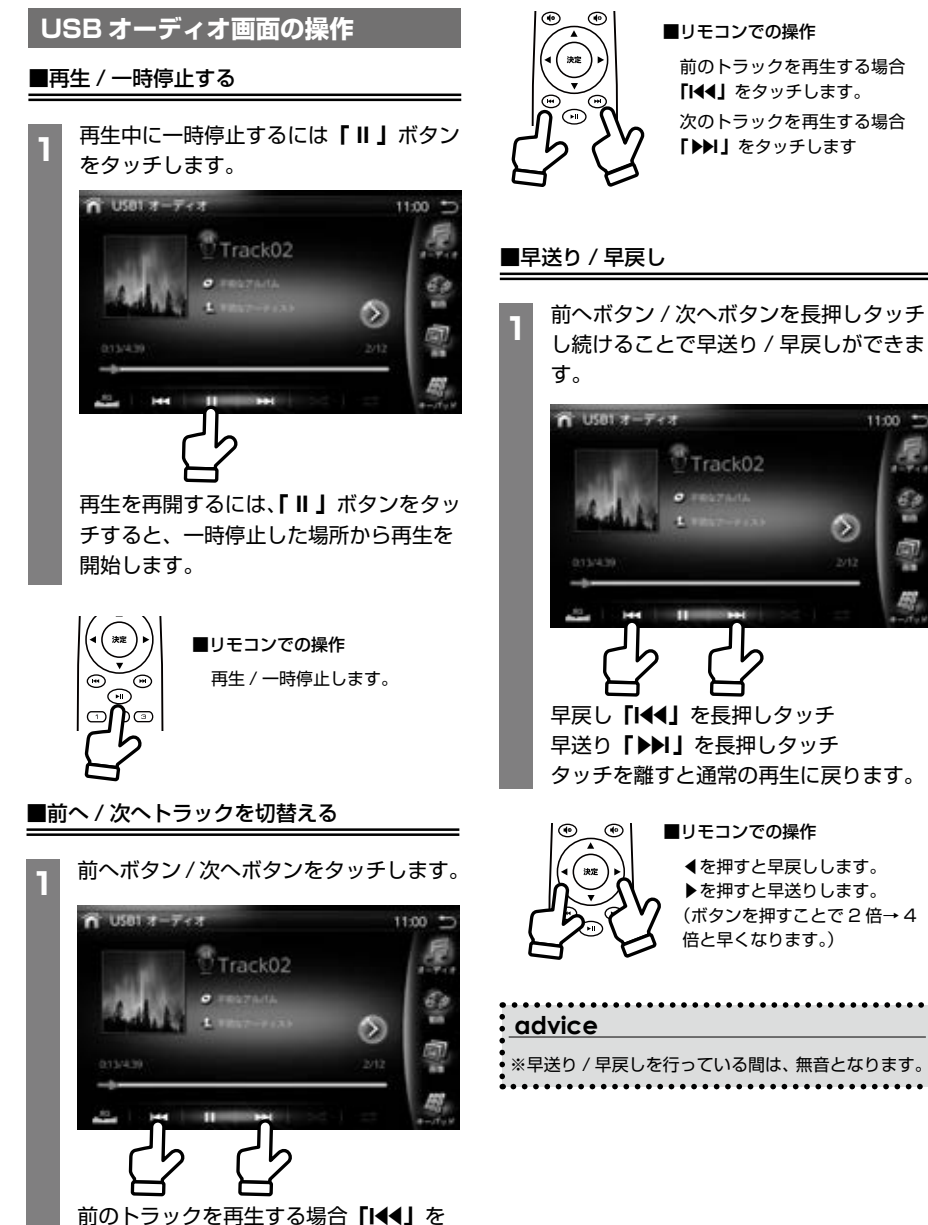

11:00

 $\sim$ 

タッチします。 次のトラックを再生する場合「▶▶Ⅰ」を タッチします

シークバーの「▶」をタッチしたまま左

■ シークバーでスキップする

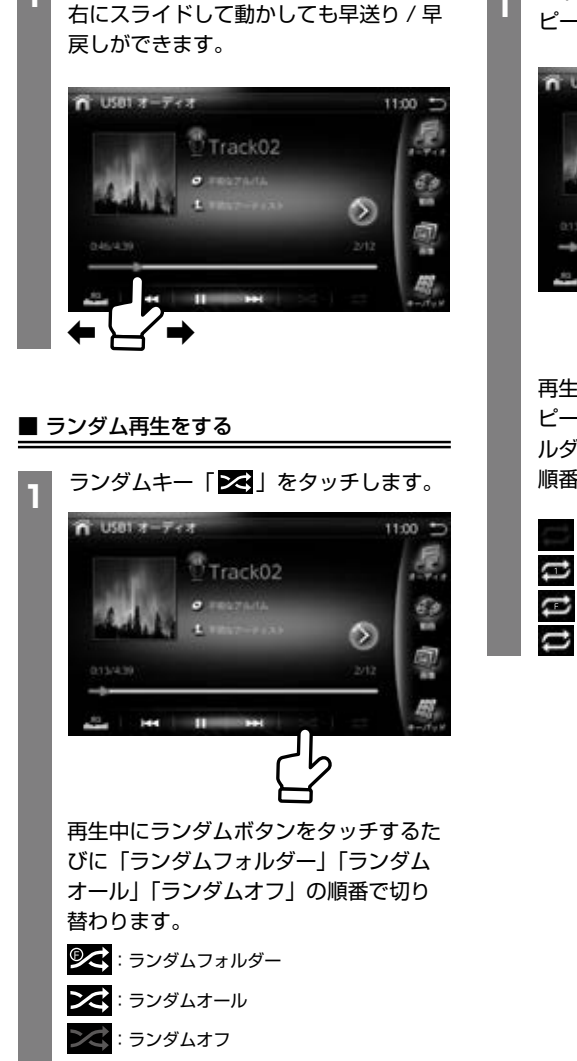

### ■リピート再生をする

 1 トラックリピート再生にするには、リ ピートボタン「ご」をタッチします。

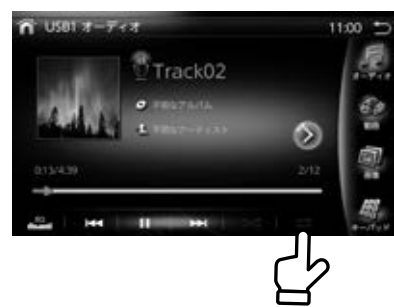

再生中にボタンをタッチするたびに「リ ピートオフ」「シングルリピート」「フォ ルダーリピート」「オールリピート」の 順番で切り替わります。

|    | :リピートオフ    |
|----|------------|
| U  | :シングルリピート  |
| IJ | :フォルダーリピート |
| IJ | :オールリピート   |

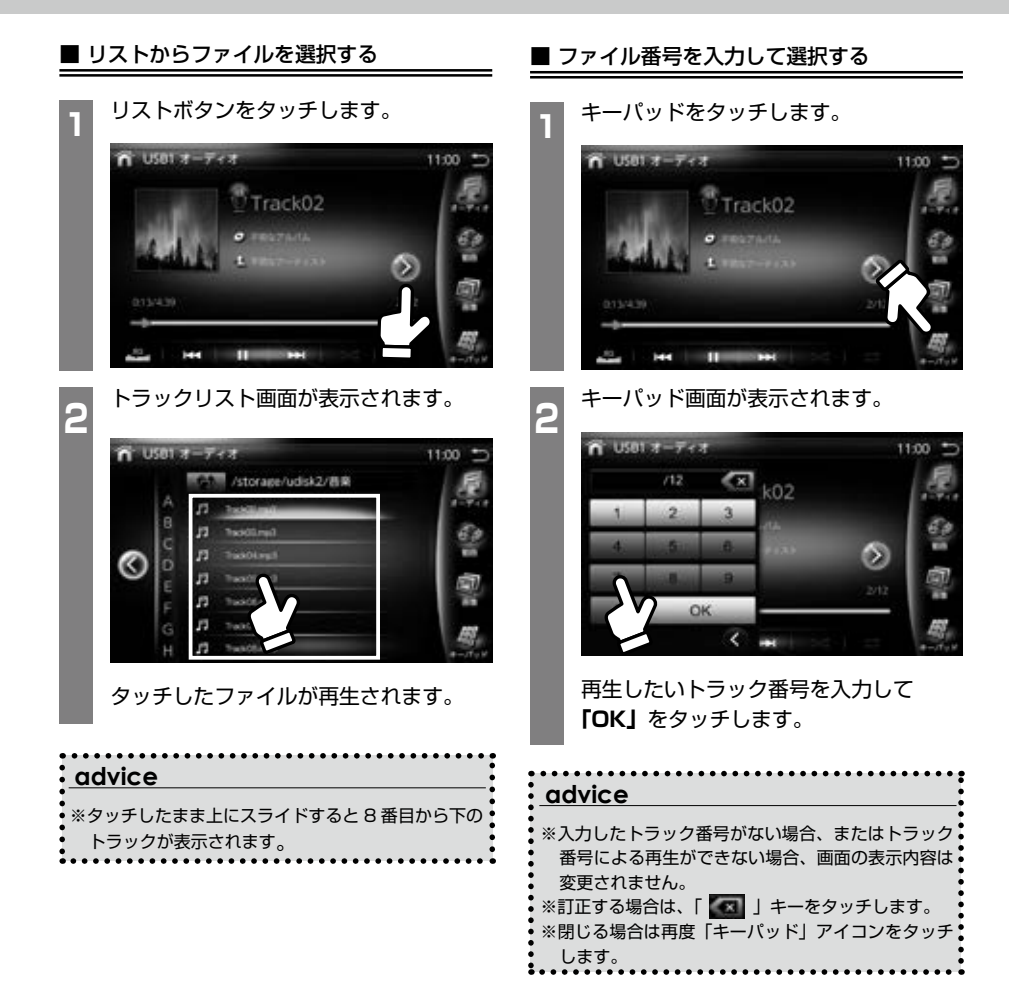

USB の 動画を 見る

■ USB の動画を再生する

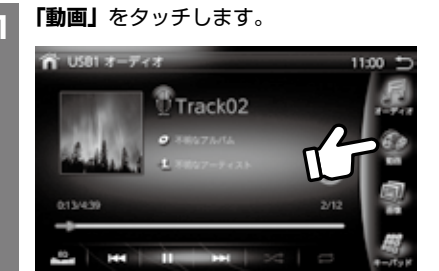

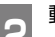

動画の再生が始まります。

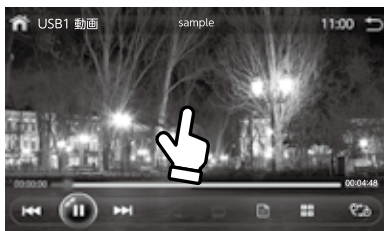

画面をタッチするとコントロール画面が 現れます。

▲ 警告

・安全のため、運転者による走行中の USB メモリーの挿入や取り出し、その他の操作や視聴は絶対に行わないでください。

## USB の動画画面について

#### ■ USB の動画画面の説明

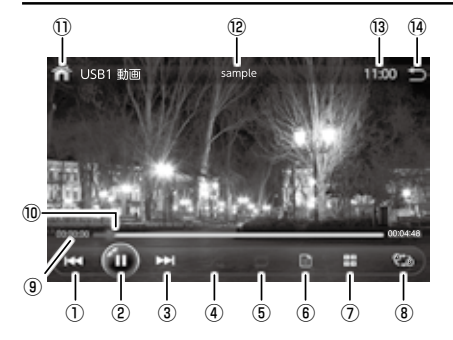

①前へ / 早戻しボタン

前のトラックを再生します。長押しすると早戻しとなります。 ②**再生 / 一時停止ボタン** 

- ③次へ/早送りボタン 次のトラックを再生します。長押しすると早送りとなります。
- ④ランダムボタン

ボタンをタッチするたびに「ランダムフォルダー」「ランダ ムオール」「ランダムオフ」の順番で切り替わります。

- 🕪 : ランダムフォルダー
- 🔀 : ランダムオール
- 🔀 : ランダムオフ
- ⑤リピートボタン

ボタンをタッチするたびに「リピートオフ」「シングルリ ピート」「フォルダーリピート」「オールリピート」の順番 で切り替わります。

- 📑 :リピートオフ
- 🚾 : シングルリピート
- 🚾 :フォルダーリピート
- 📨 :オールリピート
- ⑥リストメニューボタン
- リストメニューを表示します。

⑦ファイル内番号再生ボタン ファイル内の映像データをリスト数字で呼び出します。

- ⑧ A ≈ B 間リピートボタン
- 指定した間隔を繰り返しリピート再生します。
- ④再生経過時間 / 再生所要時間 再生するトータル時間が表示されます。
- **⑩シークバー** 
  - バーを左右に移動してチャプターをスキップします。
- (1)メイン画面に戻る

メイン画面に切り替わります。

12タイトル表示

#### ③時計

現在時刻を表示します。

④ USB 動画リスト画面に切り替え
 USB 動画リスト画面に切り替わります。

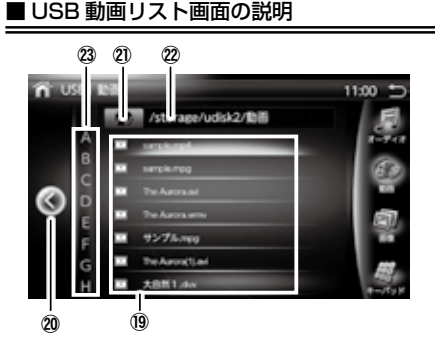

⑲リスト表示

トラックリストを表示します。 リストをタッチするとそのトラックが再生されます。

#### 20 USB 動画に戻る

フォルダー名を表示
 現在開いているフォルダー名を表示します。

22フォルダーを開く

フォルダーの確認ができます。

#### 23頭文字検索

曲名の頭文字から検索できます。

### USB 動画画面の操作

をタッチします。

■再生 / 一時停止する

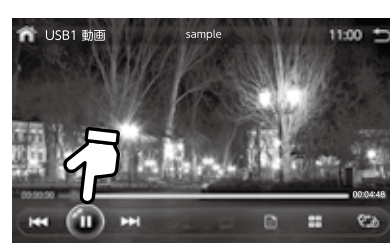

再生中に一時停止するには 「Ⅱ」 ボタン

再生を再開するには、「II」ボタンをタッ チすると、一時停止した場所から再生を 開始します。

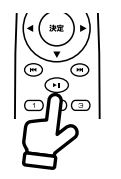

■リモコンでの操作 再生 / 一時停止します。

#### ■ チャプターをスキップする

再生中に前へ / 次へをタッチします。

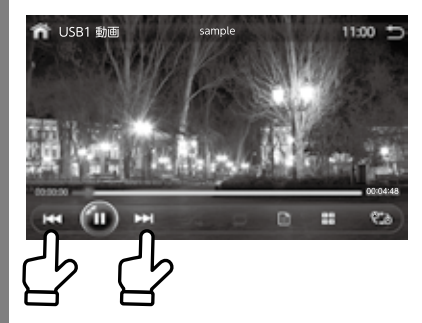

タッチした回数分、チャプターが前方向 に / 後方向にスキップされ、再生が開始 されます。

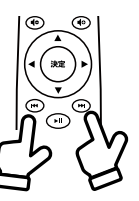

#### ■リモコンでの操作

再生中に「I◀◀」又は「▶▶」 をタッチした回数分、チャプ ターが前方向に / 後方向 に スキップし再生します。

#### ■早送り / 早戻し

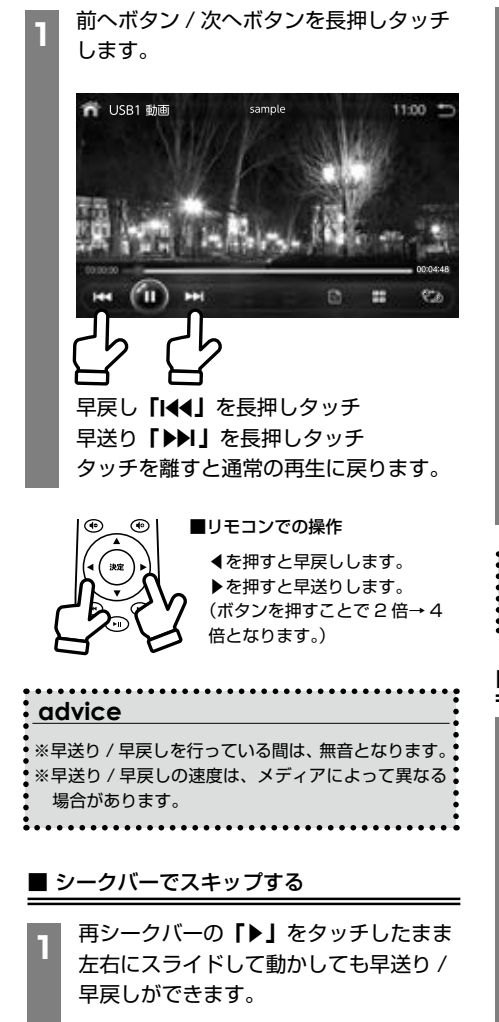

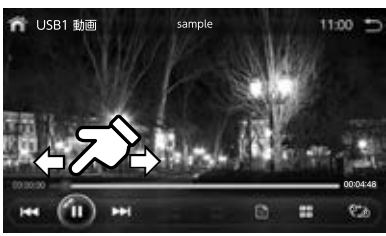

### ■ ランダム再生をする

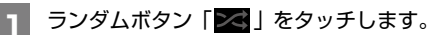

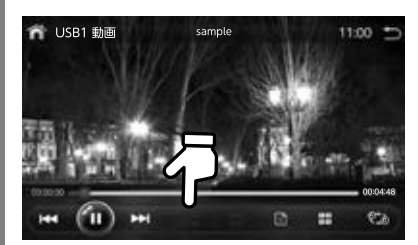

再生中にランダムボタンをタッチするた びに「ランダムフォルダー」「ランダム オール」「ランダムオフ」の順番で切り 替わります。 **②**: ランダムフォルダー

: ランダムオール

ンズ: ランダム OFF

| advice                  |
|-------------------------|
| ※ランダムとリピートは同時にはかけられません。 |

## ■リピート再生をする

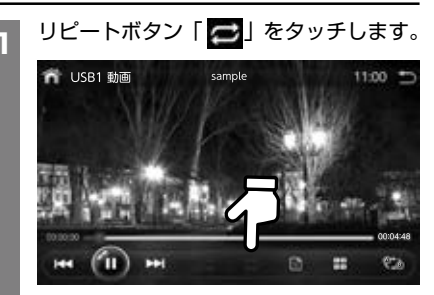

再生中にボタンをタッチするたびに 「オールリピート」「リピートオフ」「シ ングルリピート」「フォルダーリピート」 の順番で切り替わります。

ごオールリピート
 : リピートオフ
 : シングルリピート
 : フォルダーリピート

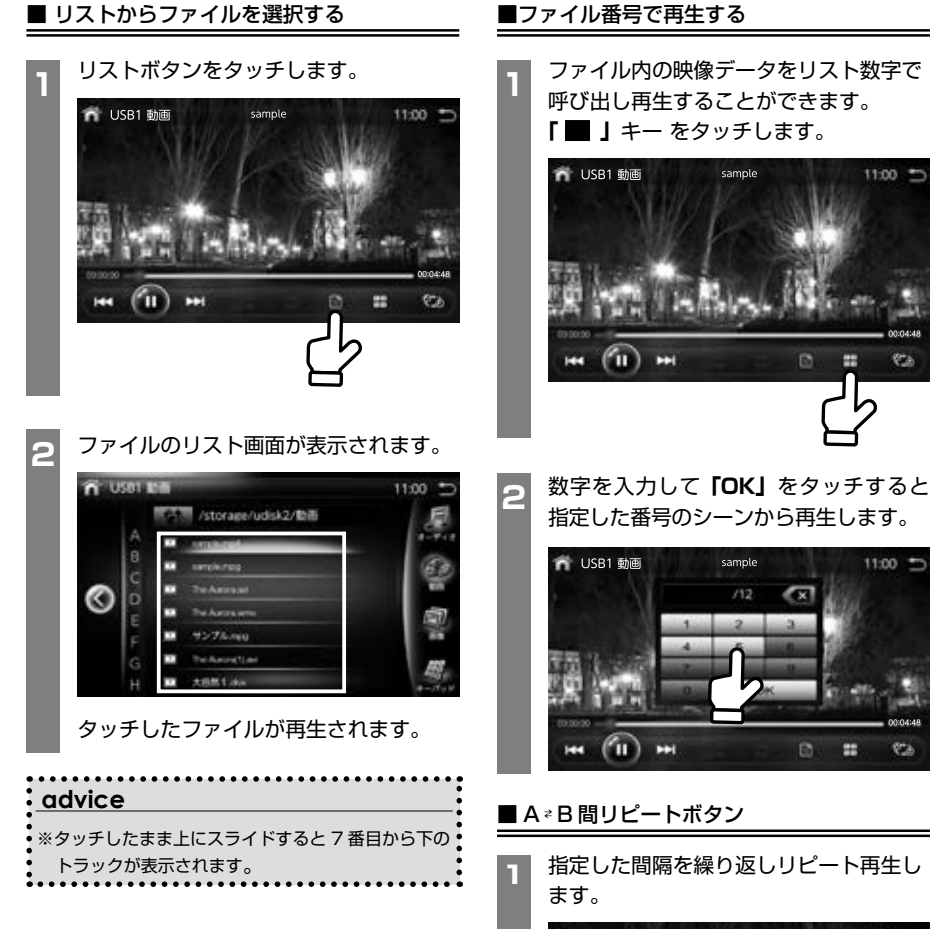

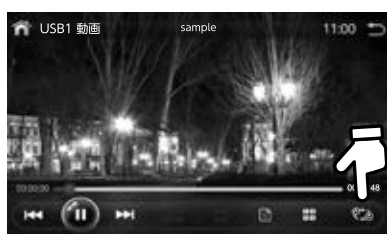

ボタンをタッチするとスタート位置が決 まります。もう一度タッチするとタッチ した間の映像が繰り返しリピート再生さ れます。

再度タッチすると、リピート解除します。
# USB/micro SD

USB の画像を見る

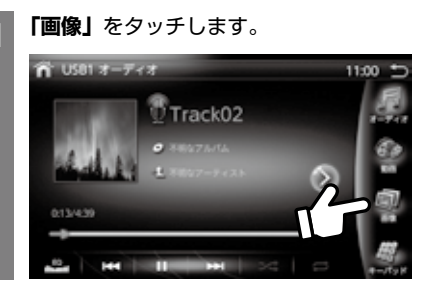

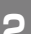

フォトリスト画面が表示されます。

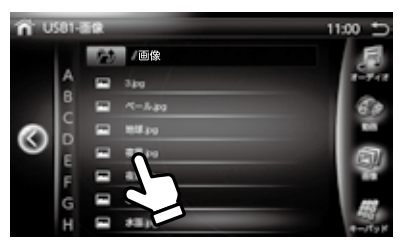

選択してタッチすると画像が表示されま す。

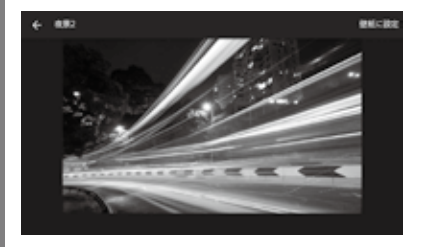

#### ▲ 警告

・安全のため、運転者による走行中の USB メモリー や micro SD の挿入や取り出し、その他の操作や視 聴は絶対に行わないでください。

## USB 画像画面について

■ USB の画像画面の説明

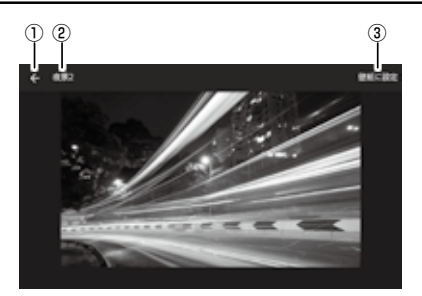

- フォトリスト画面に戻る フォトリスト画面に切り替わります。
   ②タイトル表示
- ③ 壁紙選択ボタン 次の画像を再生します。

# USB/micro SD

## USB 画像画面の操作

### ■画像を送る / 戻る

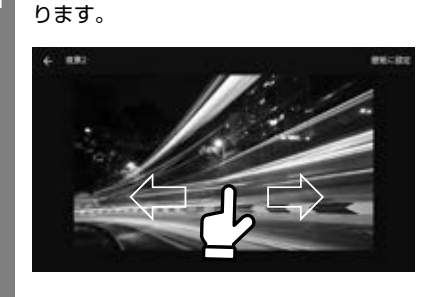

左右にスクロールすると画像が切り替わ

左にスクロール:前の画像を再生します。 右にスクロール:次の画像を再生します。

■画像を壁紙に設定する

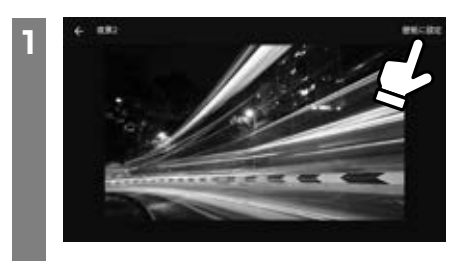

「壁紙に設定」をタッチする。

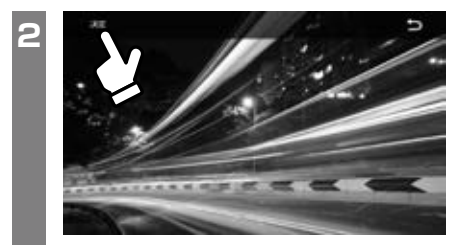

「決定」をタッチすると壁紙が設定されます。

| advice                                                   |
|----------------------------------------------------------|
| ※ 画像 フォーマットは 1024 × 600 ピクセル、<br>JPG フォーマットの画像を用意してください。 |

## ■リストからの再生

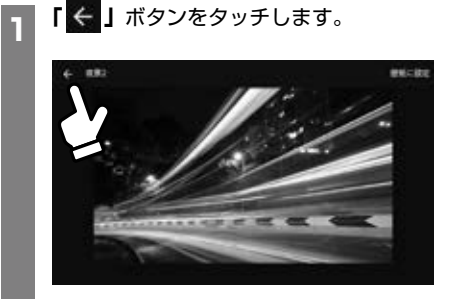

リスト上のタイトルをにタッチします。

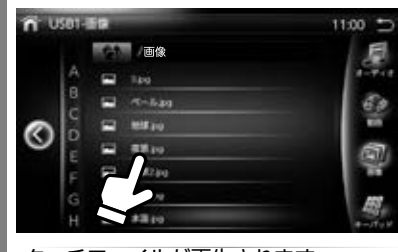

タッチファイルが再生されます。

# 外部入力 / 外部出力

## 外部入力に接続した外部機器を使う

外部入力への接続は、本体背面のピンプラグ (メス)への接続となります。

「本機取り付け説明書」をご覧になり、正しく 接続してください。

本体裏のピンプラグに出力のできる機器と繋 げる事で映像と音声を出力することができま す。

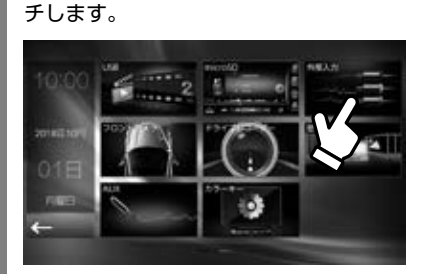

メインメニューから「外部入力」をタッ

## 外部出力を接続

外 部 出 カ (VIDEO SUB OUT1、VIDEO SUB OUT2) への接続は、本体背面のピンプ ラグ (メス) への接続となります。

「本機取り付け説明書」をご覧になり、正しく 接続してください。

本体裏のピンプラグに出力できる機器と繋げ ることで映像と音声を出力することができま す。

外部出力は本機のモニターと同じ映像がその ままミラー表示で出力されます。

### advice ※ピンコードは付属しておりません。必要な長さの コードを別途ご用意ください。 ※接続機器、ケーブルなどの相性や接触不良、外部ノ イズなどにより画像が乱れ、途切れなどが起こる場 合がございます。

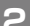

外部機器の映像と音声がでます。

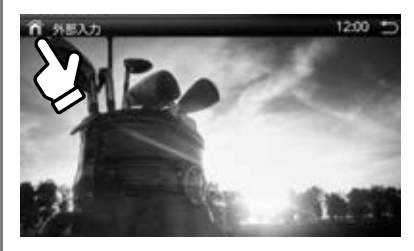

「 「 をタッチするとメイン画面に戻 ります。

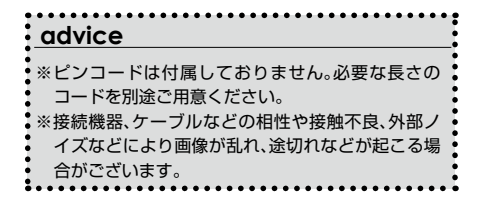

本機には、フロントカメラ入力と、リアカメラ入力の2つの入力があり、別売のカメラを接続す ることで本機モニターに写すことができます。

カメラをご購入の際は販売店にご相談の上、お買い求めください。

### ⚠ 警告

 モニター画面だけを見ながら車を動かさないでくだ さい。必ず直接目で車の周囲の安全を確認して、ゆっ くりとした速度(徐行)でご使用ください。

### フロントカメラの接続

フロントカメラへの接続は、「本機取り付け説 明書」をご覧になり、正しく接続してください。

### ■フロントカメラを接続する

フロントカメラの接続に関しては、フロント カメラの取り付け説明書をご覧になり、正し く接続してください。

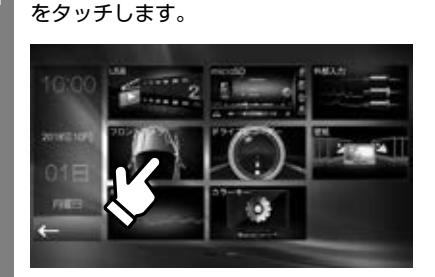

メインメニュー画面で「フロントカメラ」

フロントカメラの入力に切り替わり、フ ロントカメラの映像が表示されます。 メインメニューに戻る場合は、左上のメ ニューボタンをタッチします。

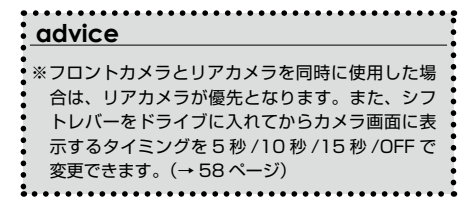

#### ⚠ご注意

リアカメラの映像は、障害物などの確認のための補助手段として使用してください。雨滴などがカメラ部に付着すると、映りが悪くなるおそれがあります。
 画質の調整などをするときは、必ず安全なところに停車してから操作を行ってください。

## リアカメラの接続

リアカメラへの接続は、接続は、「本機取り付け説明書」をご覧になり、正しく接続してく ださい。

### ■リアカメラを接続する

リアカメラの接続に関しては、カメラの取り 付け説明書をご覧になり、正しく接続してく ださい。

- シフトレバーを R(リバース)にする
- 2 画面がリアカメラの映像に切り替わります。

オーディオ関連の画像が表示されている ときでも、リアカメラの映像が優先して 表示されます。

シフトレバーの R( リバース ) を解除す ると、元の画面に戻ります。

# ドライブレコーダー

本機には、ドライブレコーダー入力があり、 市販のドライブレコーダー(外部出力付き) を接続をすることで本機モニターに写すこと ができます。

ドライブレコーダーをご購入の際は販売店に ご相談の上、お買い求めください。

※弊社オプション品「PDR500NL 連動ド ライブレコーダー」を接続す場合は、P53 を ご確認ください。

#### ⚠ 警告

・安全のため、運転者による走行中の操作や視聴は絶 対に行わないでください。

## ドライブレコーダーの接続

ドライブレコーダーへの接続は、「本機取り付 け説明書」をご覧になり、正しく接続してく ださい。

### ■ドライブレコーダーを接続する

ドライブレコーダーの接続に関しては、ドラ イブレコーダーの取り付け説明書をご覧にな り、正しく接続してください。

メインメニュー画面で「ドライブレコー ダー」をタッチします。

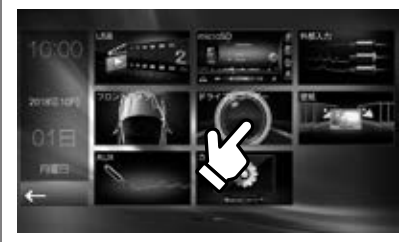

ドライブレコーダーの入力に切り替わ り、ドライブレコーダーの画面が表示さ れます。 メインメニューに戻る場合は、左上のメ ニューボタンをタッチします。

壁紙

メインメニューの背景を変更する事ができま す。

背景を変更する

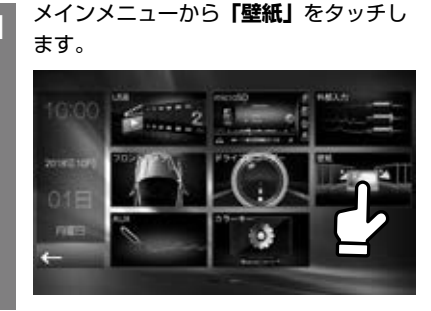

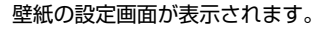

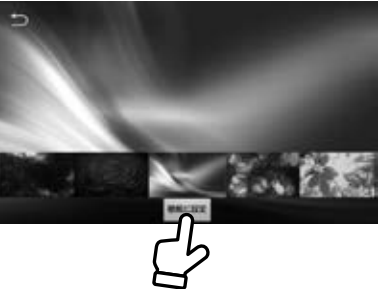

11種類の背景画像が用意されているの でこちらから好きな画像をタッチして選 びます。

「壁紙に設定」をタッチすると壁紙が設 定されます。

## 新規画像を設定する

11種類の画像とは別に、ユーザーが用意した画像を背景に設置できます。

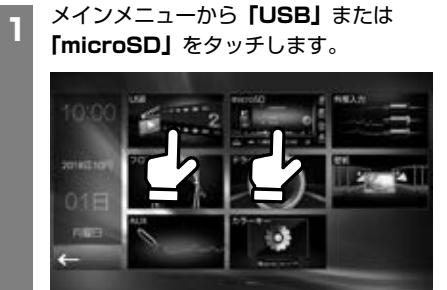

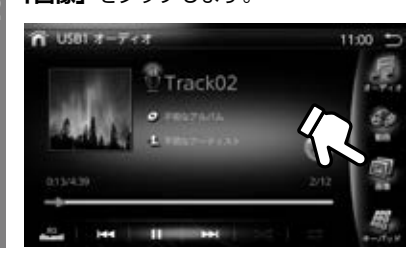

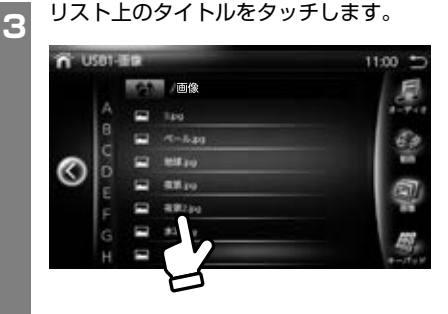

「画像」をタッチします。

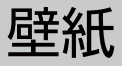

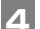

選択した画像が表示されます。

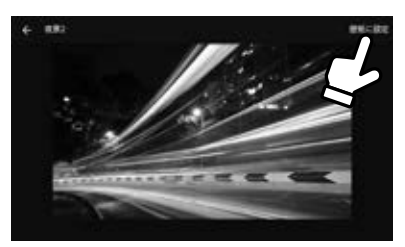

「壁紙に設定」をタッチする。

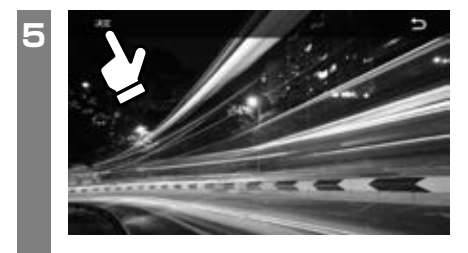

「決定」をタッチすると壁紙が設定されます。

| advice                   | ••••            |
|--------------------------|-----------------|
| ※画像フォーマットは 1024 × 600 ピク | セル、             |
| JPG フォーマットの画像を用意してくださし   | ,۱ <sub>°</sub> |

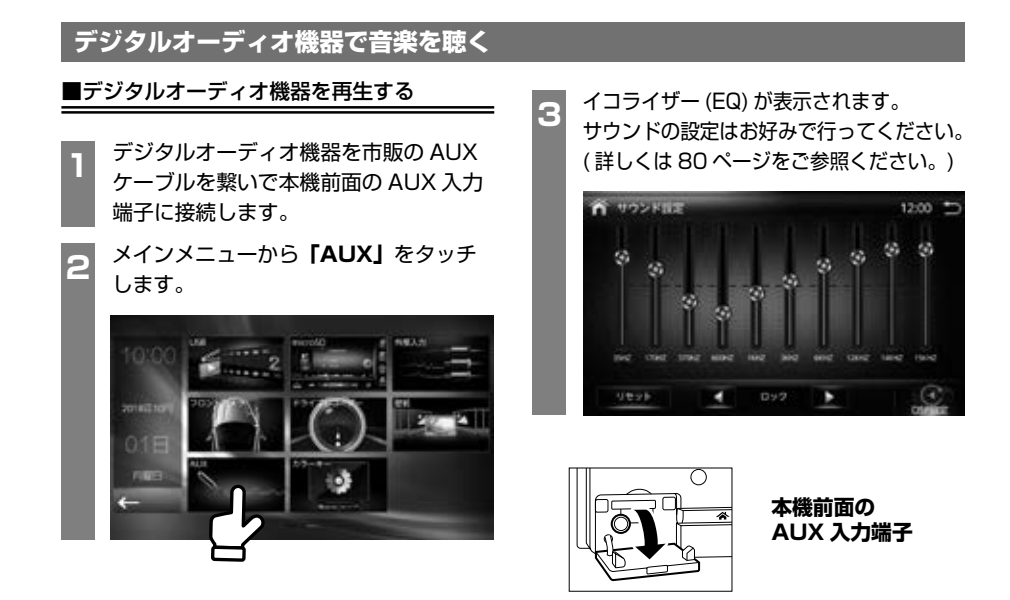

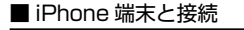

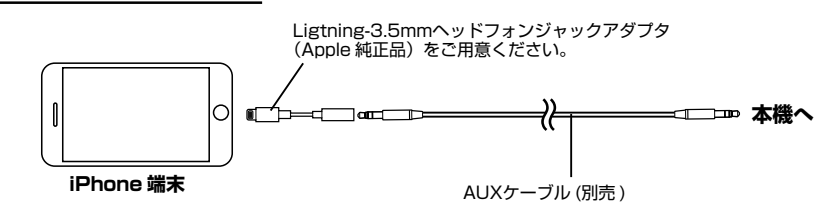

■ Android 端末と接続

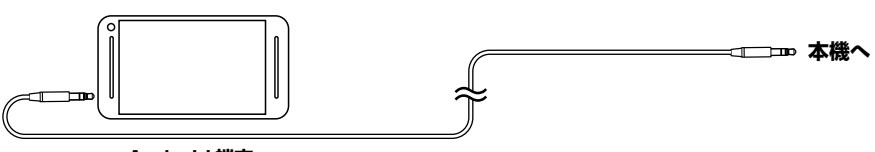

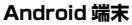

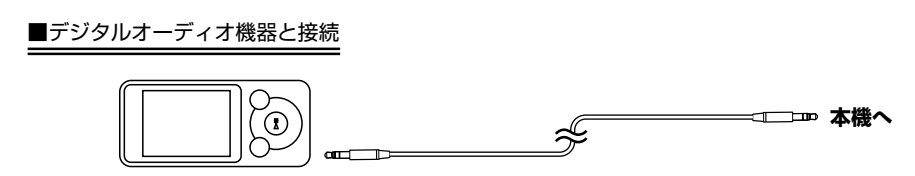

本機のイルミネーションのカラーを変更して、 お車のイルミネーションの色に合わすことが できます。

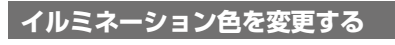

メインメニューから**「カラーキー」**をタッ チします。

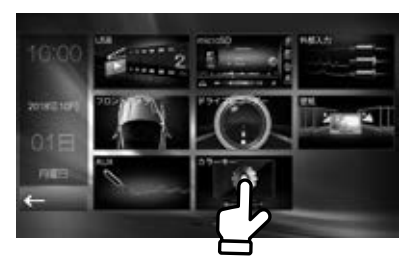

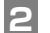

カラーキーの設定画面が表示されます。

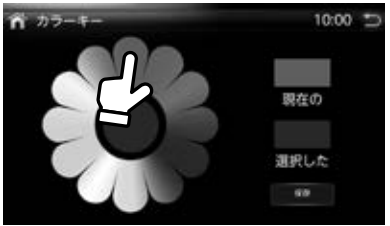

グラデーションカラーの中から変更した いカラー色の場所をタッチします。

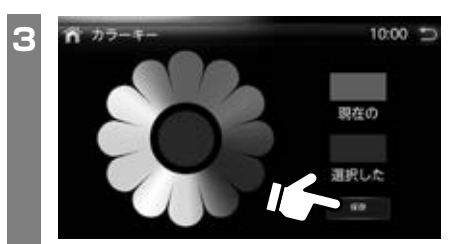

「保存」をタッチすると指定したイルミ ネーションカラーが設定されます。

# サウンド設定

イコライザー(EQ)や DSP(音響効果)の設定で簡単にサウンドの設定ができます。

## サウンド設定をする

### ■イコライザー(EQ)設定

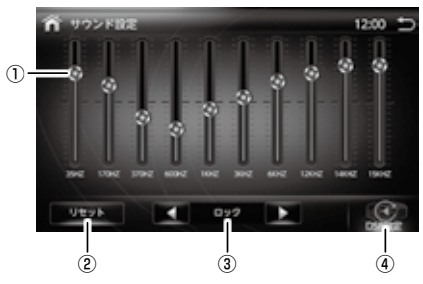

イコライザー(EQ)の設定
 高音から低音まで各周波数の調整、設定ができます。

#### **②モード**

あらかじめ14パターンの設定があります。 「フラット」 「ボビュラー」 「ブルース」 「ロック」 「スロー」 ジャズ」 「グラッシク」 「ダンス」 「サブウーファー」 「テクノ」 「高温モード」 「フレッシュ」 「エー」 「リーガル」

また、お好みで設定した「ユーザー」からイコライザーモー ドが選べます。

#### ③ DSP 設定

DSP(音響効果)の設定ができます。

### ■ DSP(音響効果)設定

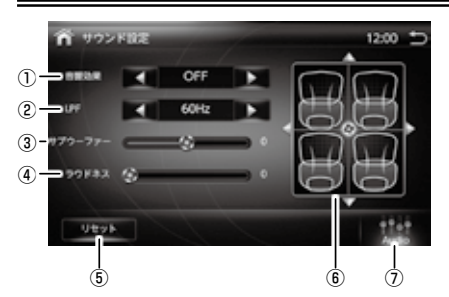

#### ①音響効果

7パターンの設定から音響効果が選べます。 「リビングルーム」 「ホール」 「コンサート」 「エコールーム」 「パスルーム」 「アリーナ」 「OFF」

② LPF (ローパスフィルター)
 LPF 周波数を「60Hz」「80Hz」「100Hz」「120Hz」から選べます。

## ③サブウーファー

サブウーファーの出力を設定します。

④ラウドネス

ラウドネスのレベルを設定します。 0~20

#### ⑤リセット 設定内容を初期化します。

⑥スピーカーバランスの調整 水色のマークを上下左右に動かし前後左右のスピーカーの音量パランスを調整します。

#### ⑦ EQ 設定

EQ 設定画面を表示します。

### 修理を依頼する前に、以下の内容をチェックしてください。チェックしても直らない場合は、 「お客様サポートセンター☎ 0570 - 039 - 710」 にご相談ください。

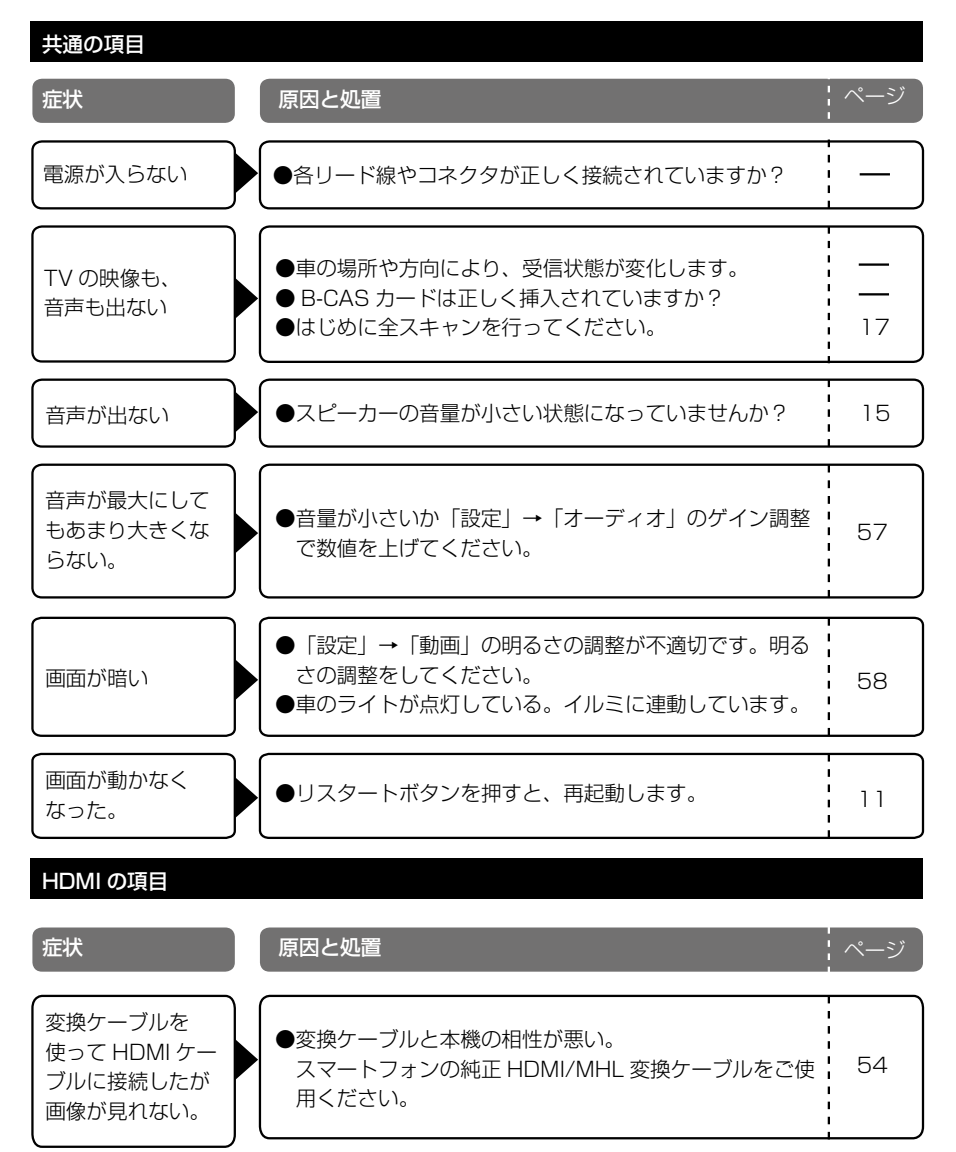

シウンド

## 地上デジタル放送項目

| 症状                                                            | 原因と処置                                                                                                    | ページ |
|---------------------------------------------------------------|----------------------------------------------------------------------------------------------------|-----|
| 映像や音声が出ない<br>または、ときどき出<br>なくなる<br>映像が静止するまた<br>は、ときどき静止す<br>る | <ul> <li>●車のある場所や方向により受信状態が変化します。</li> <li>●車輌の搭載機器 ※ 1 の動作によってノイズが発生し、ア<br/>ンテナレベルが低下することがあります。</li> <li>※ 1、電動ドアミラー、パワーウィンドウ、エアコン、HID<br/>ランプ、電動カーテン、電動サンルーフ、ドライブ<br/>レコーダー、レーダー探知機、オートロック、車載<br/>モニター、アマチュア / 業務用無線など。</li> <li>※ 2、自動車 / バイク / 高圧線 / ネオンサインなどの近く<br/>を車が通過したとき、アンテナレベルが低下するこ<br/>とがあります。</li> </ul> |     |
| 地上デジタル放送<br>が受信できない                                           | <ul> <li>●車のある場所は、地上デジタル放送の放送エリアですか?</li> <li>→地上デジタル放送は、地理的や建物などで受信障害がある環境では放送エリア内でも受信できない場合もあります。</li> </ul>                                                                                                    | —   |
|                                                               |                                                                                                    |     |
| 地上デジタル放送<br>が 1 ~ 3 局だけ受<br>信できない(また<br>は受信しにくい)              | ●独立テレビ局を受信していませんか?<br>→独立テレビ局は決められた地域への放送を行っています。そのため、広域放送局(テレビ系列局)よりも小さな出力で放送電波を発信している場合や、違う電波塔で放送電波を発信していることがあります。                                                                                                    |     |
|                                                               |                                                                                                    |     |
| 番組が勝手に切り替<br>わる(走行時や受信<br>が<br>不安定なとき)                        | <ul> <li>●フルセクとワンセグを切替える受信モードを「オート」<br/>にしていませんか?</li> <li>→地上デジタル放送とワンセグは、同じ放送局でも複数の番組を送ることができることから、受信モードを自動に切替えたとき、地上デジタル放送とワンセグの番組が異なる場合があります。</li> <li>→2008年4月から、地上デジタル放送が1番組しか映像を送っていなくても、ワンセグは異なった放送を行う場合があります。</li> </ul>                                                                                       | 20  |

## ラジオ項目

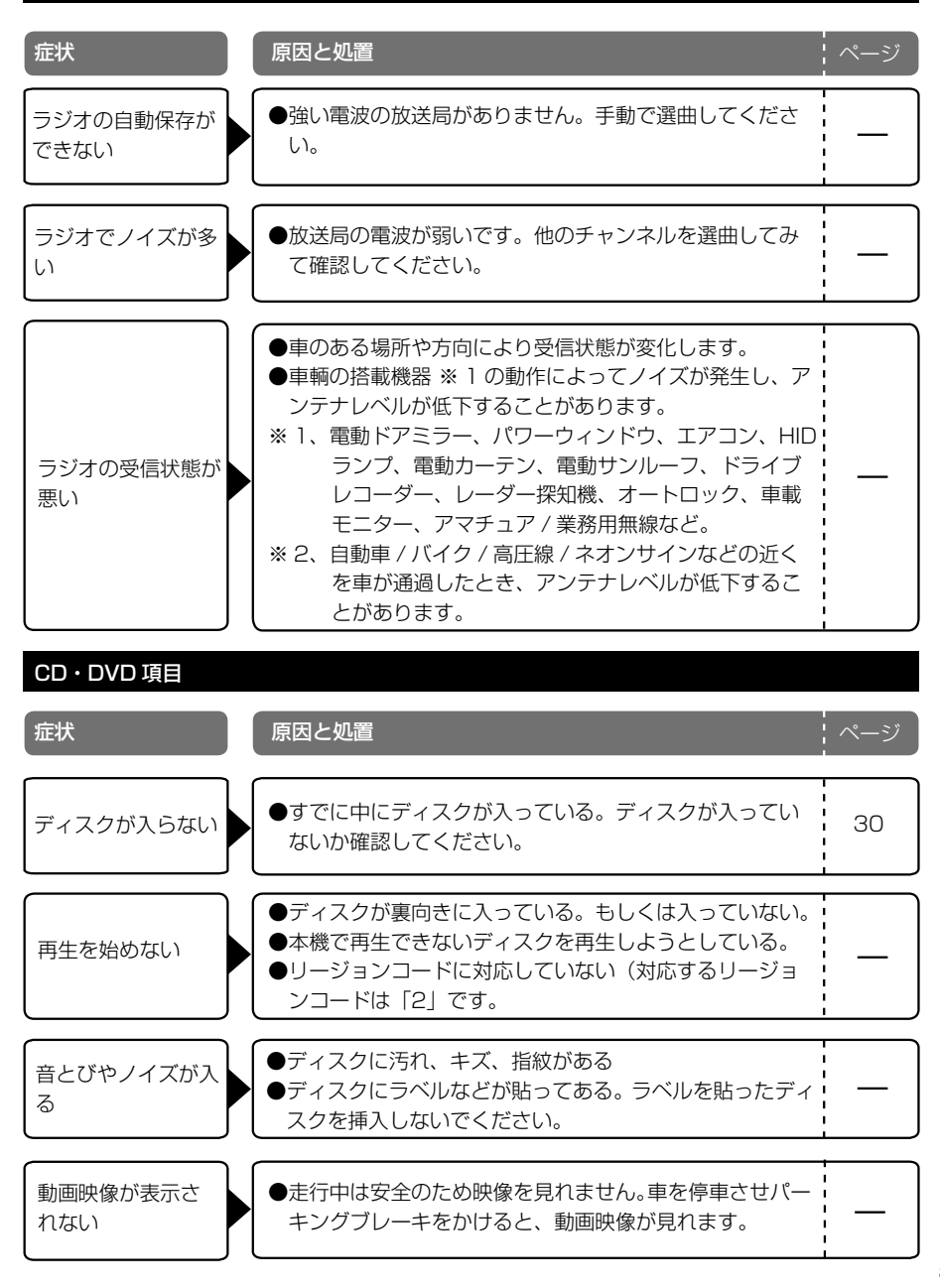

**と困っ** た

## USB / micro SD 項目

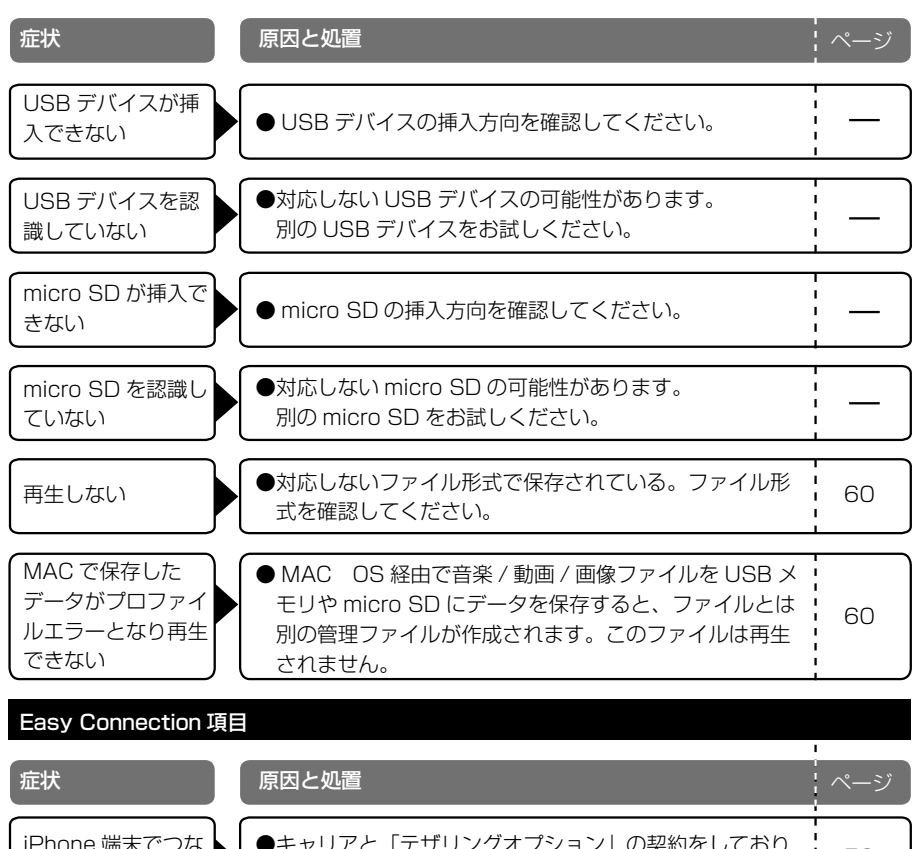

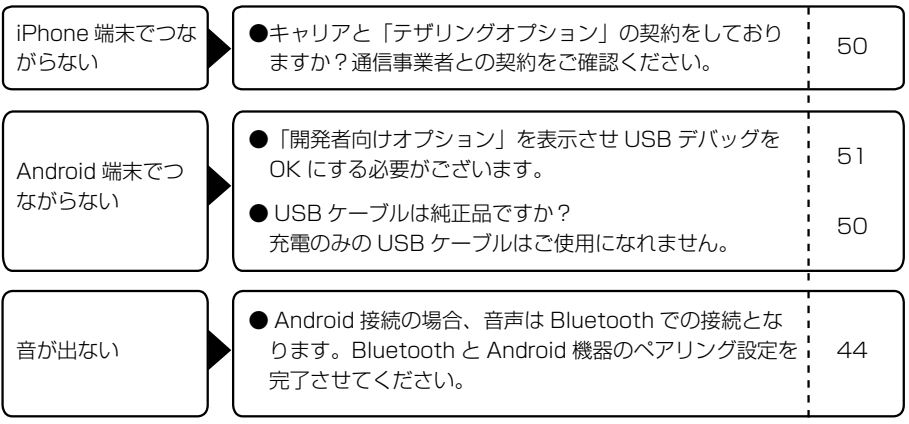

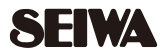

お客様サポートセンター… 20570(039)710 受付時間/AM10:00~PM5:30(土曜·日曜·祝日除く)

株式会社 **セイン** http://www.seiwa-c.co.jp 〒134-0092 東京都江戸川区-之江町3000番地

こちらにお貼りください。

〒399-4603 長野県上伊那郡三日町655

送付の Serial No. シールを

R 018-180106 T D18-0023018